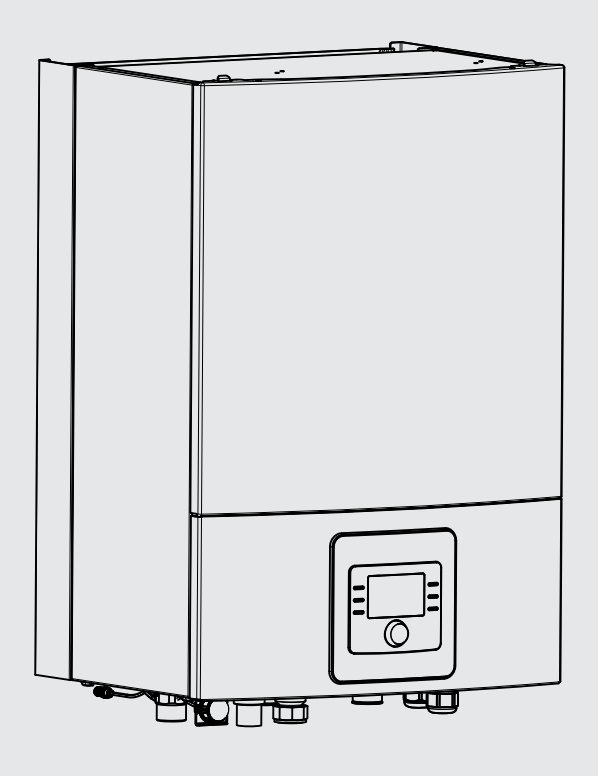

6 720 810 352-00.11

# 230V 1N~ / 400V 3N~ **Compress 6000 AW B | E** AWB 5-17 | AWE 5-17

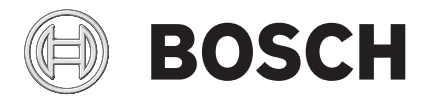

Installationsanvisning

# Innehållsförteckning

| 1 | Symbolförklaring och säkerhetsanvisningar |                                                        |  |  |  |
|---|-------------------------------------------|--------------------------------------------------------|--|--|--|
|   | 1.1                                       | Symbolförklaring                                       |  |  |  |
|   | 1.2                                       | Allmänna säkerhetsanvisningar                          |  |  |  |
| 2 | Levera                                    | ansinnehåll4                                           |  |  |  |
| 3 | Allmäi                                    | nt4                                                    |  |  |  |
|   | 3.1                                       | Information om värmepumpsmodulen                       |  |  |  |
|   | 3.2                                       | Användningsområde 4                                    |  |  |  |
|   | 3.3                                       | Värmesystemets minsta volym och utförande4             |  |  |  |
|   | 3.4                                       | Typskylt                                               |  |  |  |
|   | 3.5                                       | Transport och förvaring5                               |  |  |  |
|   | 3.6                                       | Placering av värmepumpsmodul5                          |  |  |  |
|   | 3.7                                       | Kontrollera innan installation5                        |  |  |  |
|   | 3.8                                       | Anslutningsprincip5                                    |  |  |  |
| 4 | Teknis                                    | ka uppgifter                                           |  |  |  |
| • | <u>4</u> 1                                | Tekniska uppgifter – värmenumpsmodul med shunt för     |  |  |  |
|   | 7.1                                       | externt tillskott                                      |  |  |  |
|   | 1 2                                       | Tokniska uppgifter – värmopumpsmodul med altillskott 6 |  |  |  |
|   | 4.2<br>4.3                                | Systemlösningar                                        |  |  |  |
|   |                                           |                                                        |  |  |  |
| 5 | Föres                                     | crifter 11                                             |  |  |  |
| 6 | Måtts                                     | ättningar, placeringsavstånd och röranslutningar 11    |  |  |  |
|   | 6.1                                       | Placeringsavstånd 11                                   |  |  |  |
|   | 6.2                                       | Rördimensioner 11                                      |  |  |  |
| 7 | Install                                   | ation allmänt 11                                       |  |  |  |
|   | 7.1                                       | Förberedande röranslutningar 11                        |  |  |  |
|   | 7.2                                       | Uppställning 11                                        |  |  |  |
|   | 7.3                                       | Checklista 12                                          |  |  |  |
|   | 7.4                                       | Drift utan värmepump (Stand alone) 12                  |  |  |  |
|   | 7.5                                       | Installation med kyldrift 12                           |  |  |  |
|   | 7.6                                       | Vattenkvalitet                                         |  |  |  |
|   | 7.7                                       | Lågenergicirkulationspump för värmebärare (PC0) . 13   |  |  |  |
|   | 7.8                                       | Cirkulationspump för värmesystemet (PC1) 13            |  |  |  |
|   | 7.9                                       | Ansluta varmvattenberedare (tillbehör) 13              |  |  |  |
|   | 7.10                                      | Isolering                                              |  |  |  |
|   | 7.11                                      | Montera temperaturgivare                               |  |  |  |
|   | 7.12                                      | Flera värmekretsar (tillbehör shuntmodul, se separat   |  |  |  |
|   |                                           | instruktion)15                                         |  |  |  |
| 8 | Elektr                                    | isk anslutning allmänt 15                              |  |  |  |
|   | 8.1                                       | CAN-BUS 15                                             |  |  |  |
|   | 8.2                                       | EMS-BUS 15                                             |  |  |  |
|   | 8.3                                       | Hantering av kretskort 16                              |  |  |  |
|   | 8.4                                       | Externa anslutningar 16                                |  |  |  |
|   | 8.5                                       | Tillbehör 16                                           |  |  |  |
|   | 8.6                                       | Ansluta värmepumpsmodulen 16                           |  |  |  |
|   | 8.7                                       | Anslutningsalternativ EMS bus 17                       |  |  |  |

| 9  | Install                                         | ation av värmepumpsmodul med shunt för externt       | l med shunt för externt |  |  |  |  |  |
|----|-------------------------------------------------|------------------------------------------------------|-------------------------|--|--|--|--|--|
|    | tillskott                                       |                                                      |                         |  |  |  |  |  |
|    | 9.1 Oversikt värmepumpsmodul med shunt för exte |                                                      |                         |  |  |  |  |  |
|    |                                                 | tillskott                                            | . 18                    |  |  |  |  |  |
|    | 9.2                                             | Ansluta värmepumpsmodul med shunt för externt tillsk | ott                     |  |  |  |  |  |
|    |                                                 |                                                      | . 19                    |  |  |  |  |  |
|    | 9.3                                             |                                                      | 21                      |  |  |  |  |  |
|    | 9.4                                             | Elektrisk anslutning av externt tillskott            | 22                      |  |  |  |  |  |
|    | 9.5                                             | Elschema varmepumpsmodul med shunt for externt       | ~~                      |  |  |  |  |  |
|    |                                                 | tillskott                                            | . 23                    |  |  |  |  |  |
| 10 | Install                                         | ation av värmenumnsmodul med integrerat eltillskot   | t                       |  |  |  |  |  |
|    | 29                                              |                                                      | •••                     |  |  |  |  |  |
|    | 10.1                                            | Översikt värmepumpsmodul med integrerat eltillskott  | 29                      |  |  |  |  |  |
|    | 10.2                                            | Anslutning av värmepumpsmodul med integrerat         |                         |  |  |  |  |  |
|    | 1012                                            | eltillskott                                          | .30                     |  |  |  |  |  |
|    | 10.3                                            | Evila värmesystemet                                  | . 31                    |  |  |  |  |  |
|    | 10.0                                            | Elschema värmenumnsmodul med integrerat eltillskot   | t                       |  |  |  |  |  |
|    | 10.4                                            |                                                      | . 32                    |  |  |  |  |  |
|    |                                                 |                                                      |                         |  |  |  |  |  |
| 11 | Regler                                          | centralen                                            | 37                      |  |  |  |  |  |
|    | 11.1                                            | Produktbeskrivning                                   | 37                      |  |  |  |  |  |
|    | 11.2                                            | Viktiga anvisningar för användning                   | 37                      |  |  |  |  |  |
|    | 11.3                                            | Valfritt tillbehör                                   | 37                      |  |  |  |  |  |
|    |                                                 |                                                      |                         |  |  |  |  |  |
| 12 | Princi                                          | per för användning                                   | 38                      |  |  |  |  |  |
|    | 12.1                                            | Översikt över knapparna och symbolerna               | 38                      |  |  |  |  |  |
|    | 12.2                                            | Översikt av displayens symboler                      | 39                      |  |  |  |  |  |
|    | 12.3                                            | Använda servicemenyn                                 | 40                      |  |  |  |  |  |
|    | 12.4                                            | Översikt av servicemenyn                             | 41                      |  |  |  |  |  |
|    |                                                 |                                                      |                         |  |  |  |  |  |
| 13 | Driftsa                                         |                                                      | 41                      |  |  |  |  |  |
|    | 13.1                                            | Aliman driftsattning av regiercentralen              | 41                      |  |  |  |  |  |
|    | 13.2                                            | Driftsattning av systemet med hjalp av               |                         |  |  |  |  |  |
|    | 10.0                                            |                                                      | . 42                    |  |  |  |  |  |
|    | 13.3                                            | Ovriga installningar vid driftsattning               | 43                      |  |  |  |  |  |
|    | 13.4                                            | Genomföra funktionstest                              | 43                      |  |  |  |  |  |
|    | 13.5                                            | Kontrollera övervakningsvärden                       | 43                      |  |  |  |  |  |
|    | 13.6                                            | Systemöverlämning                                    | 43                      |  |  |  |  |  |
| 1/ | Servic                                          | emeny                                                | 41                      |  |  |  |  |  |
| •  | 14 1                                            | Inställningar för värmenumnen                        | 45                      |  |  |  |  |  |
|    | 1/1 2                                           | Installningar för tillskottet                        | 46                      |  |  |  |  |  |
|    | 1/1 3                                           | Installningar för värme/kyla                         | 40<br>//7               |  |  |  |  |  |
|    | 14.5                                            | Installninger för vermyetten                         | 55                      |  |  |  |  |  |
|    | 14.4                                            | Installningar för pool                               | 55                      |  |  |  |  |  |
|    | 14.J                                            | Installningar för solvärmoanläggningar               | 50                      |  |  |  |  |  |
|    | 14.0<br>147                                     | Installningar för hybrideveternet                    | 50                      |  |  |  |  |  |
|    | 14.7                                            |                                                      | 50                      |  |  |  |  |  |
|    | 14.8                                            | Installningar for motionskorning                     | 56                      |  |  |  |  |  |
|    | 14.9                                            | Diagnosmeny                                          | 56                      |  |  |  |  |  |
| 15 | Åtgärd                                          | la driftfel                                          | 58                      |  |  |  |  |  |
|    |                                                 |                                                      |                         |  |  |  |  |  |
| 16 | Avluft                                          | ning av värmepump och värmepumpsmodul                | 60                      |  |  |  |  |  |

| Funkti | ionskontroll                                                        |
|--------|---------------------------------------------------------------------|
| 18.1   | Ställa in drifttryck för värmeanläggningen 62                       |
| 18.2   | Tryckvakt och överhettningsskydd 62                                 |
| 18.3   | Drifttemperaturer                                                   |
| Miljös | kydd 62                                                             |
| Under  | håll                                                                |
| 20.1   | Partikelfilter                                                      |
| Anslut | ningsmöjlighet för IP-modul 64                                      |
|        |                                                                     |
|        | Funkti<br>18.1<br>18.2<br>18.3<br>Miljös<br>Under<br>20.1<br>Anslut |

# 1 Symbolförklaring och säkerhetsanvisningar

#### 1.1 Symbolförklaring

#### Varningar

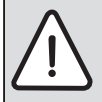

Varningar i texten visas med en varningstriangel. Dessutom markerar signalord vilket slags och hur allvarliga följderna kan bli om säkerhetsåtgärderna inte följs.

Följande signalord är definierade och kan förekomma i det här dokumentet:

- ANVISNING betyder att sakskador kan uppstå.
- SE UPP betyder att lätta eller medelsvåra personskador kan uppstå.
- VARNING betyder att svåra till livshotande personskador kan uppstå.
- FARA betyder att svåra till livshotande personskador kommer att uppstå.

#### Viktig information

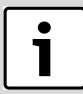

Viktig information som inte anger faror för människor eller saker kännetecknas med symbolen bredvid.

#### Ytterligare symboler

| Symbol        | Betydelse                                     |
|---------------|-----------------------------------------------|
| •             | Handling                                      |
| $\rightarrow$ | Hänvisning till ett annat ställe i dokumentet |
| •             | Uppräkning/post i lista                       |
| -             | Uppräkning/post i lista (2:a nivån)           |
|               |                                               |

Tab. 1

#### 1.2 Allmänna säkerhetsanvisningar

Denna installatörshandledning är avsedd för rörmokare, värmeinstallatörer och elektriker.

- Läs alla installatörshandledningar (värmepump, reglersystem, etc.) noggrant före installation.
- Observera säkerhetsanvisningar och varningar.
- Observera nationella och regionala bestämmelser, tekniska regelverk och riktlinjer.
- Dokumentera allt arbete som utförs.

# Avsedd användning

Denna värmepump är avsedd att användas i slutna värmesystem för hushåll.

All annan användning betraktas som olämplig. Eventuella skador som uppstår på grund av sådan användning är uteslutna från ansvar.

#### Installation, driftsättning och service

Installation, driftsättning och service av värmepumpen får endast utföras av utbildad personal.

Använd endast original reservdelar.

#### Elarbeten

Elarbeten får endast utföras av behöriga elinstallatörer.

## Innan elarbeten:

- Koppla från nätspänningen på alla poler och säkra mot återinkoppling.
- Kontrollera att spänningen definitivt är frånkopplad.
- Beakta även anslutningsschemat för övriga anläggningsdelar.

#### Överlämnande till användaren

Instruera användaren om användningen och om driftvillkoren för värmeanläggningen vid överlämnandet.

- Förklara hur anläggningen används, och informera framför allt om alla säkerhetsrelevanta åtgärder.
- Informera om att ombyggnad och reparationer endast får utföras av utbildade installatörer.
- Informera om att inspektion och underhåll är nödvändiga åtgärder för att säkerställa en säker och miljövänlig drift.
- Överlämna installations- och underhållsanvisningarna till användaren.

# 2 Leveransinnehåll

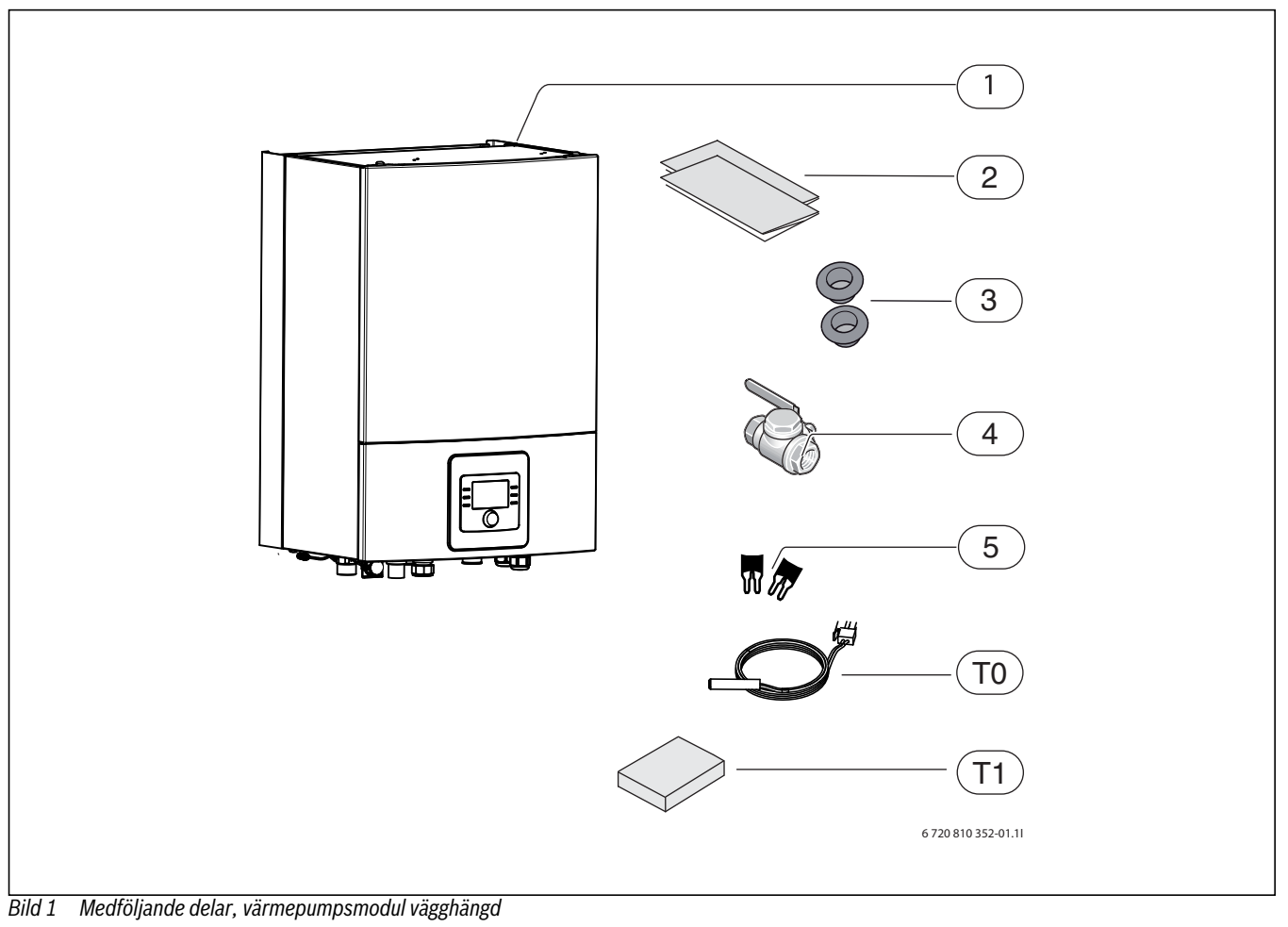

- [1] Värmepumpsmodul (exempelbild)
- [2] Installationsanvisning, bruksanvisning och monteringsanvisning
- [3] Kabelgenomföringar
- [4] Partikelfilter med sil
- [5] Byglar för 1-fasinstallation (för E-modell, används ej i Sverige)
- [T0] Framledningstemperaturgivare
- [T1] Utetemperaturgivare

# 3 Allmänt

Språket i den ursprungliga handledningen är svenska, andra språk är en översättning av den ursprungliga handledningen.

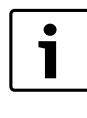

Installationen får enbart utföras av utbildad person. Installatören måste följa gällande lokala regler och föreskrifter samt uppgifterna i installations- och bruksanvisningen.

#### 3.1 Information om värmepumpsmodulen

AWB/AWE är värmepumpsmoduler avsedda att placeras inomhus och kopplas ihop med Compress 6000 AW värmepumpar utomhus.

Följande kombinationer är möjliga:

| Värmepumpsmodul | Värmepump |
|-----------------|-----------|
| AWB/E 5-9       | 5         |
| AWB/E 5-9       | 7         |
| AWB/E 5-9       | 9         |
| AWB/E 13-17     | 13        |
| AWB/E 13-17     | 17        |
| Tab 0           |           |

#### Tab. 2

Värmepumpsmodul AWE har integrerat eltillskott.

Värmepumpsmodul AWB är avsedd för externt (shuntat) tillskott med en el, olje- eller gaspanna.

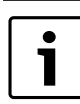

Med värmepumpsmodul AWB gäller att maximal tillåten effekt för det externa tillskottet är dubbla värmepumpseffekten, motsvarande 10-35 kW.

#### 3.2 Användningsområde

Värmepumpsmodulen får endast användas i slutna varmvatten-värmesystem enligt EN 12828.

Annan användning är inte tillåten. Vi ansvarar inte för skador som beror på otillåten användning.

#### 3.3 Värmesystemets minsta volym och utförande

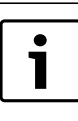

För att undvika många start / stopp cykler, ofullständig avfrostning eller onödiga larm, krävs att en tillräcklig mängd energi lagras i systemet. Energin lagras dels i värmesystemets vattenvolym, dels i systemets komponenter (radiatorer) samt i betongplatta (golvvärme). Då kraven för olika värmepumpsinstallationer och värmesystem varierar mycket, anges ingen generell minsta volym. Istället gäller följande förutsättningar för alla värmepumpsstorlekar:

#### Golvvärmesystem utan bufferttank

För att säkerställa att det finns tillräcklig energi tillgänglig för avfrostning ska det största rummet inte ha rumstermostater utan istället ska rumsenhet användas. Minst 30 m<sup>2</sup> golvyta ska regleras med rumsenhet, då kommer också värmepumpen att anpassa framledningstemperaturen automatiskt.

#### Radiatorsystem utan bufferttank

För att säkerställa att det finns tillräcklig energi tillgänglig för avfrostning ska det finnas minst 4 vattenradiatorer på 500 W/st i ett oshuntat system. Rumsenhet rekommenderas, då kommer också värmepumpen att anpassa framledningstemperaturen automatiskt.

#### Radiator- och golvvärmesystem på separata kretsar utan bufferttank

För att säkerställa att det finns tillräcklig energi tillgänglig för avfrostning ska det finnas minst 4 vattenradiatorer på 500 W/st i den oshuntade kretsen. Ingen minsta golvyta krävs för den shuntade golvvärmekretsen. Rumsenhet rekommenderas, då kommer också värmepumpen att anpassa framledningstemperaturen automatiskt.

#### Enbart shuntade kretsar

För att säkerställa att det finns tillräcklig energi tillgänglig för avfrostning krävs en bufferttank på minst 50 liter för värmepump 5-9 och minst 100 liter för värmepump 13-17.

#### Fläktelement

För att säkerställa att det finns tillräcklig energi tillgänglig för avfrostning krävs en bufferttank på minst 10 liter.

#### 3.4 Typskylt

Typskylten för värmepumpsmodulen sitter på modulens ellåda, innanför frontplåten.

#### 3.5 Transport och förvaring

Värmepumpsmodulen ska alltid transporteras och förvaras stående. Den kan dock lutas tillfälligt vid behov.

Värmepumpsmodulen får ej lagras eller transporteras vid temperaturer under -10 °C.

#### 3.6 Placering av värmepumpsmodul

- Värmepumpsmodulen placeras inomhus. Rördragning mellan värmepump och värmepumpsmodul ska vara så kort som möjligt. Rören ska vara isolerade (→ Kapitel 7.10).
- Spillvatten från säkerhetsventilen ska ledas bort från värmepumpsmodulen till en frostfri avrinning.
- Utrymmet där värmepumpsmodulen ska placeras måste vara försett med golvbrunn.

#### 3.7 Kontrollera innan installation

- Kontrollera att samtliga röranslutningar är intakta och inte har skakat isär under transporten.
- Innan värmepumpsmodulen tas i drift ska värmesystemet och eventuell varmvattenberedare inklusive värmepumpen vara fyllda och avluftade.
- Ledningarna ska hållas så korta som möjligt för att skydda anläggningen från störningar som t.ex. åska.
- Svagströmsledningar måste förläggas separat från starkströmsledningar, min 100 mm.

#### 3.8 Anslutningsprincip

Principen bygger på flytande kondensering och integrerat/externt tillskott via värmepumpsmodulen. Reglercentralen styr värmepumpen enligt inställd värmekurva.

När värmepumpen inte själv klarar att värma huset startar värmepumpsmodulen tillskottet automatiskt och ger tillsammans med värmepumpen den önskade temperaturen i huset.

Varmvattnet prioriteras och styrs av givare TW1 i varmvattenberedaren (om installerad). När beredaren värms kopplas värmedriften till värmesystemet tillfälligt bort via en växelventil. När beredaren är uppvärmd fortsätter värmedriften från värmepumpen.

#### Värme- och varmvattendrift vid stillastående värmepump:

Vid utetemperaturer under ca -20 °C (justerbart värde) stannar värmepumpen automatiskt och kan då inte producera värmevatten. Tillskottet i värmepumpsmodulen eller det externa tillskottet tar då över både värmedriften och varmvattenproduktionen.

# 4 Tekniska uppgifter

## 4.1 Tekniska uppgifter – värmepumpsmodul med shunt för externt tillskott

| Värmepumpsmodul AWB                                                           | Enhet | 5-9                     | 13-17                      |  |  |  |
|-------------------------------------------------------------------------------|-------|-------------------------|----------------------------|--|--|--|
| lektriska uppgifter                                                           |       |                         |                            |  |  |  |
| Strömförsörjning                                                              | V     | 230 <sup>1)</sup>       | 230 <sup>1)</sup>          |  |  |  |
| Rekommenderad säkringsstorlek <sup>2)</sup>                                   | А     | 10                      | 10                         |  |  |  |
| Anslutningseffekt                                                             | kW    | 0,5                     | 0,5                        |  |  |  |
| Värmesystem                                                                   |       |                         |                            |  |  |  |
| Anslutningstyp (värme framledning, värmepump och tillskott framledning/retur) |       | G1 extern               | G1 extern                  |  |  |  |
| Anslutningstyp (värme retur)                                                  |       | G1 intern (löpmutter)   | G1 intern (löpmutter)      |  |  |  |
| Maximalt arbetstryck                                                          | kPa   | 250                     | 250                        |  |  |  |
| Expansionskärl                                                                |       | N/A                     | N/A                        |  |  |  |
| Tillgängligt tryckfall för rör och komponenter mellan in-<br>ne- och uteenhet | kPa   | 3)                      | 3)                         |  |  |  |
| Minsta flöde (vid avfrostning)                                                | l/s   | 0,32                    | 0,56                       |  |  |  |
| Typ av cirkulationspump                                                       |       | Grundfos UPM2 25-75 PWM | Grundfos UPM GEO 25-85 PWM |  |  |  |
| Allmänt                                                                       |       |                         |                            |  |  |  |
| Kapslingsklass                                                                |       | IP                      | X1                         |  |  |  |
| Mått (BxDxH)                                                                  | mm    | 485x386x700             |                            |  |  |  |
| Vikt                                                                          | kg    | 3                       | 0                          |  |  |  |

Tab. 3 värmepumpsmodul med shunt för externt tillskott

1) 1N AC 50Hz,

2) Säkringskarakteristik gL/C

3) Detta beror på vilken värmepump som anslutits, se tabell 11

#### 4.2 Tekniska uppgifter – värmepumpsmodul med eltillskott

| Värmepumpsmodul AWE                                                           | Enhet | 5-9                     | 13-17                      |  |  |  |
|-------------------------------------------------------------------------------|-------|-------------------------|----------------------------|--|--|--|
| Elektriska uppgifter                                                          |       |                         |                            |  |  |  |
| Strömförsörjning                                                              | V     | 400 <sup>1)</sup>       | 400 <sup>1)</sup>          |  |  |  |
| Rekommenderad säkringsstorlek <sup>2)</sup>                                   | А     | 16 <sup>1)</sup>        | 16 <sup>1)</sup>           |  |  |  |
| Eltillskott                                                                   | kW    | 3/6/9                   | 3/6/9                      |  |  |  |
| Värmesystem                                                                   |       |                         |                            |  |  |  |
| Anslutningstyp (värme framledning och värme-<br>pump framledning/retur)       |       | G1 extern               | G1 extern                  |  |  |  |
| Anslutningstyp (värme retur)                                                  |       | G1 intern (löpmutter)   | G1 intern (löpmutter)      |  |  |  |
| Maximalt arbetstryck                                                          | kPa   | 250                     | 250                        |  |  |  |
| Minimalt arbetstryck                                                          | kPa   | 50                      | 50                         |  |  |  |
| Expansionskärl                                                                | I     | 10                      | 10                         |  |  |  |
| Tillgängligt tryckfall för rör och komponenter mel-<br>lan inne- och uteenhet | kPa   | 3)                      | 3)                         |  |  |  |
| Minsta flöde (vid avfrostning)                                                | l/s   | 0,32                    | 0,56                       |  |  |  |
| Typ av cirkulationspump                                                       |       | Grundfos UPM2 25-75 PWM | Grundfos UPM GEO 25-85 PWM |  |  |  |
| Allmänt                                                                       |       |                         |                            |  |  |  |
| Kapslingsklass                                                                |       | IPX1                    |                            |  |  |  |
| Mått (BxDxH)                                                                  | mm    | 485x386x700             |                            |  |  |  |
| Vikt                                                                          | kg    |                         | 35                         |  |  |  |

Tab. 4 värmepumpsmodul med eltillskott

1) 3N AC 50Hz

2) Säkringskarakteristik gL/C

3) Detta beror på vilken värmepump som anslutits, se tabell 12

#### 4.3 Systemlösningar

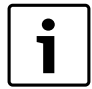

Installation av värmepump och värmepumpsmodul får endast ske enligt de officiella systemlösningar som tillhandahålls av tillverkaren.

Andra systemlösningar är inte tillåtna. Vi ansvarar inte för skador och problem som beror på otillåten installation.

Vissa systemlösningar kräver tillbehör (bufferttank, växelventil, shunt, varmvattencirkulationspump). Cirkulationspump PC1 kontrolleras av styrsystemet i värmepumpsmodulen.

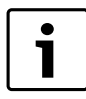

Om det externa tillskottet inte har någon inbyggd cirkulationspump måste en extern monteras.

Om det externa tillskottet har en stor volym och en separat varmvattenberedare installeras, rekommenderas att varmvattenberedaren förses med elektriskt tillskott som kontrolleras av reglercentralen i värmepumpsmodulen. Detta för att undvika hög energiförbrukning vid termisk desinfektion när det externa tillskottet inte producerar värme.

Om färskvattenstation installeras måste den ha ett eget styrsystem.

Bypass monteras enligt systemlösning med längd = 10 x ytterdiametern.

#### 4.3.1 Förklaring till systemlösningarna

|                | Allmänt                                         |
|----------------|-------------------------------------------------|
| Installermodul | Installermodul integrerad i värmepumpsmodulen   |
| ProControl 600 | Reglercentral                                   |
| CR10H          | Rumsenhet (tillbehör)                           |
| CU-EM1         | Reglerenhet för externt tillskott               |
| EM1            | Externt tillskott                               |
| T1             | Utetemperaturgivare                             |
| MK2            | Kondenssensor (tillbehör)                       |
| CW1            | Varmvattenberedare (tillbehör)                  |
| VW1            | Växelventil (tillbehör)                         |
| TW1            | Temperaturgivare varmvattenberedare (tillbehör) |
| PW2            | Cirkulationspump varmvatten (tillbehör)         |

Tab. 5 Allmänt

| Z1       | Oshuntad värmekrets          |
|----------|------------------------------|
| PC1      | Cirkulationspump, värmekrets |
| ТО       | Framledningstemperaturgivare |
| T 1 0 71 |                              |

Tab. 6 Z1

| Z2       | Shuntad värmekrets (tillbehör)             |
|----------|--------------------------------------------|
| MM100    | Shuntmodul (reglerdon för krets)           |
| PC1      | Cirkulationspump, värmekrets 2             |
| VC1      | Shuntventil                                |
| TC1      | Framledningstemperaturgivare, värmekrets 2 |
| MC1      | Termisk avstängningsventil, värmekrets 2   |
| Tab 7 72 | ·                                          |

Tab. 7 Ľ

#### Bypass till värmesystem 4.3.2

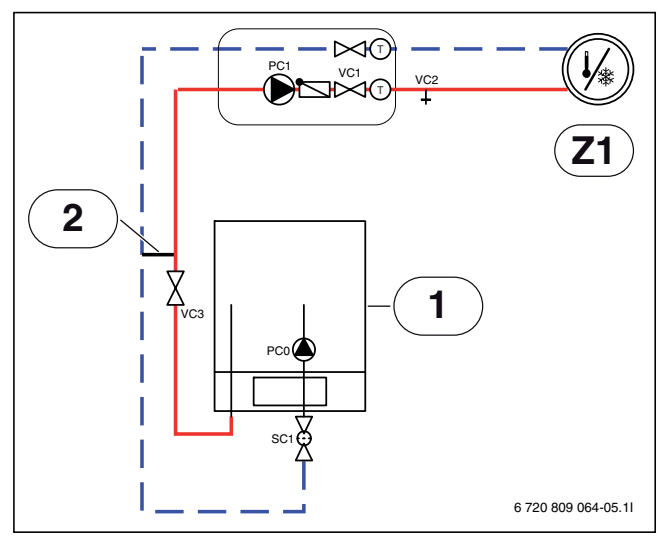

Bild 2 Värmepumpsmodul med värmekrets och Bypass

- [1] Värmepumpsmodul
- [2] Bypass

Om ingen bufferttank är installerad krävs en bypass. Längden på bypassen ska vara minst 10 gånger innerdiametern på röret.

#### 4.3.3 Backventil i värmekrets

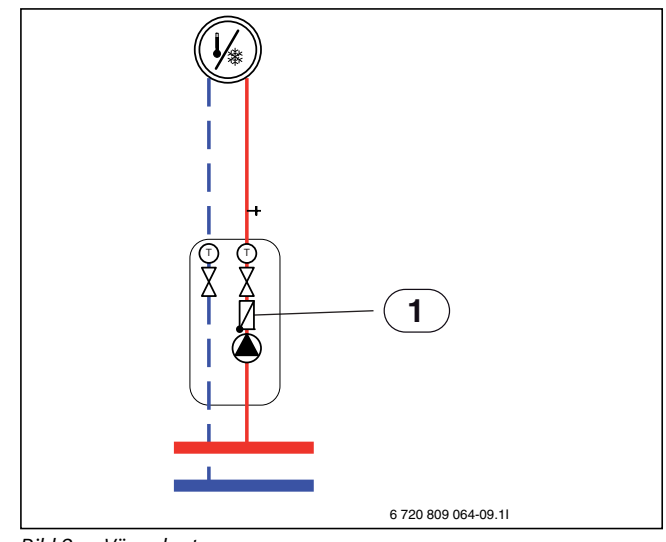

#### Bild 3 Värmekrets

[1] Backventil

En backventil i varje värmekrets krävs för att förhindra självcirkulation i sommardrift. Självcirkulation kan uppstå eftersom växelventilen för varmvatten står öppen mot värmesystemet, när värmepumpen förbereder varmvattenladdning.

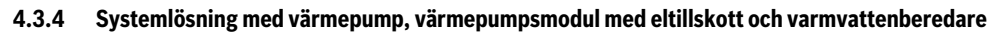

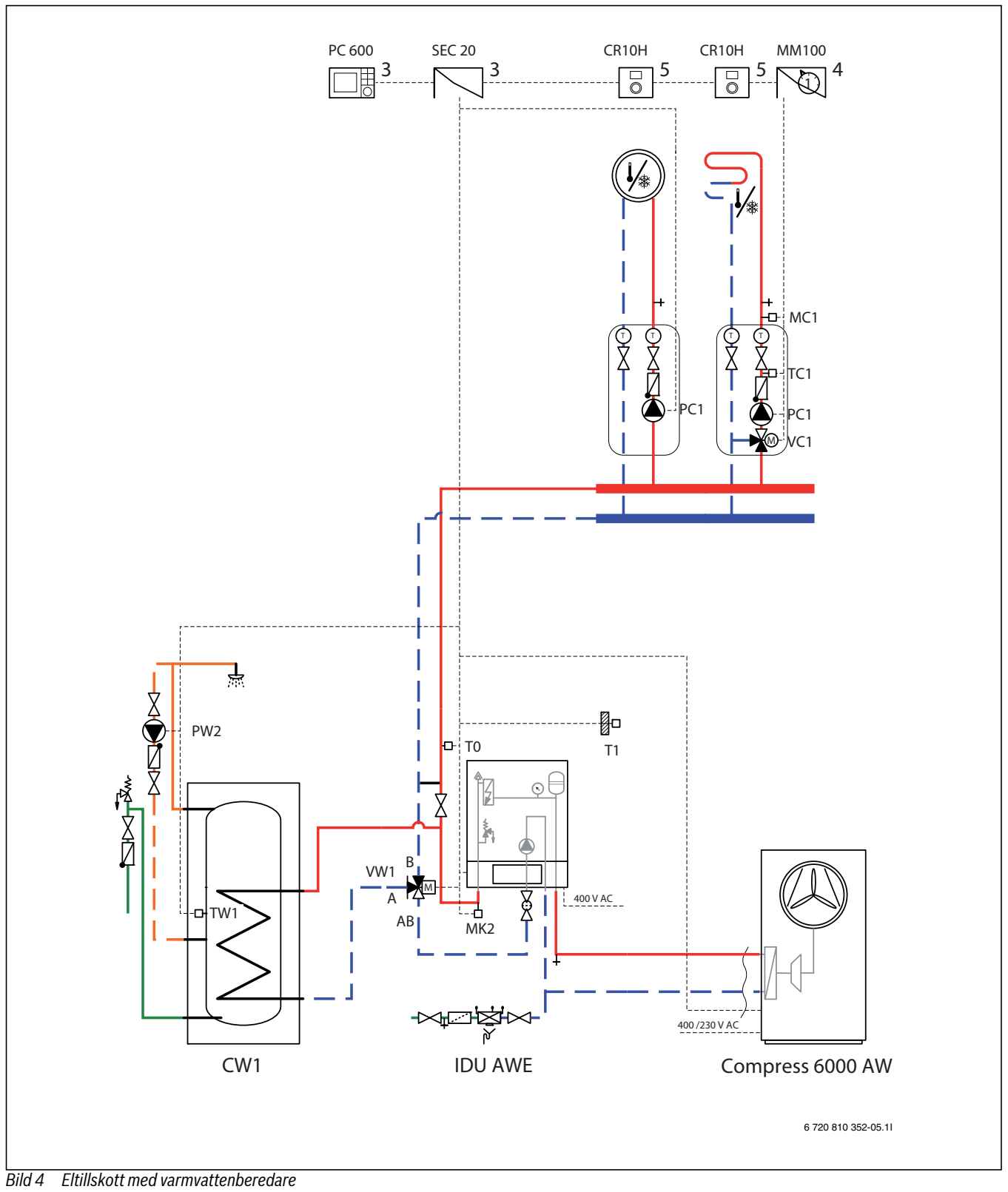

- [3] Monterad i värmepumpsmodulen
- [4] Monteras antingen i värmepumpsmodulen eller på väggen
- [5] Monteras på väggen

4.3.5 Värmepump, värmepumpsmodul med externt shuntat tillskott och varmvattenberedare

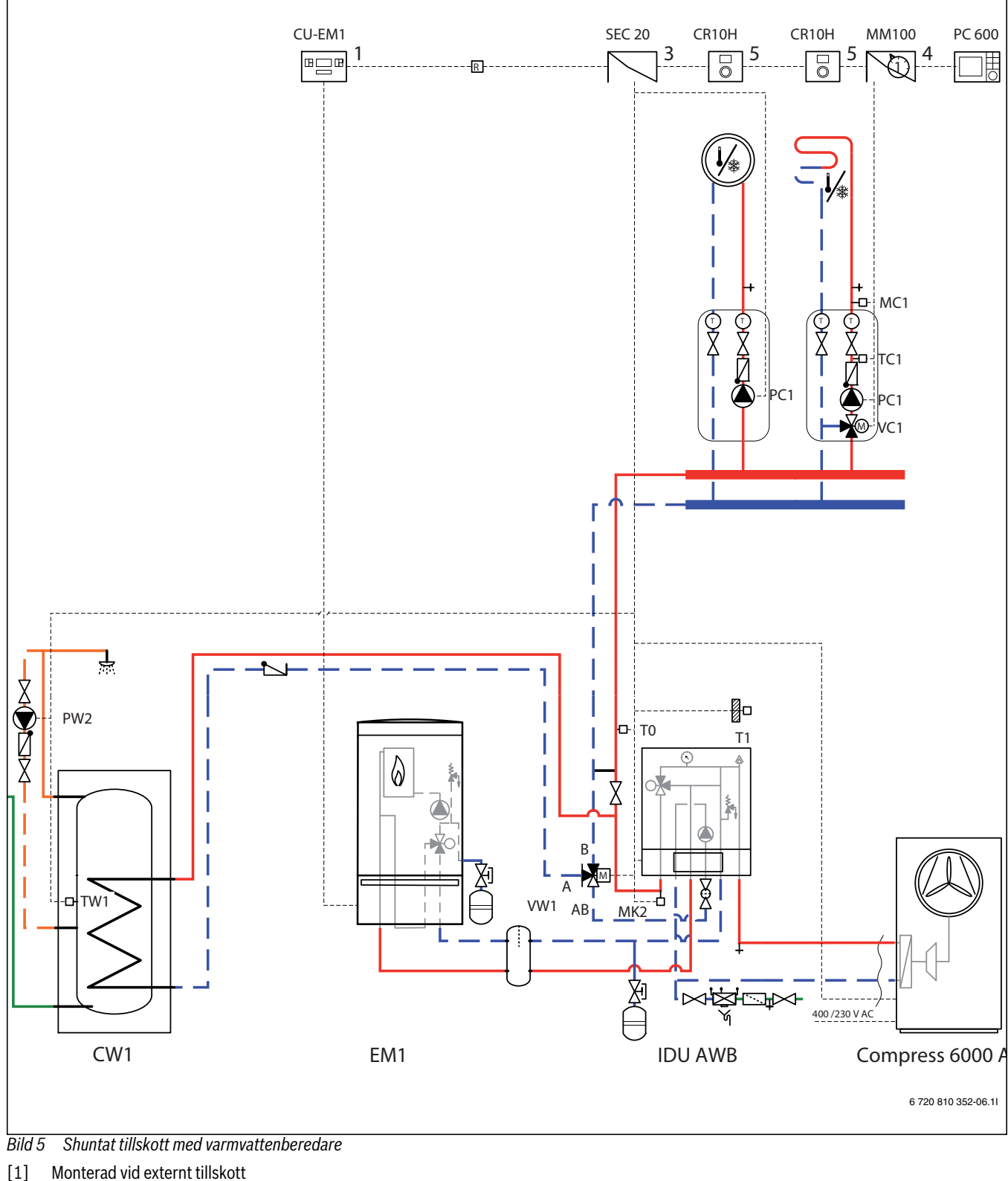

- [3] Monterad i värmepumpsmodulen
- [4] Monteras antingen i värmepumpsmodulen eller på väggen
- [5] Monteras på väggen

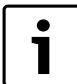

Bypass/bufferttank för det externa tillskottet behövs

bara om tillskottet har inbyggd flödesvakt.

#### 4.3.6 Generella symbolförklaringar

| Symbol                            | Beteckning                                                 | Symbol               | Beteckning                                             | Symbol         | Beteckning                      |  |
|-----------------------------------|------------------------------------------------------------|----------------------|--------------------------------------------------------|----------------|---------------------------------|--|
| Rörledningar/Elektriska ledningar |                                                            |                      |                                                        |                |                                 |  |
|                                   | Framledning - Värme/Solkrets                               |                      | Varmvatten                                             | <br>           | Elektrisk ledning               |  |
| f                                 | Retur - Värme/Solkrets                                     |                      | Dricksvatten                                           |                | Elektrisk ledning avbruten      |  |
|                                   |                                                            | [                    | Varmvattencirkulation                                  |                |                                 |  |
| Ställdon/V                        | entiler/Temperaturgivare/Pumpar                            |                      |                                                        |                |                                 |  |
| $\bowtie$                         | Ventil                                                     | Å                    | Differenstrycksregulator                               |                | Cirkulationspump                |  |
| M                                 | Revisionsbypass                                            | ₽<br>A               | Säkerhetsventil                                        |                | Backventil                      |  |
| $\bigstar$                        | Injusteringsventil                                         | RAC<br>A             | Säkerhetsgrupp                                         | Τ              | Temperaturgivare/-vakt          |  |
| ×<br>×                            | Överströmsventil                                           |                      | 3-vägs shuntventil<br>(shunta/distribuera)             | P              | Säkerhetstermostat (temperatur) |  |
|                                   | Filterventil (Partikelfilter)                              | T                    | Varmvattenshunt, termostatisk                          |                | Utomhustemperaturgivare         |  |
| X                                 | Avstängningsventil med låsning mot<br>oavsiktlig stängning |                      | 3-vägs växelventil<br>(växla)                          | []<br>[]<br>[] | Trådlös utomhustemperaturgivare |  |
| $\mathbb{X}_{\mathbb{S}}$         | Ventil, motorstyrd                                         |                      | 3-vägs ventil (växlande, normalt<br>stängd till II)    | (( · ))        | Radio (trådlös)                 |  |
| Ţ                                 | Ventil, termisk                                            | AB<br>MA<br>B        | 3-vägs ventil (växlande, normalt<br>stängd till A)     |                |                                 |  |
| Xa                                | Avstängningsventil, magnetisk                              |                      | 4-vägsventil                                           |                |                                 |  |
| Diverse                           |                                                            |                      |                                                        |                |                                 |  |
| T                                 | Termometer                                                 | Ý                    | Tratt med sifon                                        |                | Bufferttank med givare          |  |
| $\mathbf{k}$                      | Manometer                                                  | <del>ب</del> کل<br>۲ | Skyddsmodul mot återströmning<br>enligt EN1717         | Z              | Värmeväxlare                    |  |
| +                                 | Fyllning- / tömningsventil                                 | ×                    | Expansionskärl med avstängnings-<br>ventil med låsning |                | Flödesmätare                    |  |
| ····                              | Vattenfilter                                               |                      | Kollektor                                              | 000<br>□ J     | Värmemängdsmätare               |  |
| Ô                                 | Luftavskiljare                                             | $\bigcirc$           | Värmekrets                                             | Ŧ              | Varmvattenutlopp                |  |
| $\land$                           | Automatisk avluftare                                       | S                    | Golvvärmekrets                                         | R              | Relä                            |  |
| 5                                 | Kompensator (avvibrering)                                  |                      | Bufferttank                                            | <b>—</b> —7    | Elpatron                        |  |

Tab. 8 Symbolförklaringar

# 5 Föreskrifter

Följ direktiven och föreskrifterna nedan:

- Det ansvariga elförsörjningsföretagets lokala bestämmelser och föreskrifter med tillhörande specialregler
- Nationella byggnadsstadgar
- EN 50160 (Spänningens egenskaper i elnät för allmän distribution)
- **EN 12828** (Värmesystem i byggnader Utförande och installation av vattenburna värmesystem)
- BBR 19 (Boverkets byggregler)
- **EN 1717** (Vattenförsörjning Skydd mot förorening av dricksvatten).

### 6 Måttsättningar, placeringsavstånd och röranslutningar

Montera värmepumpsmodulen på väggen enligt monteringsanvisningen.

#### 6.1 Placeringsavstånd

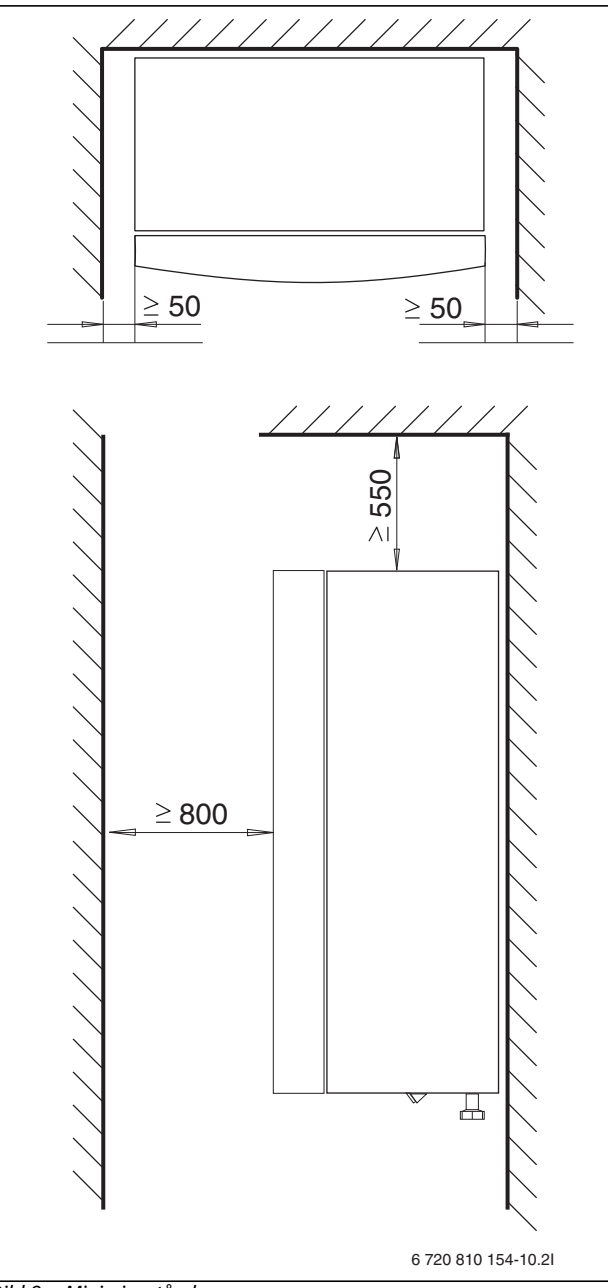

Bild 6 Minimiavstånd

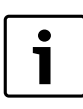

Värmepumpsmodulen monteras på en höjd över golv som är lämplig för att bekvämt kunna använda reglercentralen. Ta också hänsyn till rördragning och kopplingar under modulen.

#### 6.2 Rördimensioner

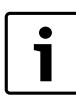

Se tabell 11 eller tabell 12 för information om rör för värmebärare mellan värmepump och värmepumpsmodul.

| Rördimensioner (mm)                 | AWB       | AWE       |
|-------------------------------------|-----------|-----------|
| Värmesystem framledning             | G1 extern | G1 extern |
| Värmesystem retur (löpmutter)       | G1 intern | G1 intern |
| Externt tillskott framledning/retur | G1 extern |           |
| Värmebärare till/från värmepump     | G1 extern | G1 extern |
| Spillvatten/dränering               | Ø 32      | Ø 32      |
|                                     |           |           |

Tab. 9 Rördimensioner

#### 7 Installation allmänt

Generella installationsanvisningar för alla värmepumpsmoduler.

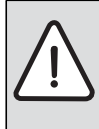

ANVISNING: Risk för funktionsstörning på grund av föroreningar i rör!

Partiklar, metall-/plastspån, rester av lin och gängtejp och liknande material kan fastna i pumpar, ventiler och värmeväxlare.

- Undvik att få in partiklar i rörsystemet.
- Låt inte rördelar och kopplingar ligga direkt på marken.
- Se till att inga spån blir kvar i rören vid eventuell gradning.

#### 7.1 Förberedande röranslutningar

Partikelfiltret monteras horisontellt i returledningen från värmesystemet. Beakta flödesriktningen på filtret.

Avloppsröret för säkerhetsventilen i värmepumpsmodulen ska monteras frostsäkert och dräneringsrör ledas till golvbrunn.

Montera anslutningsrör för värmesystem och kall-/varmvatten i lokalen fram till uppställningsplatsen för värmepumpsmodulen.

#### 7.2 Uppställning

- Avlägsna förpackningen med hjälp av anvisningarna på förpackningen.
- ► Ta ut medföljande tillbehör.

#### 7.3 Checklista

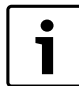

Varje installation är unik. Följande checklista ger en allmän beskrivning om hur installationen bör gå till.

- 1. Montera värmepumpsmodulens inkommande och utgående rör.
- 2. Montera värmepumpsmodulens spillvattenslang.
- 3. Koppla ihop värmepump och värmepumpsmodul (→Kapitel 9.2.1 eller Kapitel 10.2).
- 4. Koppla in värmepumpsmodul mot värmesystemet (→Kapitel 9.2.2 eller Kapitel 10.2).
- 5. Montera utegivare ( $\rightarrow$ Kapitel 7.11.3) och eventuell rumsenhet.
- Anslut CANbus- ledningar mellan värmepump och värmepumpsmodul (→Kapitel 8.1).
- 7. Anslut eventuell EMS-BUS- ledning till tillbehör (→Kapitel 8.2).
- 8. Fyll på och lufta ur varmvattenberedaren.
- 9. Fyll på och lufta ur värmesystemet innan driftstart (→Kapitel 9.3.1 eller Kapitel 10.3.1).
- 10.Anslut värmeanläggningen till elsystemet (→Kapitel 8).
- 11. Driftsätt värmeanläggningen genom att utföra nödvändiga inställningar med hjälp av kontrollpanelen (→Kapitel 13).
- 12.Lufta ur värmeanläggningen (→Kapitel 16).
- 13.Kontollera att samtliga givare visar rimliga värden (→Kapitel 14.9.2).
- 14.Kontrollera och rensa partikelfilter ( $\rightarrow$ Kapitel 20).
- 15. Kontrollera värmeanläggningens funktion efter driftstart (→Kapitel 14.9).

#### 7.4 Drift utan värmepump (Stand alone)

Värmepumpsmodulen kan tas i drift utan ansluten värmepump, till exempel om installationen av värmepumpen sker vid ett senare tillfälle. Detta kallas för fristående drift eller "Stand alone".

Vid fristående drift använder värmepumpsmodulen endast det integrerade eltillskottet eller det externa tillskottet för värme- och varmvattenproduktion.

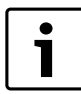

Om värmepumpsmodulen och värmesystemet fylls innan värmepumpen anslutits, måste värmebärare in och ut (till / från) värmepump kopplas samman för att säkerställa cirkulation ( $\rightarrow$  [1] och [2], Bild 17 eller Bild 30).

 Öppna eventuella avstängningsventiler på värmebärarkretsen.

Vid driftsättning av fristående drift:

► Ställ in Drift utan värmepump i servicemenyn Värmepump (→ Kapitel 14.1).

#### 7.5 Installation med kyldrift

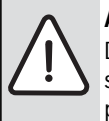

ANVISNING: Sakskada på grund av fukt!

Det är endast värmepumpsmodul med integrerat eltillskott som är kondensinsolerad för kyldrift under daggpunkten.

 Använd inte kyldrift under daggpunkten tillsammans med värmepumpsmodul med shunt för externt tillskott.

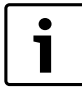

Installation av rumsenhet (tillbehör) är ett krav för kunna använda kyldriften.

| [ | i |
|---|---|
|   |   |

Installation av rumsenhet med integrerad fuktgivare (tillbehör) gör kyldriften säkrare, eftersom reglercentralen då automatiskt justerar framledningstemperaturen i förhållande till aktuell daggpunkt.

- ► Kondensisolera alla rör och anslutningar.
- ► Installera rumsenhet, med eller utan integrerad fuktgivare (→ handledning för respektive rumsenhet).
- Montera kondenssensorer ( $\rightarrow$  Kapitel 7.5.1).
- ► Välj automatdrift Värme/kyla (→ Kapitel 14.3.2).
- Gör nödvändiga inställningar av kyldriften: inkopplingstemperatur, inkopplingsfördröjning, rumstemperaturs- och daggpunktsdifferens (offset) och lägsta framledning (→ Kapitel 14.3.2).
- ► Ställ in temperaturdifferensen (delta) över värmepumpen (→ Kapitel 14.1.1)
- Stäng av golvkretsar i fuktiga rum (exempelvis badrum och kök), använd eventuellt reläutgång PK2 för att styra detta (→ Kapitel 8.4).

#### 7.5.1 Montering av kondenssensor (tillbehör)

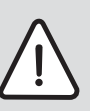

**ANVISNING:** Sakskada på grund av fukt! Kyldrift under daggpunkten medför fuktutfällning på omgivande material (golv).

- Använd inte golvvärmesystem för kyldrift under daggpunkten.
- ► Gör korrekt justering av framledningstemperaturen enligt kapitel 14.3.2.

kondensvaktsfunktionen stoppar kyldriften om det bildas kondens på värmesystemets rör. Kondens uppstår i kyldrift om värmesystemets temperatur är lägre än aktuell daggpunktstemperatur.

Daggpunkten varierar beroende på temperatur och luftfuktighet. Ju högre luftfuktighet, desto högre framledningstemperatur krävs för att ligga över daggpunkten och undvika kondens.

Kondenssensorerna skickar signal till styrsystemet när de känner av kondens och stoppar då kyldriften.

Anvisningar för installation och handhavande följer med kondenssensorerna.

#### 7.5.2 Kondensövervakning med enbart fläktelement

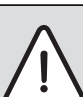

**ANVISNING:** Sakskada på grund av fukt! Fukt kan överföras till omgivande material om kondensisoleringen inte är heltäckande.

- Kondensisolera samtliga rör och kopplingar fram till fläktelementet vid kyldrift.
- ► Anslut dränering till avlopp.
- Använd inte kondensvakt vid kyldrift under daggpunkten.

Vid kyldrift med värmepumpsmodul med shunt för externt tillskott, kan fläktelement endast användas tillsammans med kondensvakt och kondenssensorer och om de dimensioneras för drift över daggpunkten. Används enbart fläktelement med dränering och kondensisolerade rör, kan framledningstemperaturen justeras ner till 7 °C. Rekommenderad lägsta temperatur är 10 °C för stabilare kyldrift, då frysskyddet aktiveras vid 5 °C.

#### 7.6 Vattenkvalitet

Värmepumpar arbetar med lägre temperaturer än andra värmesystem vilket innebär att den termiska avgasningen inte är lika effektiv och syrehalten blir aldrig så låg som vid ett system med el-/olje-/gaspanna. Det innebär att värmesystemet blir mera rostkänsligt vid aggressivt vatten.

# Använd inga tillsatser till vattnet förutom pH-höjande medel och håll vattnet rent.

Rekommenderat pH-värde är 7,5 – 9.

| Vattenkvalitet             |                          |
|----------------------------|--------------------------|
| Hårdhet                    | < 3°dH                   |
| Syrehalt                   | < 1 mg/l                 |
| Koldioxid, Co <sub>2</sub> | < 1 mg/l                 |
| Kloridjoner, Cl-           | < 200 mg/l <sup>1)</sup> |
| Sulfat, So42-              | < 100 mg/l               |
| Ledningsförmåga            | < 350 µS/cm              |

Tab. 10 Vattenkvalitet

1) Se rekommendation om anod i dokumentation om eventuell varmvattenberedare. Om elanod används ska den inkvitteras vid driftsättningen.

#### 7.7 Lågenergicirkulationspump för värmebärare (PC0)

PCO värmebärarpump är PWM styrd (varvtalsreglerad). Pumpinställningarna görs via värmepumpsmodulens reglercentral och måste ställas in för olika värmesystem ( $\rightarrow$  Kapitel 18.3).

Cirkulationspumpens hastighet justeras automatiskt för optimal drift.

#### 7.8 Cirkulationspump för värmesystemet (PC1)

| • |
|---|
|   |
|   |

En cirkulationspump för Värmesystemet krävs och väljs utifrån systemets förutsättningar med tryckfall och krav på flöde.

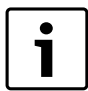

PC1 ska alltid anslutas till installermodulen i värmepumpsmodulen enligt elschema.

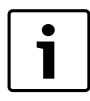

Max belastning reläutgång för cirkulationspump PC1: 2A,  $\cos\phi$ >0,4. Vid högre belastning monteras mellanrelä.

#### 7.9 Ansluta varmvattenberedare (tillbehör)

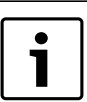

Om varmvattenberedaren installeras lägre än värmepumpen (till exempel i källare) kan självcirkulation uppstå vilket leder till värmeförlust i beredaren.

 Montera backventil som förhindrar självcirkulation i kretsen om varmvattenberedaren installeras lägre än värmepumpen.

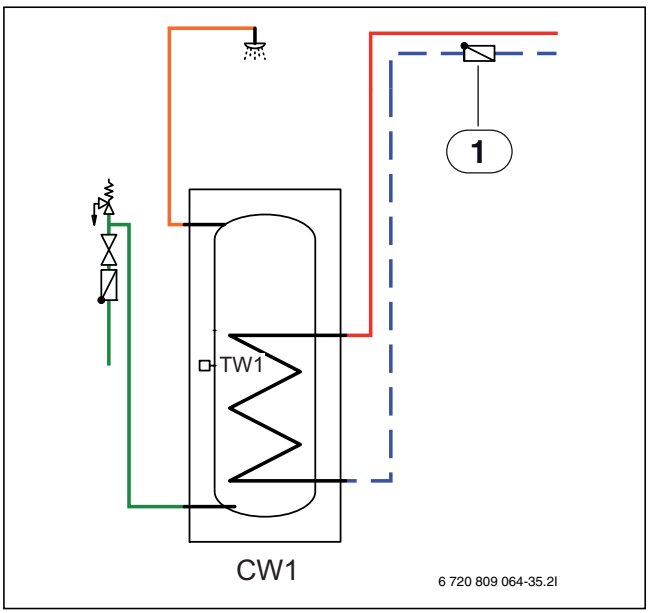

Bild 7 Varmvattenberedare

[1] Backventil

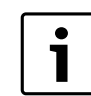

För inkopplingsanvisning, se dokumentationen som medföljer beredaren.

Vid användning av färskvattentank (tappsling)-tank i värmesystemet måste automatavluftare monteras på tanken. Gäller även dubbelmantlad tank.

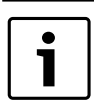

Vid användning av laddsling-tank i värmesystemet måste automatavluftare med mikrobubbelavskiljare monteras på slingans inlopp till tanken.

Varmvattenberedare i olika storlekar finns som tillbehör.

#### 7.9.1 Varmvattentemperaturgivare TW1

Om varmvattenberedare är ansluten och TW1 är kopplad till systemet, autokvitteras denna vid uppstart.

► Varmvattengivare TW1 ansluts på plint TW1 på installermodulen i ellådan.

#### 7.9.2 Växelventil (Tillbehör)

Systemlösning med varmvattenberedare kräver en växelventil (VW1). Inkoppling av växelventil beskrivs i separat handledning.

#### 7.9.3 Varmvattenberedare, solvärme (tillbehör)

Som tillbehör finns även en varmvattenberedare för solvärme. Instruktioner för installation och handhavande medföljer varmvattenberedaren.

#### 7.9.4 Cirkulationspump för varmvatten PW2 (tillbehör)

När PW2 ansluts till installermodulen går den i konstant drift, inga inställningar görs i reglercentralen.

#### 7.10 Isolering

Alla värmebärande ledningar ska förses med lämplig värmeisolering enligt gällande normer.

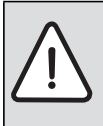

**ANVISNING:** Sakskada på grund av sönderfrysning! Vid strömavbrott kan vattnet i rörledingarna frysa.

- Använd minst 19 mm isolering för rörledningar utomhus.
- Använd minst 12 mm isolering för rörledningar inomhus. Detta är viktigt för säker och effektiv varmvattenladdning.

Vid kyldrift måste alla anslutningar och ledningar kondensisoleras enligt gällande normer.

#### 7.11 Montera temperaturgivare

I leveransutförande reglerar reglercentralen automatiskt framledningstemperaturen i förhållande till utomhustemperaturen. För ökad komfort kan en rumsenhet installeras. Om kyldrift ska användas är rumsenhet ett krav.

#### 7.11.1 Rumsenhet (tillbehör, se separat instruktion)

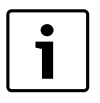

Om rumsenhet installeras efter att systemet har driftsatts måste den väljas in som reglerenhet för värme-

krets 1 i driftsättningsmenyn (→ Kapitel 13.2).

- ► Montera rumsenheten (→ Rumsenhetens instruktion).
- Anslut rumsenheten till plint EMS på installermodulen i ellådan i värmepumpsmodulen.
- Ställ in rumsenhet CR10 som fjärrstyrning innan driftsättning av anläggningen (→ Rumsenhetens instruktion). CR10H har ej detta val.
- ► Gör eventuellt inställning av krets på rumsenheten Innan driftsättning av anläggningen (→ Rumsenhetens instruktion).
- ► Ange vid driftsättningen av anläggningen att rumsenhet (CR10 eller CR10H) är installerad (→ Kapitel 13.2) som reglerenhet för värmekrets 1.
- ► Gör inställningar för rumstemperatur enligt Kapitel 14.3.2.

Om det redan finns en anslutning på EMS-plinten görs anslutningen parallellt på samma plint enligt Bild 8. Om flera EMS moduler installeras i systemet ska dessa anslutas enligt Bild 13, Kapitel 8.7.

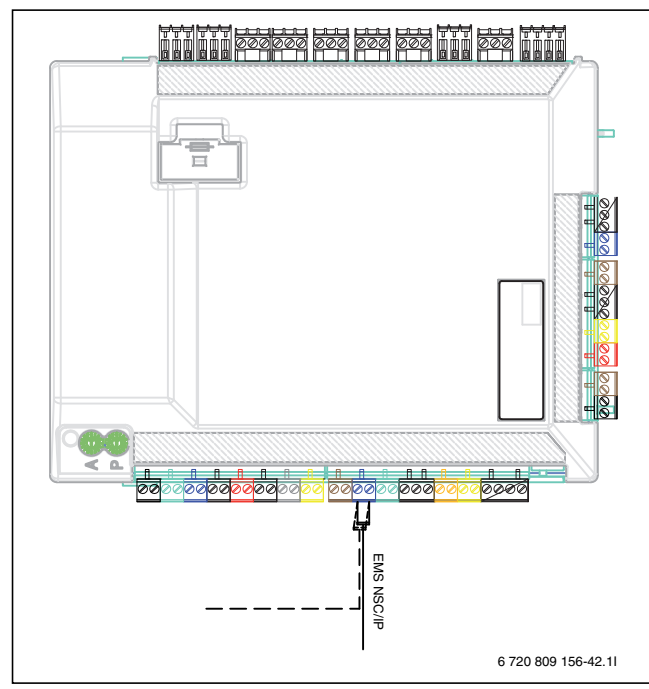

Bild 8 EMS anslutning på Installermodul

#### 7.11.2 Framledningstemperaturgivare T0

Givaren leveras tillsammans med värmepumpsmodulen.

- ► Placera givaren 1-2 meter efter växelventilen eller på bufferttanken om sådan installerats.
- Anslut framledningsgivaren till plint TO på installermodulen i ellådan i värmepumpsmodulen.

#### 7.11.3 Utomhustemperaturgivare T1

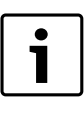

Om kabeln till temperaturgivaren utomhus är längre än 15 m måste en skärmad kabel användas. Den skärmade kabeln måste vara jordad i inomhusenheten. Maxlängden för en skärmad kabel är 50 m.

Kabeln till temperaturgivaren utomhus måste uppfylla följande minimikrav:

Kabeldiameter: 0,5 mm<sup>2</sup> Resistans: max. 50 ohm/km Antal ledare: 2

Montera givaren på husets kallaste sida, normalt mot norr. Givaren måste skyddas mot direkt solstrålning, ventilationsluft eller annat som kan påverka temperaturmätningen. Givaren får inte heller monteras direkt under taket.

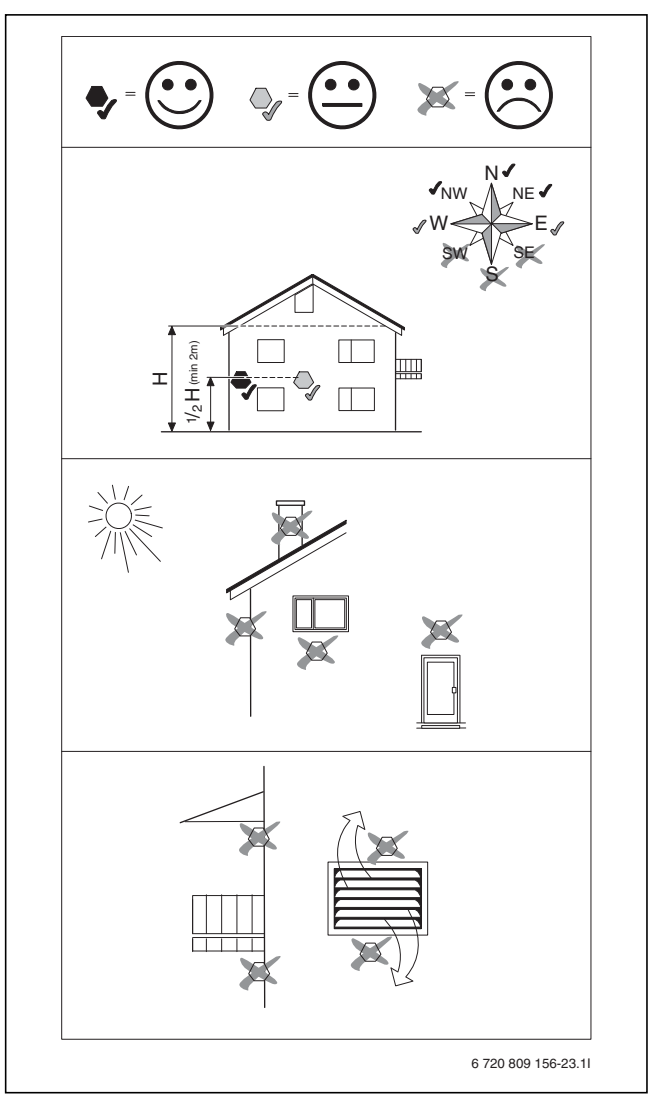

Bild 9 Placering av utomhustemperaturgivare

### 7.12 Flera värmekretsar (tillbehör shuntmodul, se separat instruktion)

Reglercentralen kan hantera en oshuntad värmekrets i leveransutförande. För att installera ytterligare kretsar krävs en shuntmodul för varje krets.

- Installera shuntmodul, shuntventil, cirkulationspump och övriga komponenter enligt vald systemlösning.
- Anslut shuntmodulen till plint EMS på installermodulen i ellådan i värmepumpsmodulen.
- Gör inställningar för flera värmekretsar enligt Kapitel 14.3.2.

Om det redan finns en anslutning på EMS-plinten görs anslutningen parallellt på samma plint enligt Bild 8. Om flera EMS moduler installeras i systemet ska dessa anslutas enligt Bild 13, Kapitel 8.7.

#### 8 Elektrisk anslutning allmänt

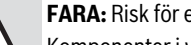

FARA: Risk för elektriska stötar!

Komponenter i värmepumpen är strömförande.

Bryt huvudströmmen innan arbete utförs på den elektriska delen.

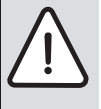

ANVISNING: Skador på anläggningen uppstår om den spänningssätts utan vatten. Komponenter i värmeanläggningen kan överhettas om

spänningen slås på innan vatten fyllts på.

- Fyll och trycksätt varmvattenberedare och värmesystem innan anläggningen spänningssätts.

Värmepumpsmodulens elektriska anslutning måste kunna brytas på ett säkert sätt.

▶ Installera en separat säkerhetsbrytare som bryter all ström till värmepumpsmodulen. Vid separat elmatning krävs en säkerhetsbrytare för varje matning.

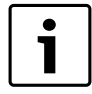

Kompressorn förvärms innan den startar. Detta kan ta upp till 2 timmar beroende på utetemperatur. Startvillkoret är att Temperatur kompressor (TR1) är 10 K högre än Temperatur luftintag (TL2). Temperaturerna kan läsas av i Diagnosmenyn ( $\rightarrow$  Kapitel 14.9).

- Välj kabelarea och kabeltyp som motsvarar aktuell avsäkring och förläggningssätt.
- Anslut värmepumpen enligt elschema. Ytterligare förbrukare får inte anslutas.
- Om värmepumpen ska anslutas via jordfelsbrytare ska en separat jordfelsbrytare för värmepumpen användas. Följ gällande föreskrifter.

#### **CAN-BUS** 8.1

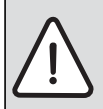

**ANVISNING:** Felaktig funktion på grund av störning! Starkströmsledningar (230/400V) i närheten av kommunikationsledning kan ge upphov till funktionsfel i värmepumpsmodulen.

▶ Förlägg skärmad CAN-BUS-ledning separat från nätkabel. Minimiavstånd 100 mm. Förläggning tillsammans med givarkablar är tillåtet.

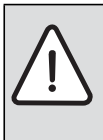

**ANVISNING:** Skador på systemet uppstår om 12V- och CAN-BUS-anslutningarna förväxlas!

Kommunikationskretsarna är inte konstruerade för att hantera 12V konstant spänning.

► Kontrollera att de fyra kablarna är anslutna på kontakter med motsvarande märkning på kretskorten.

Värmepumpen och värmepumpsmodulen förbinds med en kommunikationsledning, CAN-BUS,

Lämplig kabel för extern förläggning är ledning LIYCY (TP) 2x2x0,75, eller likvärdig. Alternativ kabel ska ha minst 0,75 mm<sup>2</sup> tvärsnittsarea, samt vara partvinnad, skärmad och godkänd för utomhusbruk. Skärmen ska endast jordas i ena änden (inneenheten) och till chassi.

Maximal ledningslängd är 30 m.

Förbindelsen mellan kretskorten sker med fyra trådar, då även 12V-matningen mellan kretskorten ska förbindas. På korten finns markering för 12V- och CAN-BUS-anslutningarna.

Omkopplare Term används för att markera början och slutet på en CANbus-slinga. Säkerställ att rätt kort är terminerade och att samtliga övriga omkopplare står i motsatt position.

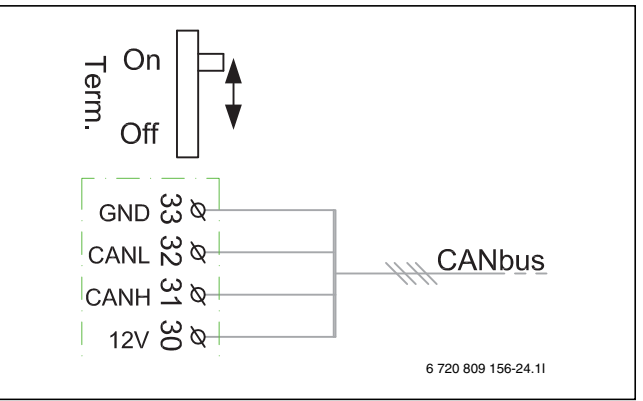

Bild 10 Terminering CAN-BUS

- [On] Terminerad CAN-BUS
- [Off] Ei terminerad CAN-BUS

#### 8.2 **EMS-BUS**

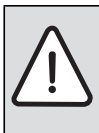

**ANVISNING:** Felaktig funktion på grund av störning! Starkströmsledningar (230/400V) i närheten av kommunikationsledning kan ge upphov till funktionsfel i värmepumpsmodulen.

► Förlägg EMS-BUS-ledning separat från nätkabel. Minimiavstånd 100 mm. Förläggning tillsammans med givarkablar är tillåtet.

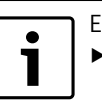

EMS-BUS och CAN-BUS är inte kompatibla.

► Koppla inte ihop EMS-BUS enheter med CAN-BUS enheter.

Reglercentralen HPC400 och installermodulen i värmepumpsmodulen förbinds med EMS-BUS.

Reglercentralen får spänning via BUS kabeln. Polaritet är irrelevant för de två kablarna i EMS-BUSen.

För EMS-BUS anslutna tillbehör gäller att (se även installationsanvisning för varje enskilt tillbehör):

- Om flera BUS enheter är installerade, ska dessa ha ett minimiavstånd på 100 mm mellan sig.
- Om flera BUS enheter är installerade, anslut dessa i serie eller i ett stjärnnät.

- Använd kabel med minst 0,5 mm<sup>2</sup> tvärsnittsarea.
- Använd skärmad kabel om yttre induktiv påverkan förekommer (t.ex solcellsanläggningar). Skärmen ska endast jordas i ena änden och till chassi.

#### 8.3 Hantering av kretskort

Kretskort med styrelektronik är vid hantering känsliga för urladdningar av statisk elektricitet (ESD – ElectroStatic Discharge). För att undvika skador på komponenterna krävs därför en särskild hantering.

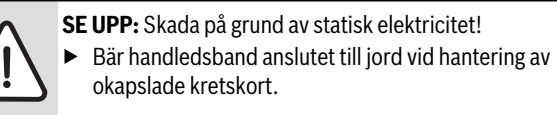

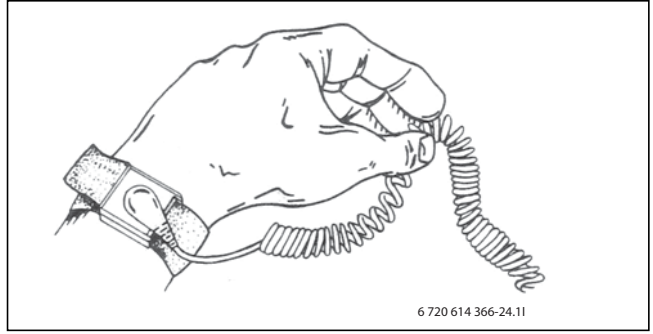

Bild 11 Handledsband

Skadorna är oftast av latent art och ett kretskort kan alltså vid driftsättning fungera oklanderligt men ställa till problem senare. Uppladdade föremål kan vara ett problem bara de finns i närheten av elektroniken. Se till att hålla ett avstånd på minst en meter till frigolit, skyddsplast och annat förpackningsmaterial, tröjor av konstmaterial (t.ex fleece-tröja) och liknande innan arbetet påbörjas.

En förutsättning för ett bra ESD-skydd är ett jordanslutet handledsband vid all hantering av elektroniken. Detta handledsband ska bäras innan den skärmande metallpåsen/förpackningen öppnas eller innan friläggning av ett monterat kort. Handledsbandet ska bäras tills kretskortet åter är inneslutet i sin skärmande förpackning eller tillstängd ellåda. Även utbytta kretskort som returneras ska behandlas på samma sätt.

#### 8.4 Externa anslutningar

För att undvika induktiv påverkan bör alla lågspänningsledare (mätström) dras med ett minsta avstånd på 100 mm från strömförande 230 V- och 400 V-kablar.

Om ledaren till temperaturgivare måste förlängas ska följande ledardiametrar användas:

- Upp till 20 m lång kabel: 0,75 till 1,50 mm<sup>2</sup>
- Upp till 30 m lång kabel: 1,0 till 1,50 mm<sup>2</sup>

Reläutgång PK2 är aktiv i kyldrift och kan användas för att styra växling kyla /värme av ett fläktelement, en cirkulationspump eller för att reglera golvvärmekretsar i fuktiga rum.

Utgång VCO är aktiv i kyldrift och används för att styra en växelventil till återcirkulation, för att underlätta växling mellan varmvatten- och kyldrift.

#### 8.4.1 Externa ingångar

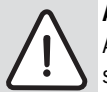

**ANVISNING:** Sakskada på grund av felaktig anslutning! Anslutningar avsedda för annan spänning eller strömstyrka kan medföra skador på elektriska komponenter.

- Gör endast anslutningar till värmepumpsmodulens externa ingångar som äranpassade för 5 V och 1 mA.
- Om mellanrelä behövs; använd endast reläer med guldpläterade kontakter.

De externa ingångarna I1, I2, I3 och I4 kan användas för att fjärrstyra vissa funktioner i reglercentralen.

Funktionerna som aktiveras av de externa ingångarna beskrivs i kapitel 14.1.2.

Den externa ingången ansluts antingen till en strömbrytare för manuell aktivering eller en styrningsutrustning med reläutgång för 5V.

## 8.5 Tillbehör

CAN-BUS anslutna tillbehör, t ex effektvakt, ansluts på installermodulkortet i värmepumpsmodulen parallellt på CAN-BUS anslutningen till värmepumpen.

#### 8.6 Ansluta värmepumpsmodulen

- Demontera frontplåten.
- Avlägsna ellådans lock.
- ► Led anslutningskablarna genom kabelgenomföringarna i ellådan.
- ► Anslut kablarna enligt elschema.
- Återmontera ellådans lock och värmepumpsmodulens frontplåt.

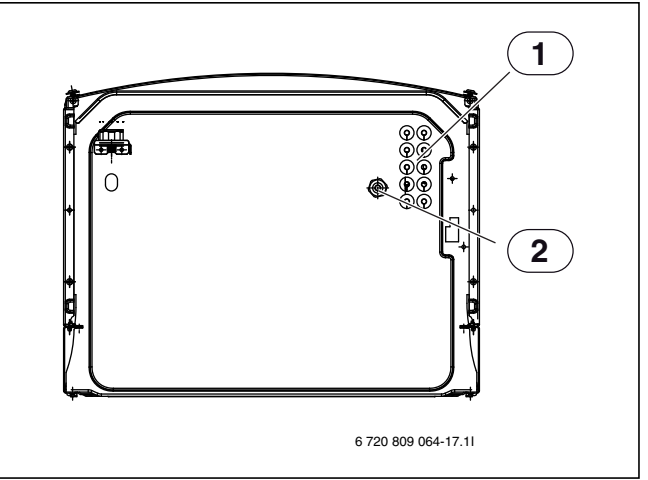

Bild 12 Kabelgenomföringar

- [1] Kabelenomföring givare, CAN-BUS och EMS-BUS
- [2] Kabelgenomföring inkommande elmatning

#### 8.7 Anslutningsalternativ EMS bus

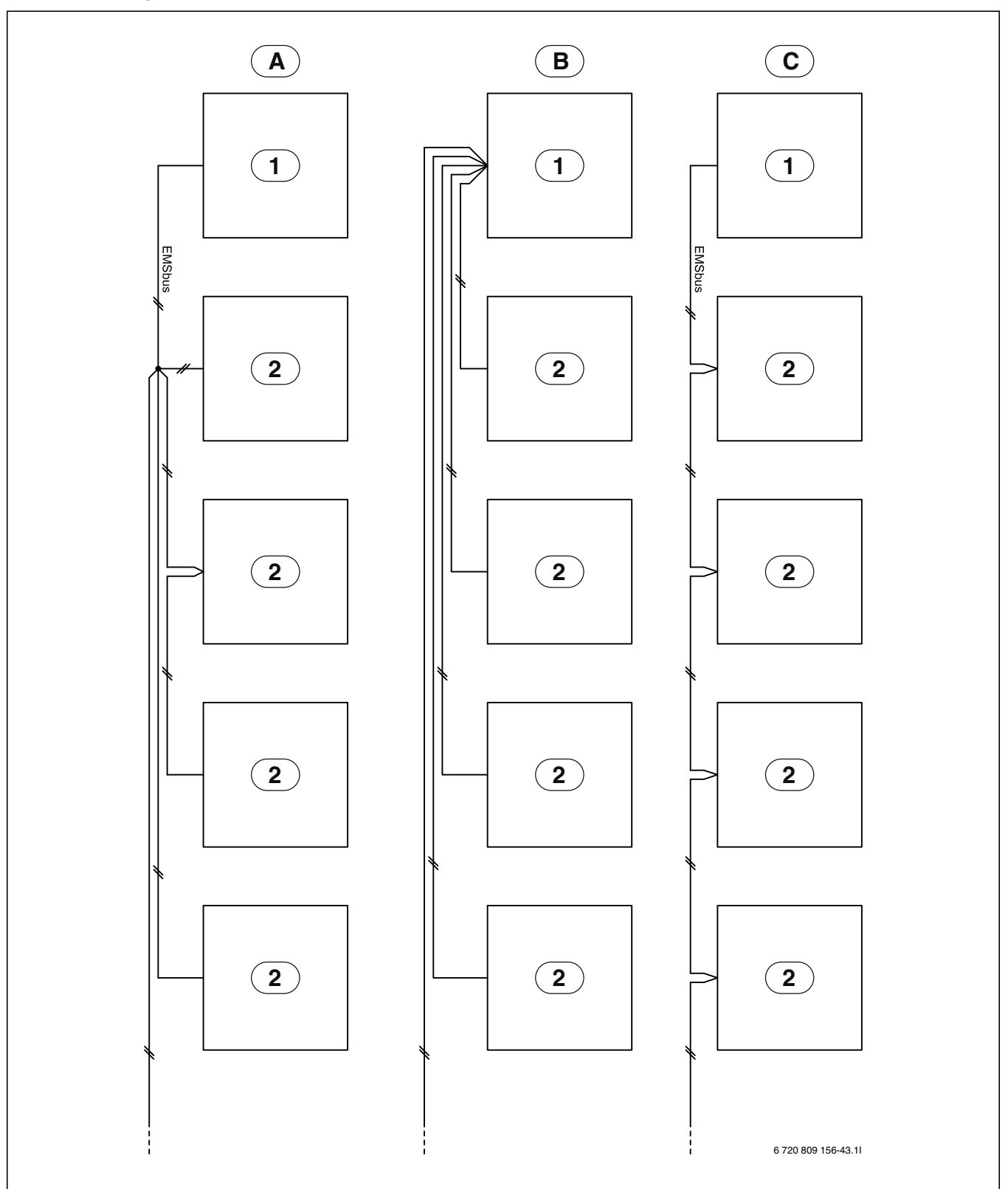

Bild 13 Anslutningsalternativ EMS bus

[A] Stjärnnät och seriell inkoppling med extern kopplingsdosa

- [B] Stjärnnät
- [C] Seriell inkoppling
- [1] Installermodul
- [2] Tillbehörsmoduler (till exempel: Rumsenhet, Shuntmodul, Solmodul)

# 9 Installation av värmepumpsmodul med shunt för externt tillskott

i

Endast behörig installatör får utföra installationen. Installatören ska följa gällande regler och föreskrifter, samt rekommendationer från leverantören.

# 9.1 Översikt värmepumpsmodul med shunt för externt tillskott

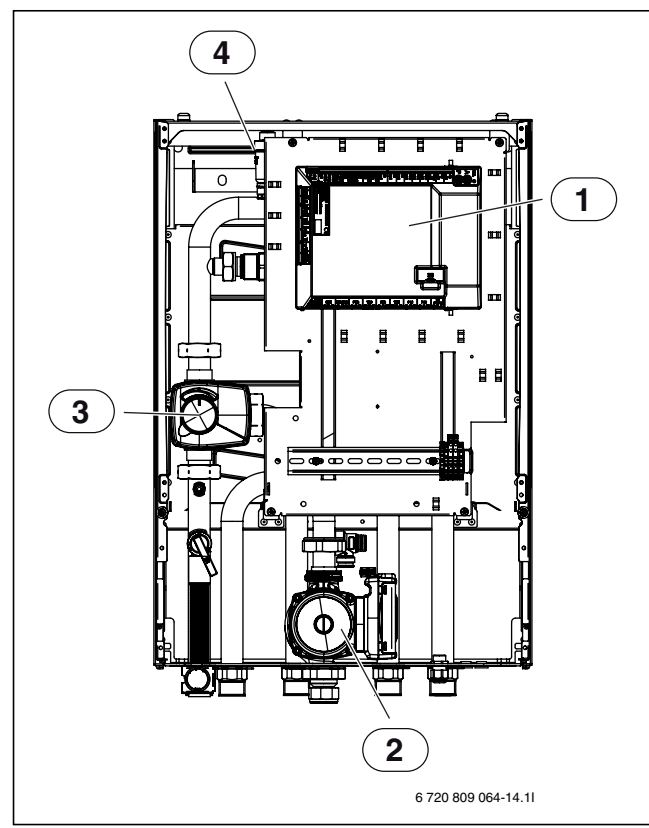

Bild 14 Värmepumpsmodul med shunt för externt tillskott

- [1] Installermodul
- [2] Cirkulationspump
- [3] Shunt
- [4] Automatisk avluftare (VL1)

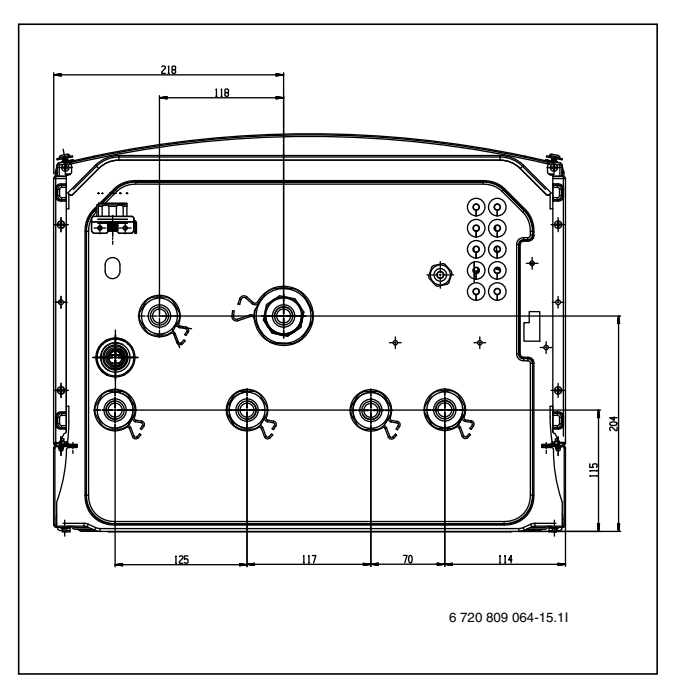

Bild 15 Värmepumpsmodul med shunt för externt tillskott mått i mm

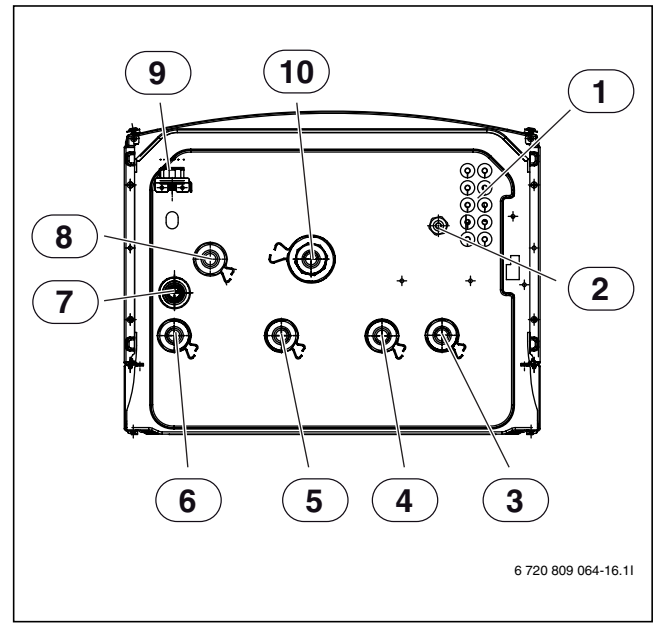

Bild 16 Röranslutning för värmepumpsmodul med shunt för externt tillskott

- [1] Kabelenomföring givare, CAN-BUS och EMS-BUS
- [2] Kabelgenomföring inkommande elmatning
- [3] Värmebärare in från värmepump
- [4] Returledning till tillskottet
- [5] Framledning från tillskottet
- [6] Framledning till värmesystemet
- [7] Spillvattenavlopp från säkerhetsventil
- [8] Värmebärare ut till värmepump
- [9] Manometer
- [10] Retur från värmesystemet

### 9.2 Ansluta värmepumpsmodul med shunt för externt tillskott

### 9.2.1 Anslutning till värmepump

- ► Dimensionera rören enligt tabell 11.
- Anslut framledningen från värmepumpen [3] 17till värmebärare in [1] Bild 17.
- Anslut returledningen till värmepumpen [4] 17till värmebärare ut [2] Bild 17.

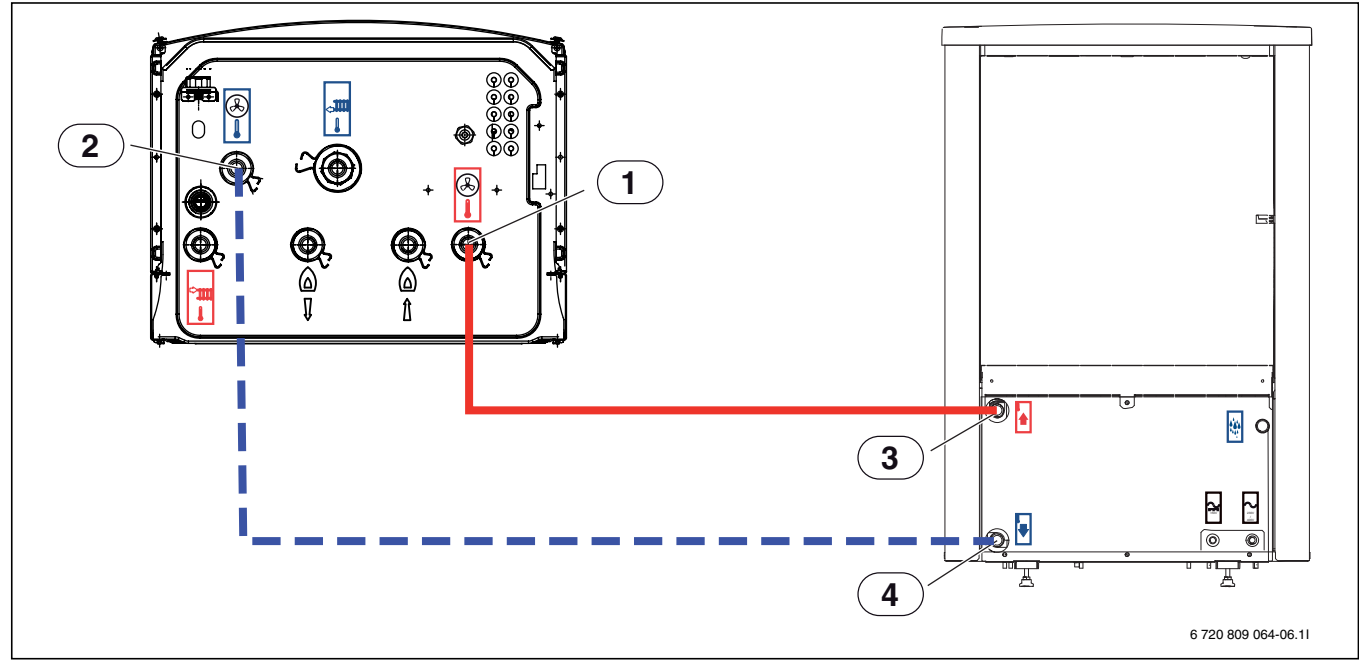

Bild 17 Anslutning av värmepumpsmodul med shunt för externt tillskott till värmepump

- [1] Värmebärare in (från värmepump)
- [2] Värmebärare ut (till värmepump)
- [3] Framledning från värmepump
- [4] Returledning till värmepump

| Värmepump<br>uteffekt (kW) | Värmebä-<br>rardelta (K) | Nominellt flö-<br>de (l/s) | Maximalt tyckfall<br>(kPa) <sup>1)</sup> | AX20<br>inner-Ø 15 (mm)<br>Maximal rörlängd | AX25<br>inner-Ø 18 (mm)<br>PEX (m) <sup>2)</sup> | AX32<br>inner-Ø 26 (mm) | AX40<br>inner-Ø 33 (mm) |
|----------------------------|--------------------------|----------------------------|------------------------------------------|---------------------------------------------|--------------------------------------------------|-------------------------|-------------------------|
| 5                          | 7                        | 0,32                       | 50                                       | 17                                          | 42                                               | 60                      |                         |
| 7                          | 7                        | 0,32                       | 52                                       | 17                                          | 44                                               | 60                      |                         |
| 9                          | 7                        | 0,32                       | 54                                       |                                             | 45                                               | 60                      |                         |
| 13                         | 7                        | 0,56                       | 40                                       |                                             |                                                  | 60                      | 60                      |
| 17                         | 7                        | 0,58                       | 40                                       |                                             |                                                  | 60                      | 60                      |

Tab. 11 Rördimensioner och maximala rörlängder vid inkoppling av värmepump mot värmepumpsmodul med shunt för externt tillskott

1) För rör och komponenter mellan inne- (värmepumpsmodul) och uteenhet (värmepump).

2) Rörlängder är beräknade med hänsyn till att en växelventil för varmvatten är installerad i systemet.

#### 9.2.2 Anslutning till externt tillskott och värmesystem

I värmepumpsmodulen görs följande anslutningar:

- > Dra spillvattenslangen från [4] Bild 18 nedåt till en frostfri avrinning.
- Anslut returledning till externt tillskott till [1] Bild **18**.
- ► Anslut framledning från externt tillskott till [2] Bild 18.
- ► Anslut framledning till värmesystemet till [3] Bild 18.
- Anslut returledning från värmesystemet till [5] Bild 18.

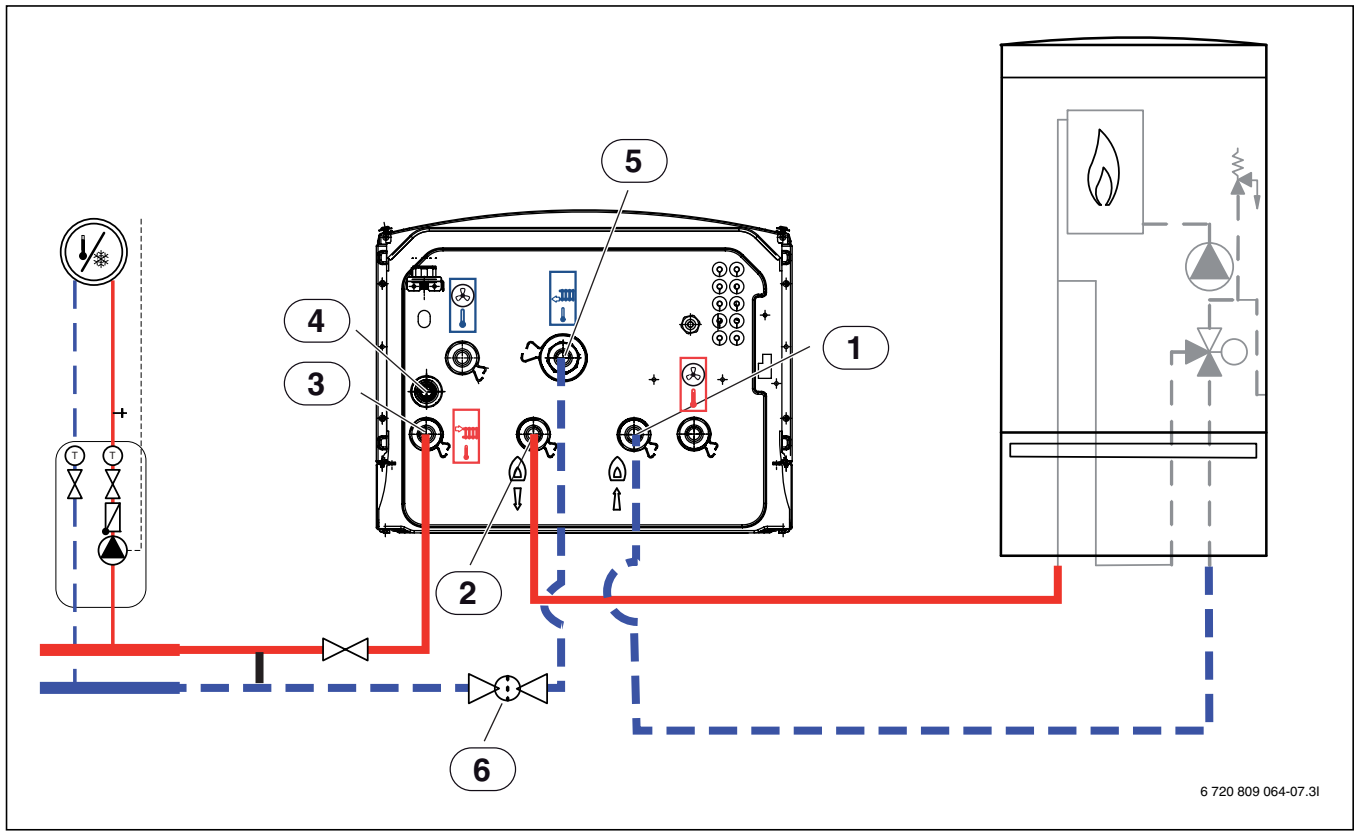

Bild 18 Anslutning av värmepumpsmodul med shunt för externt tillskott till värmesystem och tillskott

- [1] Returledning till tillskottet
- [2] Framledning från tillskottet
- [3] Framledning till värmesystemet
- [4] Spillvattenavlopp från säkerhetsventil
- [5] Retur från värmesystemet

#### 9.2.3 Cirkulationspump för externt tillskott

Om det externa tillskottet saknar inbyggd cirkulationspump krävs att en cirkulationspump monteras externt.

Kontakta tillverkaren av det externa tillskottet för information om hur cirkulationspumpen ska regleras.

### 9.3 Fylla värmesystemet

Spola först ur värmesystemet. Om varmvattenberedare är ansluten till systemet skall denna fyllas med vatten. Därefter fylls värmesystemet.

#### 9.3.1 Fyllning av värmepump och värmepumpsmodul

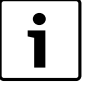

Om värmepumpsmodulen och värmesystemet ska fyllas innan värmepump ansluts, måste värmebärare in och ut till / från värmepumpen kopplas samman för att säkerställa cirkulation.

 Öppna eventuella avstängningsventiler på värmebärarkretsen.

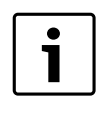

När systemet är fyllt måste det avluftas ordentligt.

- Fyll systemet enligt denna instruktion.
- J ► Spänningssätt systemet enligt kapitel 9.4.
  - Driftsätt systemet enligt Kapitel 13.
  - Lufta systemet enligt kapitel 16.

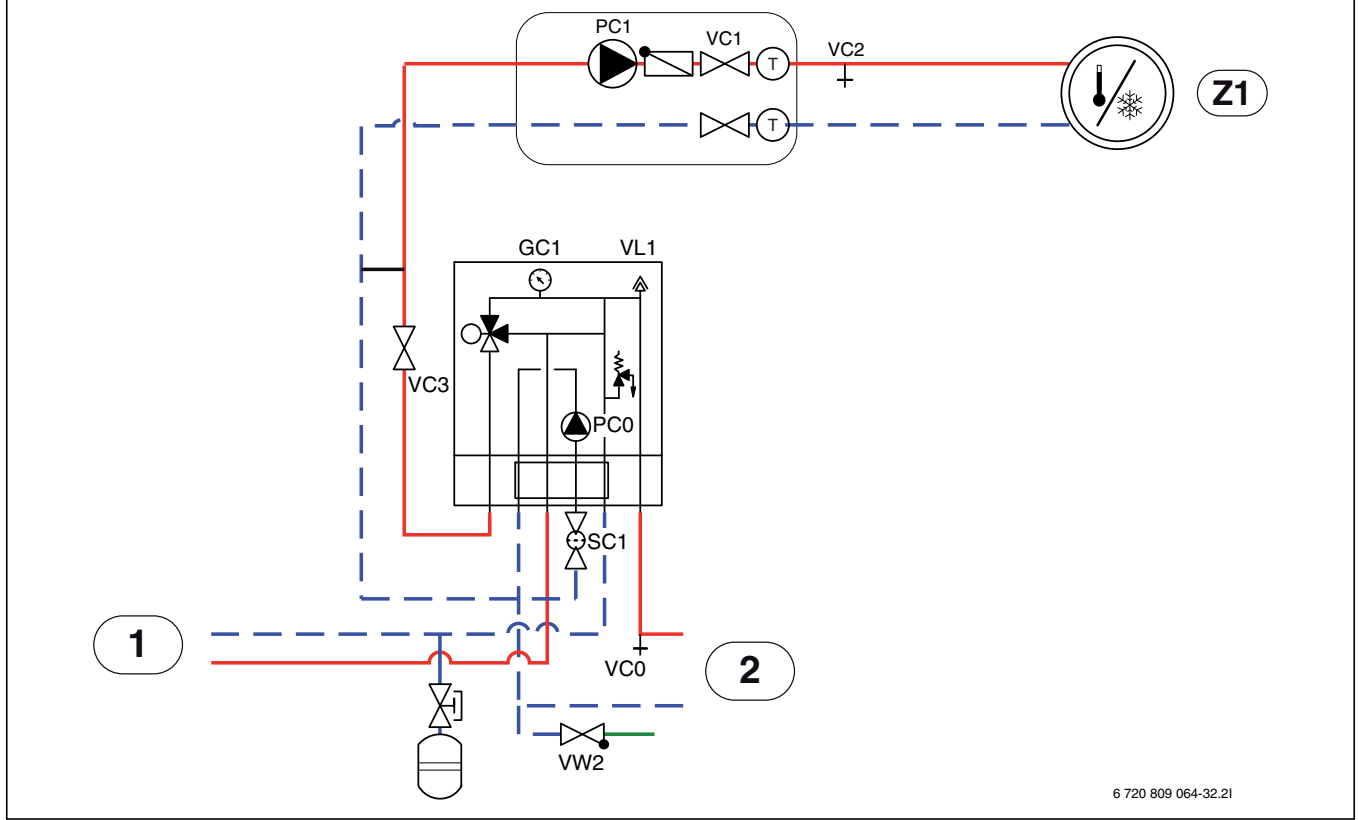

Bild 19 Värmepumpsmodul med externt tillskott och värmesystem

- [Z1] Värmesystem (oshuntat)
- [1] Externt tillskott
- [2] Värmepump

Se bild 19:

- 1. Bryt spänningen till värmepumpen och värmepumpsmodulen.
- 2. Aktivera automatisk avluftning på VL1 genom att skruva ut skruven några varv utan att ta loss den.
- 3. Stäng ventilerna till värmesystemet; partikelfilter SC1 och VC3.
- 4. Anslut en slang till VCO och den andra änden till ett avlopp. Öppna dräneringsventil VCO.
- 5. Öppna påfyllnadsventil VW2 för att fylla rören till värmepumpen.
- 6. Fortsätt fylla tills endast vatten kommer ur slangen vid avloppet.
- 7. Stäng dräneringsventil VC0 och fyllventil VW2.
- 8. Flytta slangen till dräneringsventilen för värmesystemet VC2.
- 9. Öppna ventil VC3, dräneringsventil VC2 och påfyllnadsventil VW2 för att fylla värmesystemet.
- 10. Fortsätt fylla tills endast vatten kommer ur slangen vid avloppet.
- 11.Stäng dräneringsventil VC2.
- 12.Lufta ur det externa tillskottet enligt dess instruktion.
- 13. Öppna partikelfiltret SC1 och fyll på tills manometern GC1 visar 2 bar.
- 14.Stäng påfyllnadsventil VW2.

- 15.Ta bort slangen från VC2.
- 16.→kapitel 16.

#### 9.4 Elektrisk anslutning av externt tillskott

Externt shuntat tillskott kräver att några extra anslutningar och inställningar görs.

#### 9.4.1 Larmsignal externt tillskott

Vid externt shuntat tillskott ansluts larmsignalen till plint FMO på värmepumpsmodulens Installermodul (elschema  $\rightarrow$  Bild 26).

Om det shuntade tillskottet inte har någon 230V larmutgång måste FMO anslutas enligt alternativ [1b] (elschema  $\rightarrow$  Bild 26).

#### 9.4.2 Startsignal för externt tillskott

För utgång EMO (elschema → Bild 25) gäller följande:

- Maximal belastning på 230 V-signalutgången: 2A, cosφ>0,4.
- Vid större belastning måste ett mellanrelä installeras (medföljer ej).
- Om det externa tillskottet kräver potentialfri kontakt måste ett mellanrelä installeras (medföljer ej).

Notera att shuntventilen inte öppnas omedelbart efter att den externa tillskottet aktiverats. Fördröjningen kan justeras i reglercentralen ( $\rightarrow$  kapitel 14.2.3).

Det är möjligt att det externa tillskottet startar och stoppar några gånger. Detta är normalt. Om det uppstår problem med externa tillskottet på grund av alltför korta körtider kan en bufferttank installeras. Kontakta tillverkaren av det externa tillskottet för mer information och detaljer.

#### 9.4.3 0 - 10V styrning av externt tillskott

Vissa externa tillskott (elkassetter och modulerande gaspannor) kan kapacitetsstyras med 0-10V signal, den kopplas då in på Installermodulens utgång EMO 0-10V enligt Bild 20.

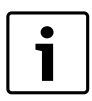

Om 0-10V styrning används måste shunten ( $\rightarrow$ [3] Bild 14) manuellt ställas fullt öppen.

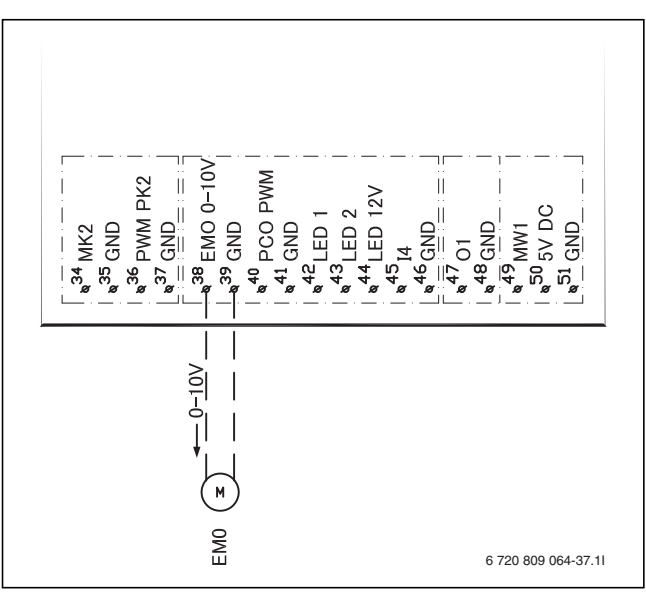

Bild 20 0-10V styrning av externt tillskott

#### 9.4.4 Magnetventil för externt tillskott med volymflödesstyrning

Vid användning av ett externt tillskott som är utrustad med flödeskontroll (huvudsakligen väggmonterade gaspannor med litet vatteninnehåll), måste en magnetventil installeras på flödet till det externa tillskottet.

Magnetventilen installeras så att:

- start av pannans cirkulationspump öppnar ventilen
- stopp av pannans cirkulationspump stänger ventilen

Beroende på känsligheten i genomflödesövervakningen kan även en snabb motorventil användas för brusreducering.

Observera att pannor utan flödeskontroll (som till exempel de flesta golvmonterade gaspannor) inte kräver denna funktion.

#### 9.4.5 Öppen/sluten shuntventil (VMO)

Shuntventilen VMO öppnas med signal från kopplingsställe 62 och stängs med signal till kopplingsställe 63 på kopplingsplint VMO ( $\rightarrow$  bild 24).

#### 9.5 Elschema värmepumpsmodul med shunt för externt tillskott

#### 9.5.1 Översikt CAN-BUS och EMS, värmepumpsmodul med shunt för externt tillskott

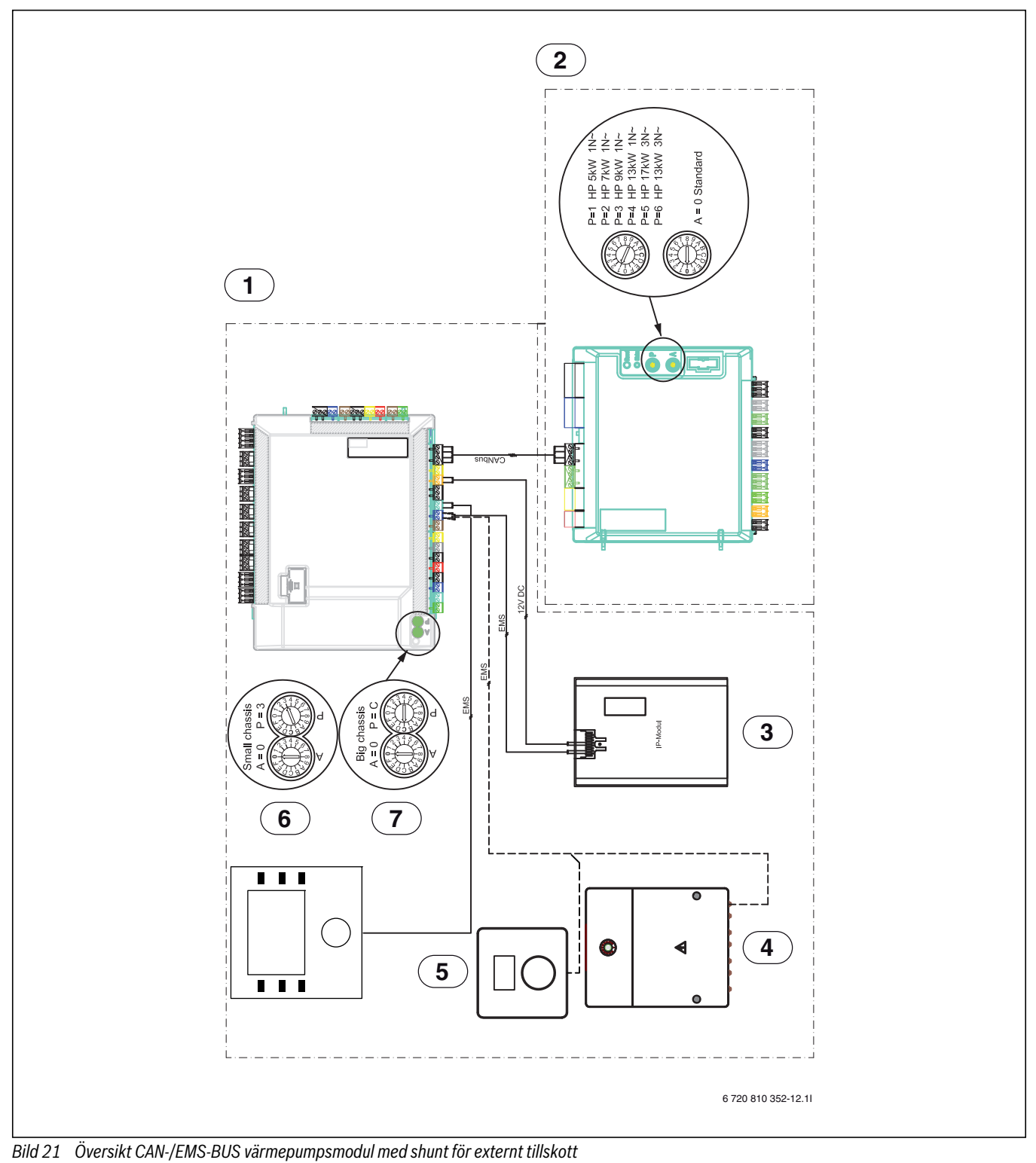

[1] Värmepumpsmodul

- [2] Värmepump A = 0 är standard
- [3] IP-modul
- [4] Tillbehör
- [5] Rumsenhet (tillbehör)
- [6] AWB 5-9
- [7] AWB 13-17

Ansluten från fabrik Ansluts vid installation/tillbehör

\_ \_\_ \_\_ \_

#### 9.5.2 Enfas värmepump och externt tillskott

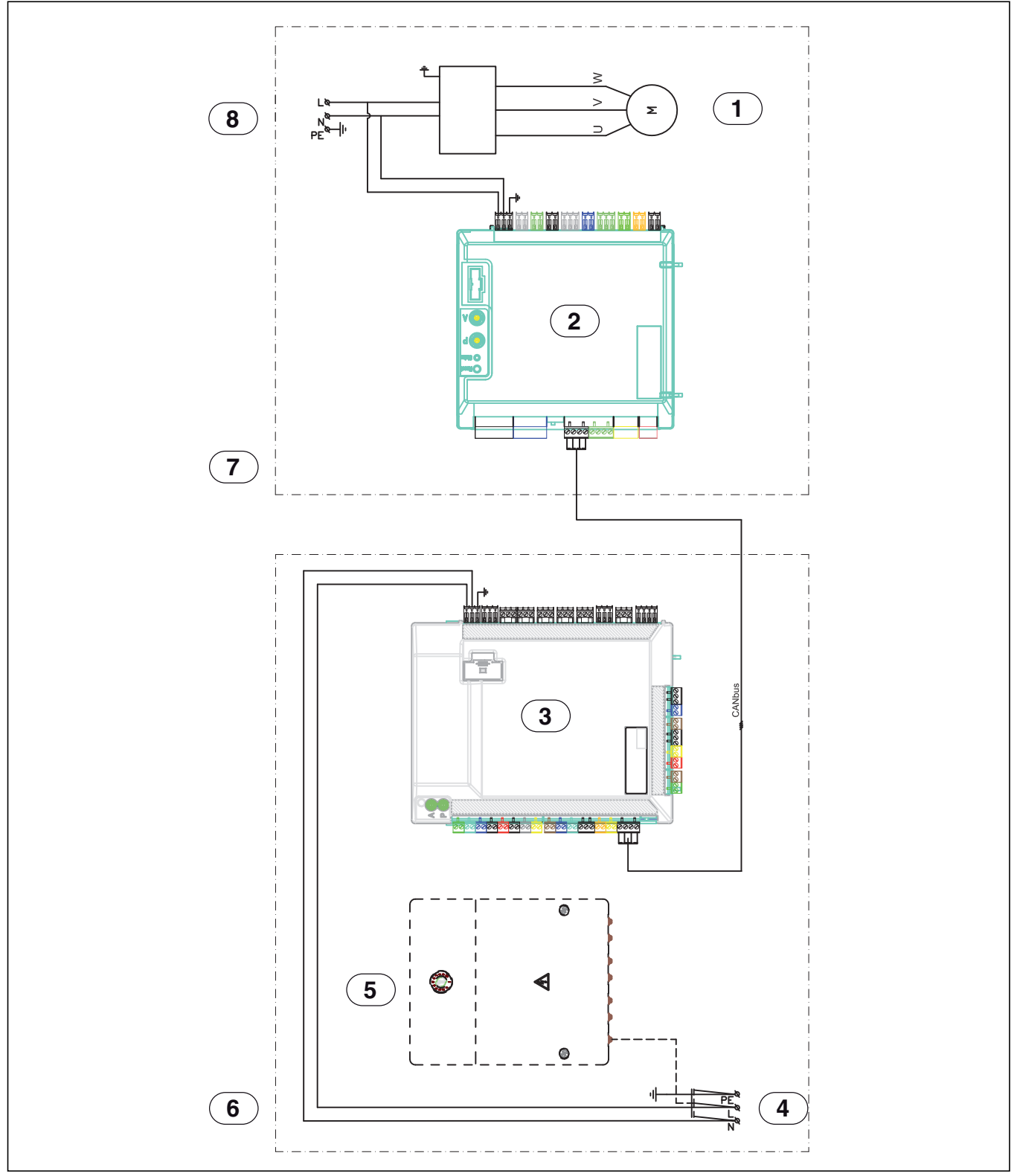

Bild 22 Översikt, värmepumpsmodul med extern t tillskott

- [1] Kompressor
- [2] I/O-modul värmepump
- [3] Installermodul
- [4] Inkommande matning 230V ~1N
- [5] Tillbehör
- [6] Värmepumpsmodul
- [7] Värmepump
- [8] Inkommande matning 230V ~1N

#### 9.5.3 Trefas värmepump och externt tillskott

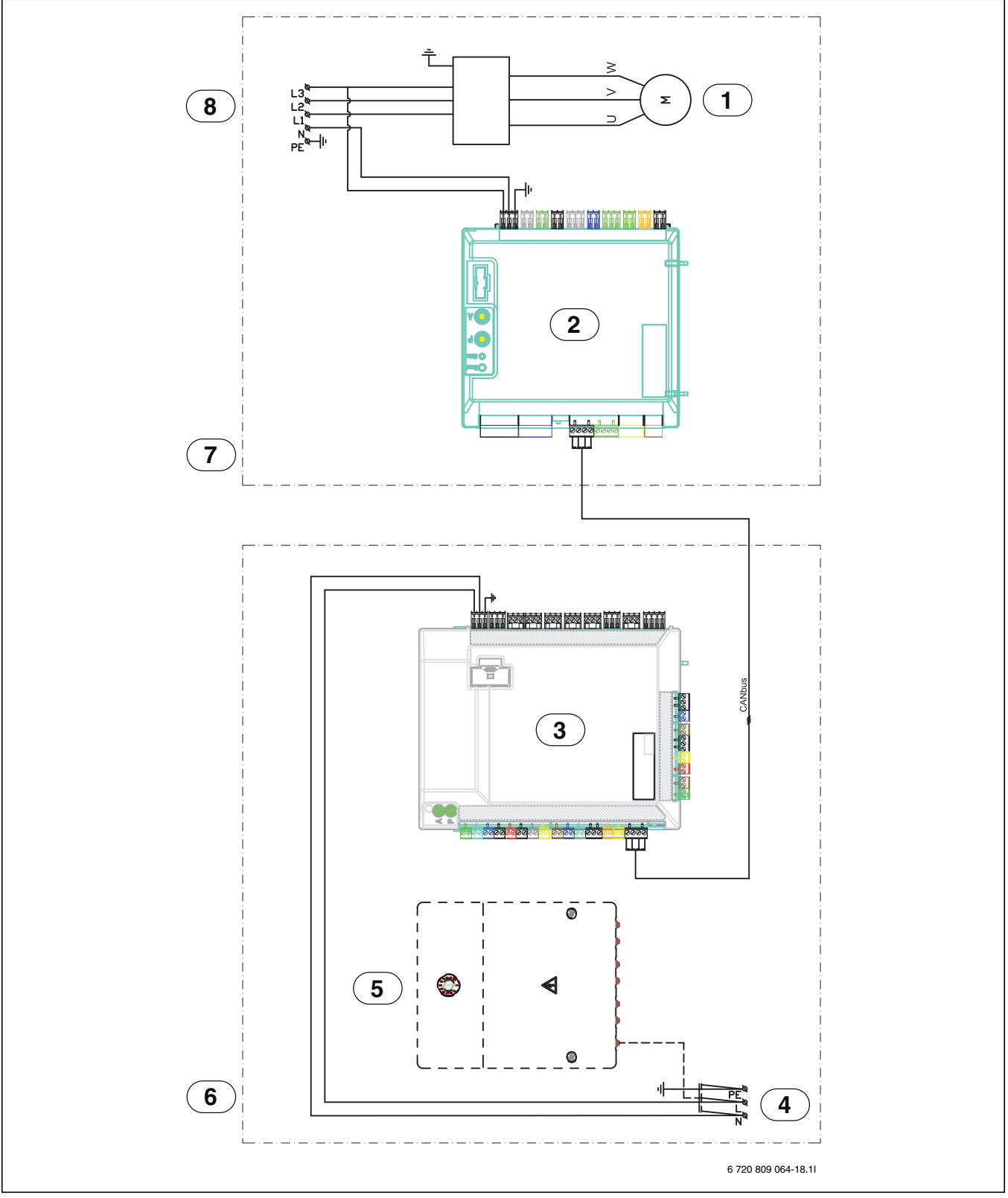

Bild 23 Översikt, värmepumpsmodul med extern t tillskott

- [1] Kompressor
- [2] I/O-modul värmepump
- [3] Installermodul
- [4] Inkommande matning 230V ~1N
- [5] Tillbehör
- [6] Värmepumpsmodul
- [7] Värmepump
- [8] Inkommande matning 400V ~3N

#### 9.5.4 Elschema installermodul, värmepumpsmodul med shunt för externt tillskott

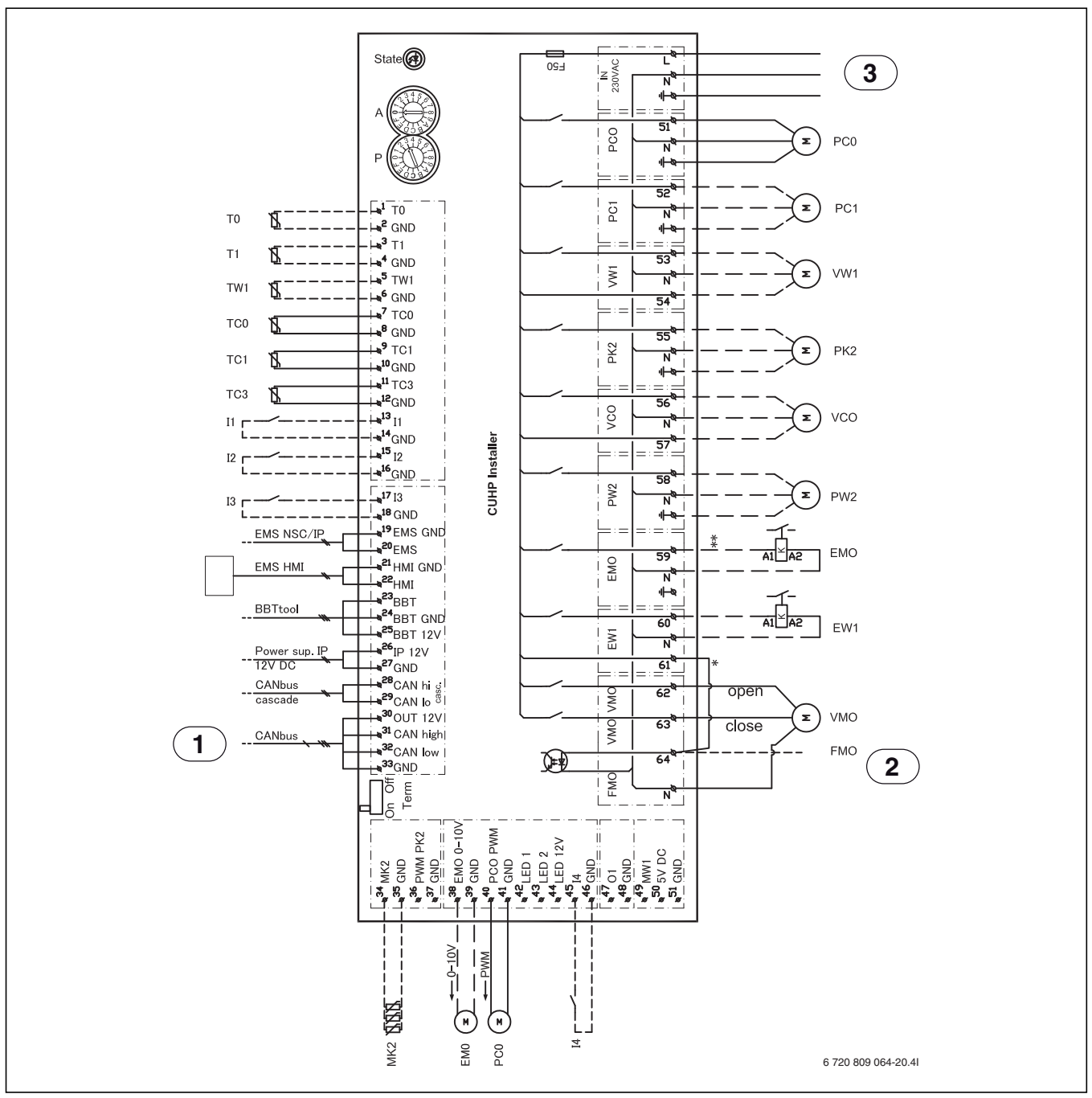

#### Bild 24 Elschema, Installermodul

- [I1] Externingång 1
- [I2] Externingång 2
- [I3] Externingång 3
- [I4] Externingång 4
- [MK2]Kondenssensor
- [T0] Temperaturgivare framledning
- [T1] Temperaturgivare ute
- [TW1]Temperaturgivare varmvatten
- [TC0] Temperaturgivare värmebärare retur
- [TC1] Temperaturgivare värmebärare framledning
- [EW1]Startsignal eltillskott i varmvattenberedare (extern) 230V utgång
- [F50] Säkring 6,3A
- [EM0] Extern värmekälla 0-10V styrning
- [PC0] Cirkulationspump PWM-signal
- [PC0] Cirkulationspump värmebärare
- [PC1] Cirkulationspump värmesystem
- [PK2] Reläutgång kylsäsong 230 V/cirkulationspump kyla

[PW2]Cirkulationspump varmvatten

[VCO] Växelventventil bypass för kyla, kyla av/på 230V utgång [VW1]Växelventventil värme/varmvatten

[EMO] Extern värmekälla start / stopp

- [VMO] Shunt extern värmekälla (öppna/stäng)
- [1] CANbus till värmepump (CUHP-I/O)
- [2] FMO, Larm extern värmekälla 230V ingång
- [3] 230V~ manöverspänning

i

Max belastning reläutgång: 2A, cos\$>0,4. Vid högre belastning monteras mellanrelä.

|           | Ansluten från fabrik               |
|-----------|------------------------------------|
| - — — — — | Ansluts vid installation/tillbehör |

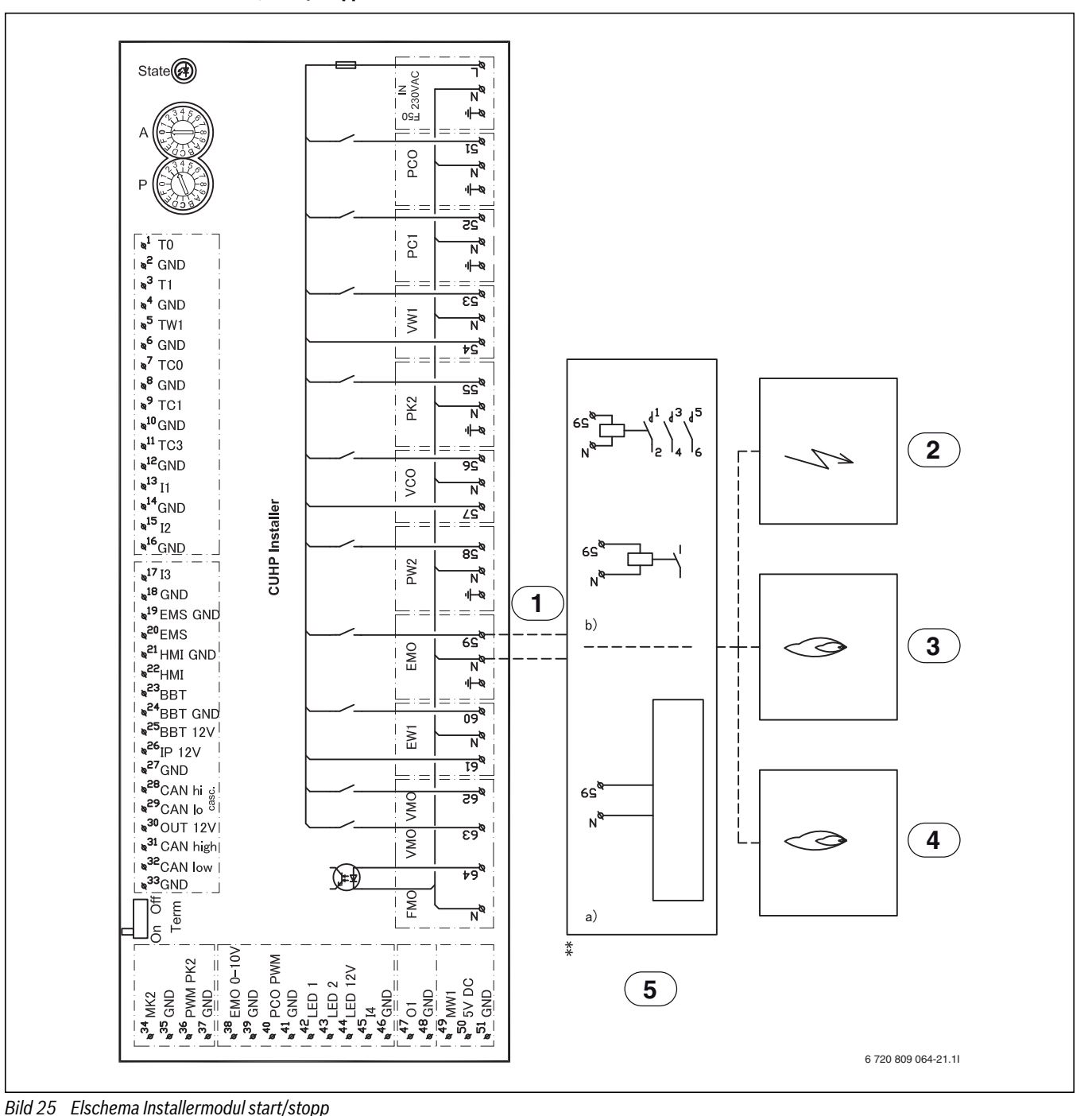

#### 9.5.5 Elschema installermodul, start / stopp externt tillskott

- [1] 230V AC utgång
- [2] Elpanna
- [3] Oljepanna
- [4] Gaspanna
- [5] EMO start/stopp
- [5a] Max belastning reläutgång: 2A,  $\cos \phi > 0,4$
- [5b] Vid högre belastning på reläutgången monteras mellanrelä

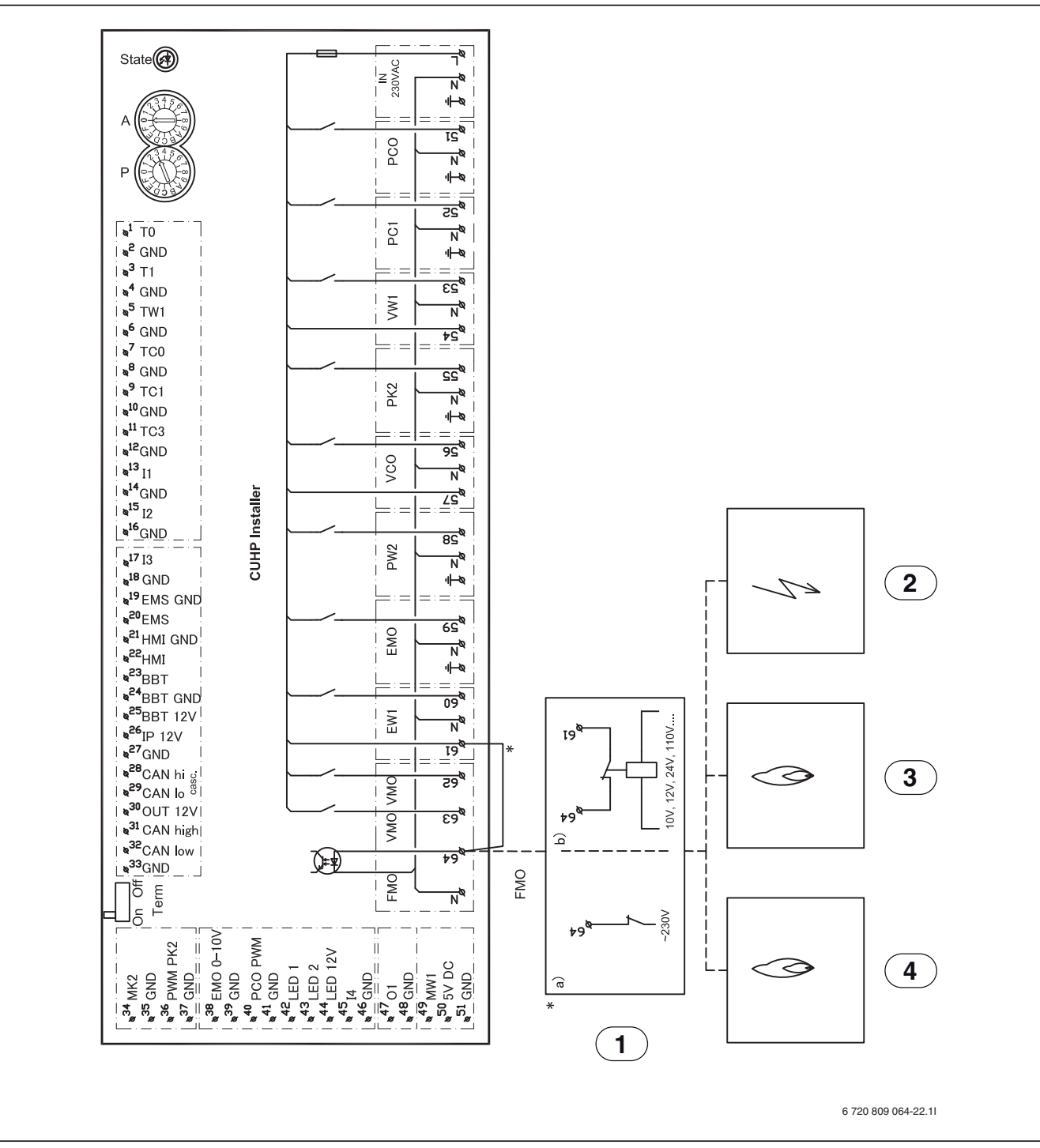

#### 9.5.6 Elschema Installermodul, larm externt tillskott

Bild 26 Elschema Installermodul larm extern t tillskott

- [1a] 230V AC ingång
- [1b] Alternativ inkoppling
- [2] Elpanna
- [3] Oljepanna
- [4] Gaspanna
- **i**
- Om det finns en 230V AC larmsignal från den externa värmekällan:
  - Ta bort kabeln (\*) mellan plint 61 och 64.
- Anslut 230V AC larmsignal från extern värmekälla till plint 64 enligt [1a].
- 1

Om det inte finns en 230V AC larmsignal från den externa värmekällan:

Anslut larmsignal från extern värmekälla enligt [1b].

## 10 Installation av värmepumpsmodul med integrerat eltillskott

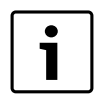

Endast behörig installatör får utföra installationen. Installatören ska följa gällande regler och föreskrifter, samt rekommendationer från leverantören.

### 10.1 Översikt värmepumpsmodul med integrerat eltillskott

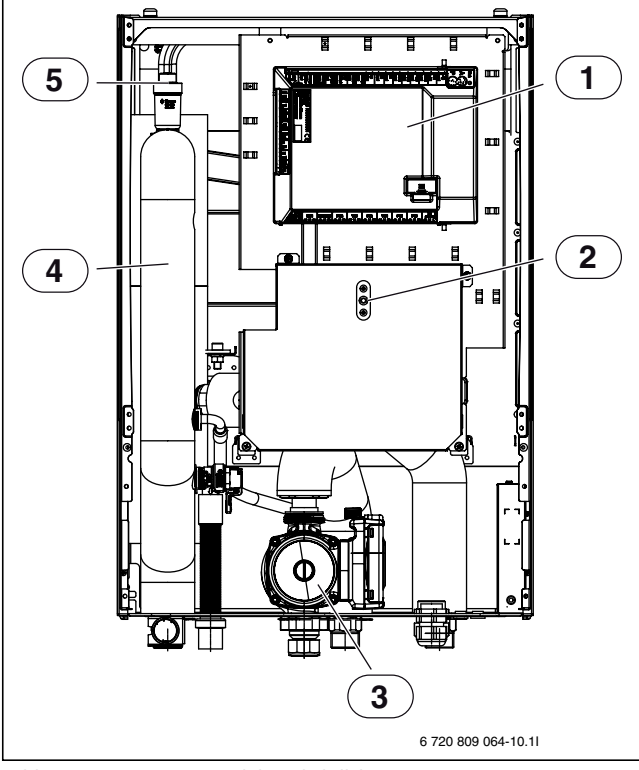

Bild 27 Värmepumpsmodul med eltillskott

- [1] Installermodul
- [2] Återställning överhettningsskydd
- [3] Cirkulationspump
- [4] Elpatron
- [5] Automatisk avluftare (VL1)

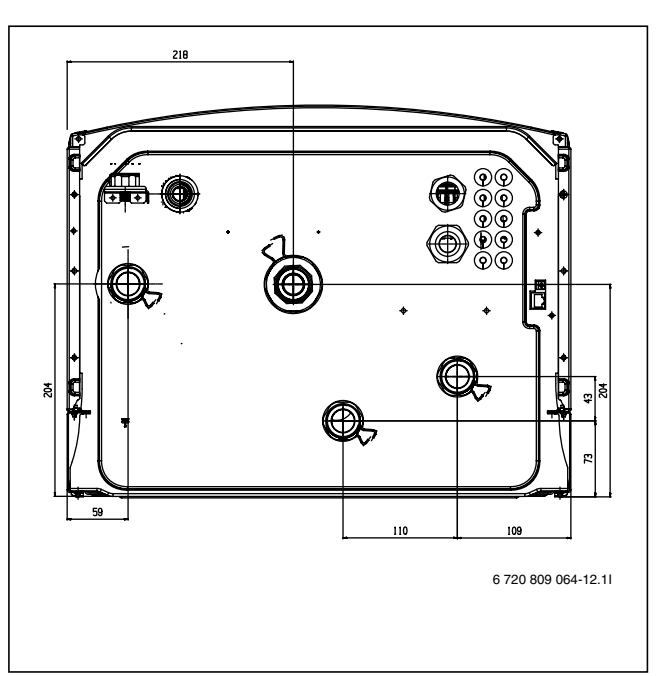

Bild 28 Värmepumpsmodul med eltillskott, mått i mm

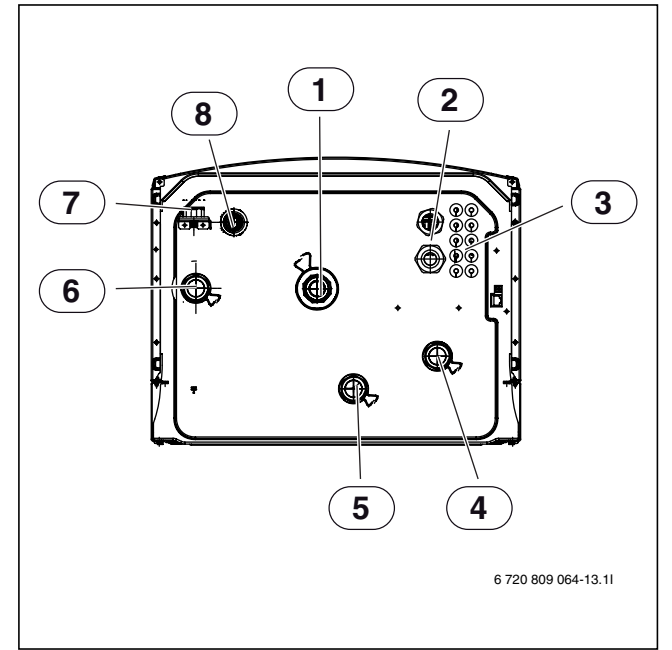

Bild 29 Röranslutning för värmepumpsmodul med eltillskott

- [1] Retur från värmesystemet
- [2] Kabelenomföring givare, CAN-BUS och EMS-BUS
- [3] Kabelgenomföring inkommande elmatning
- [4] Värmebärare in från värmepump
- [5] Värmebärare ut till värmepump
- [6] Framledning till värmesystemet
- [7] Manometer
- [8] Spillvattenavlopp från säkerhetsventil

#### 10.2 Anslutning av värmepumpsmodul med integrerat eltillskott

I värmepumpsmodulen görs följande anslutningar:

- > Dra spillvattenslangen från [6] Bild 30 nedåt till en frostfri avrinning.
- Dimensionera rören enligt tabell 12.
- Anslut rör för värmebärare in från värmepumpen till [1] Bild 30.
- Anslut rör för värmebärare ut till värmepumpen till [2] Bild 30.
- Anslut returledning från värmesystemet till [7] Bild 30.
- Anslut framledning till värmesystemet till [6] Bild 30.

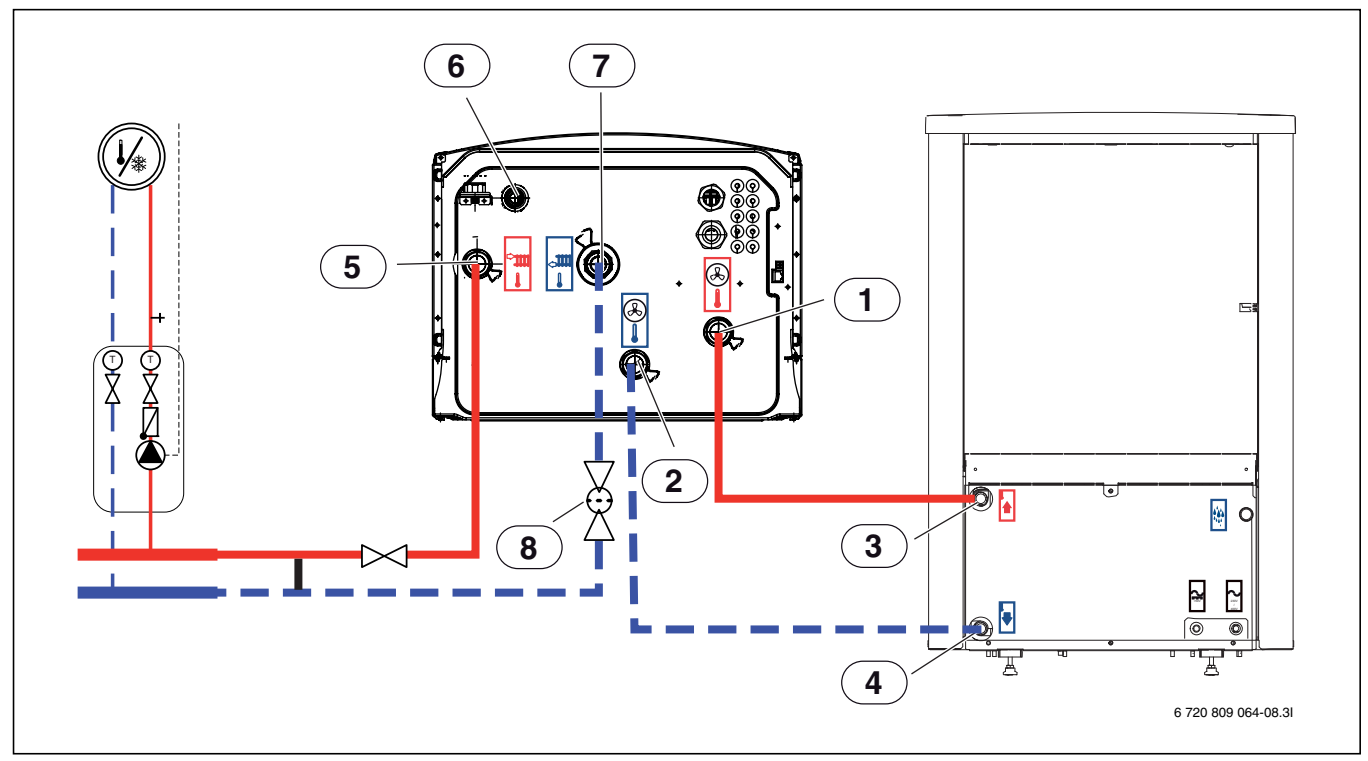

Bild 30 Anslutning av värmepumpsmodul med eltillskott till värmepump och värmesystem

- [1] Värmebärare in från värmepump
- [2] Värmebärare ut till värmepump
- [3] Framledning från värmepump
- [4] Returledning till värmepump
- [5] Framledning till värmesystemet
- [6] Spillvattenavlopp från säkerhetsventil
- [7] Retur från värmesystemet

| Värmepump<br>uteffekt (kW) | Värmebä-<br>rardelta (K) | Nominellt flö-<br>de (l/s) | Maximalt tryckfall<br>(kPa) <sup>1)</sup> | AX20<br>inner-Ø 15 (mm)<br>Maximal rörlängd | AX25<br>inner-Ø 18 (mm)<br>PEX (m) <sup>2)</sup> | AX32<br>inner-Ø 26 (mm) | AX40<br>inner-Ø 33 (mm) |
|----------------------------|--------------------------|----------------------------|-------------------------------------------|---------------------------------------------|--------------------------------------------------|-------------------------|-------------------------|
| 5                          | 5                        | 0,32                       | 55                                        | 18                                          | 46                                               | 60                      |                         |
| 7                          | 5                        | 0,34                       | 57                                        | 17                                          | 43                                               | 60                      |                         |
| 9                          | 5                        | 0,43                       | 44                                        |                                             | 21                                               | 60                      |                         |
| 13                         | 5                        | 0,63                       | 34                                        |                                             |                                                  | 48                      | 60                      |
| 17                         | 5                        | 0,82                       | 10                                        |                                             |                                                  | 22 <sup>3)</sup>        | 60 <sup>3)</sup>        |

Tab. 12 Rördimensioner och maximala rörlängder vid inkoppling av värmepump mot värmepumpsmodul med integrerat eltillskott

1) För rör och komponenter mellan inne- (värmepumpsmodul) och uteenhet (värmepump).

2) Rörlängder är generellt beräknade med hänsyn till att en växelventil för varmvatten är installerad i systemet.

3) Denna rörlängd är giltig om ingen växelventil för varmvatten är installerad i systemet.

#### 10.3 Fylla värmesystemet

Spola först ur värmesystemet. Om varmvattenberedare är ansluten till systemet skall denna fyllas med vatten. Därefter fylls värmesystemet.

#### 10.3.1 Fyllning av värmepump och värmepumpsmodul

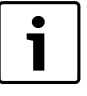

Om värmepumpsmodulen och värmesystemet ska fyllas innan värmepump ansluts, måste värmebärare in och ut till / från värmepumpen kopplas samman för att säkerställa cirkulation.

 Öppna eventuella avstängningsventiler på värmebärarkretsen.

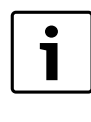

När systemet är fyllt måste det avluftas ordentligt.

- ► Fyll systemet enligt denna instruktion.
- J ► Spänningssätt systemet enligt kapitel 9.4.
  - Driftsätt systemet enligt Kapitel 13.
  - Lufta systemet enligt kapitel 16.

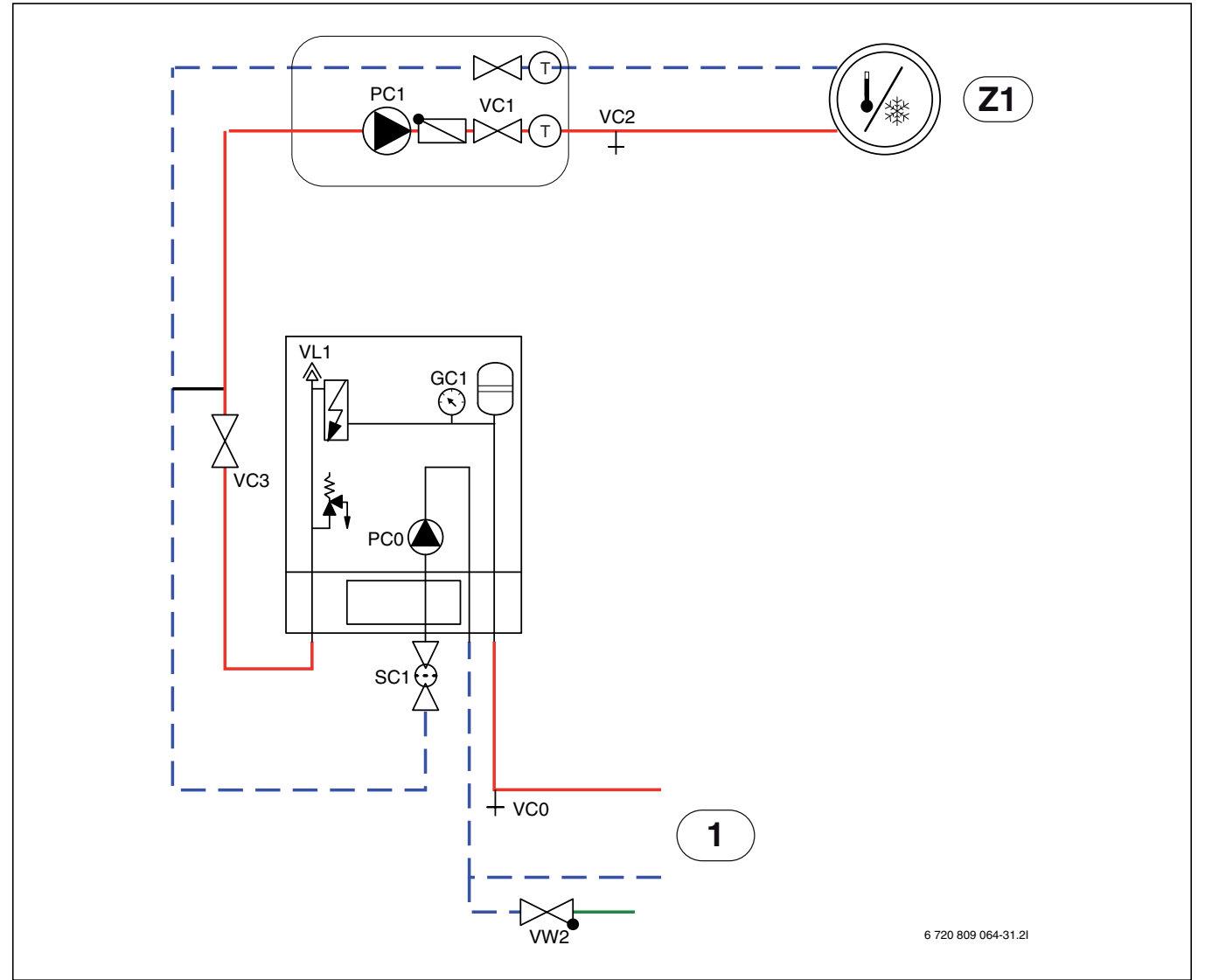

Bild 31 Värmepumpsmodul med integrerat eltillskott och värmesystem

#### [Z1] Värmesystem (oshuntat)

- [1] Värmepump
- Se bild 31:
- 1. Bryt spänningen till värmepumpen och värmepumpsmodulen.
- 2. Aktivera automatisk avluftning på VL1 genom att skruva ut skruven några varv utan att ta loss den.
- 3. Stäng ventilerna till värmesystemet; partikelfilter SC1 och VC3.
- 4. Anslut en slang till VCO och den andra änden till ett avlopp. Öppna dräneringsventil VCO.
- 5. Öppna påfyllnadsventil VW2 för att fylla rören till värmepumpen.
- 6. Fortsätt fylla tills endast vatten kommer ur slangen vid avloppet och det inte bubblar i kondensor i uteenheten.
- 7. Stäng dräneringsventil VCO och fyllventil VW2.

- 8. Flytta slangen till dräneringsventilen för värmesystemet VC2.
- Öppna ventil VC3, dräneringsventil VC2 och påfyllnadsventil VW2 för att fylla värmesystemet.
- 10. Fortsätt fylla tills endast vatten kommer ur slangen vid avloppet och det inte bubblar i värmesystemet.
- 11.Stäng dräneringsventil VC2.
- 12. Öppna partikelfiltret SC1 och fyll på tills manometern GC1 visar 2 bar.
- 13.Stäng påfyllnadsventil VW2.
- 14.Ta bort slangen från VC2.
- 15.→kapitel 16.

#### 10.4 Elschema värmepumpsmodul med integrerat eltillskott

10.4.1 Standard elinkoppling integrerat eltillskott (leveransutförande)

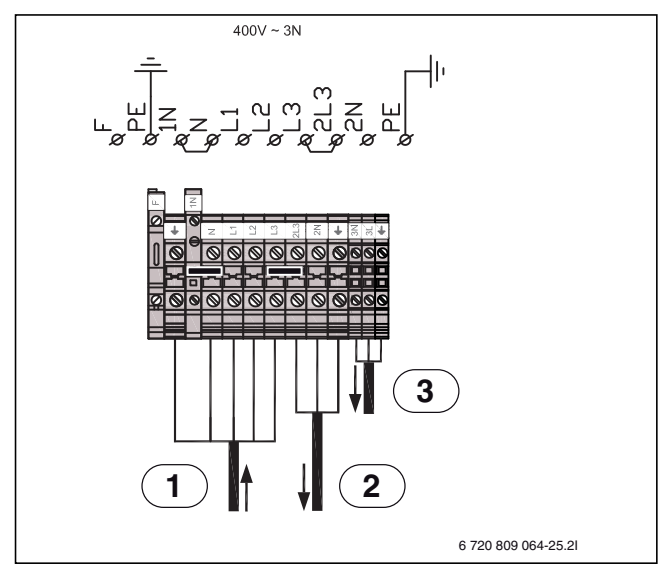

Bild 32 Standard elinkoppling integrerat eltillskott

- [1] 400V ~ 3N inkommande matning till värmepumpsmodul
- [3] 230V ~1N elmatning till tillbehör
- [2] 230V ~1N elmatning till enfas värmepump

| Effekt |   | K1 | K2 | К3 |
|--------|---|----|----|----|
| 2000   | W | Х  |    |    |
| 4000   | W |    | Х  |    |
| 6000   | W | Х  | Х  |    |
| 9000   | W | Х  | Х  | Х  |

Tab. 13 Effektsteg eltillskott

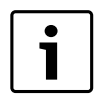

K3 är blockerad vid kompressordrift. Vid enbart eltillskott och avstängd kompressor blir effektstegen: 3-6-9 kW.

#### 10.4.2 Alternativ elinkoppling integrerat eltillskott 3-fas

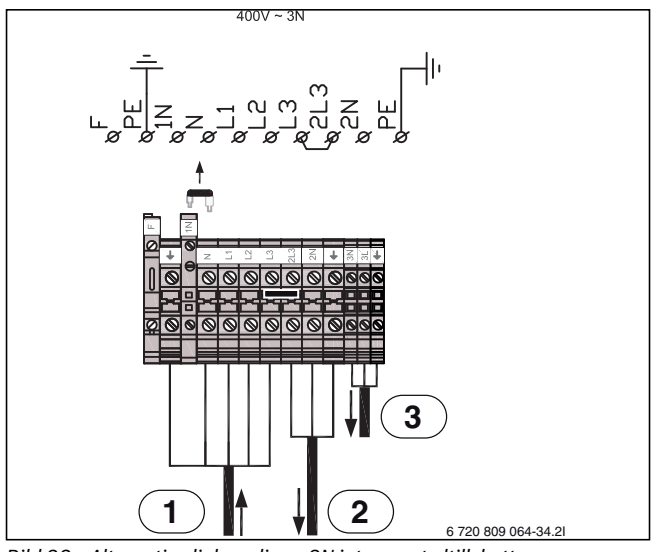

Bild 33 Alternativ elinkoppling ~ 3N integrerat eltillskott

- [1] 400V ~ 3N inkommande matning till värmepumpsmodul
- [2] 230V ~1N elmatning till enfas värmepump
- [3] 230V ~1N elmatning till tillbehör

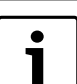

BBR-drift: om bygeln mellan N-1N avlägsnas (Bild 33) blir effektstegen enligt tabell 14.

| Effekt |   | K1 | K2 | К3 |
|--------|---|----|----|----|
| 1500   | W | Х  |    |    |
| 3000   | W |    | Х  |    |
| 4500   | W | Х  | Х  |    |
| 9000   | W | Х  | Х  | Х  |

Tab. 14 Effektsteg eltillskott inkoppling enligt Bild 33

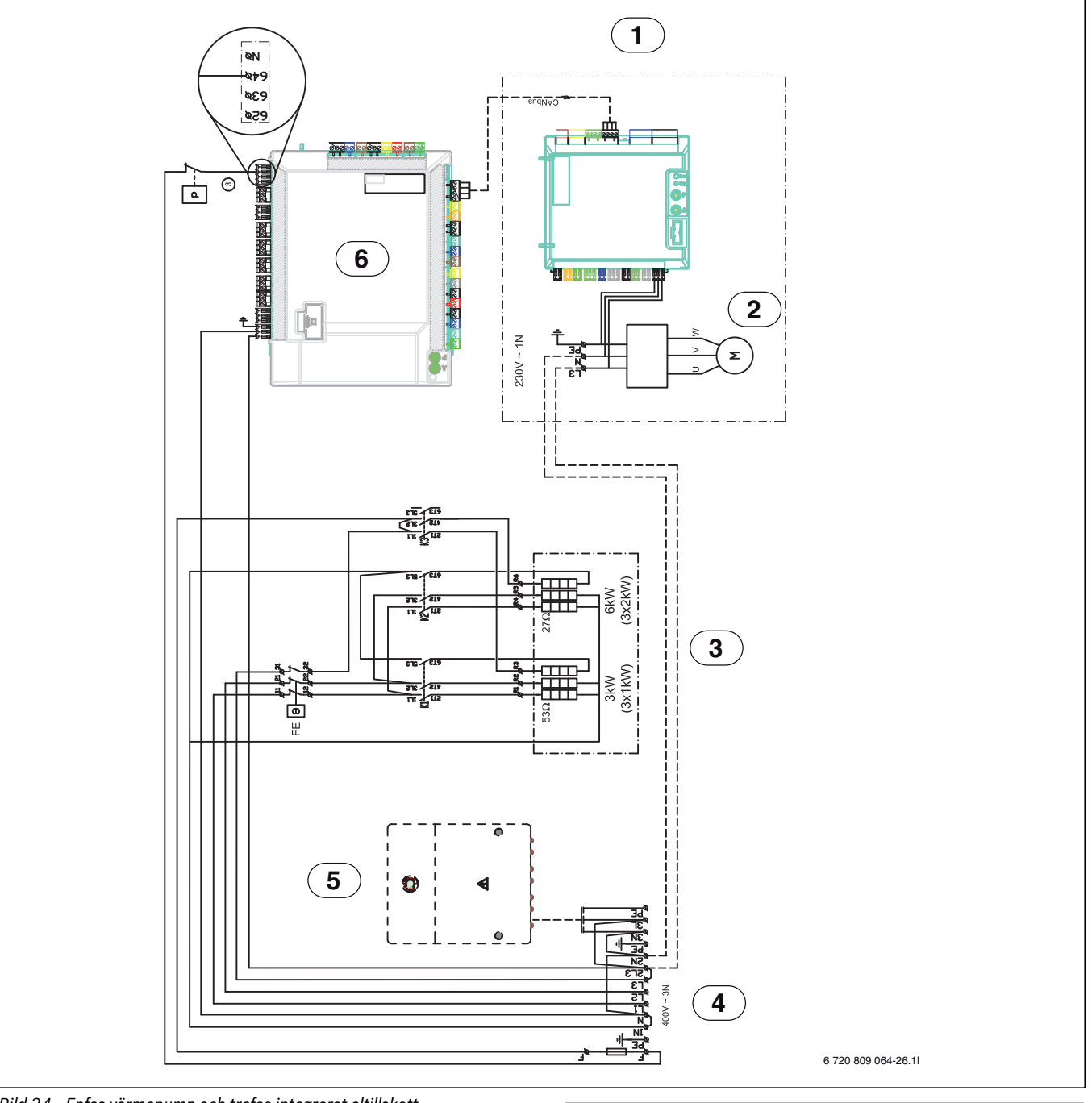

#### 10.4.3 Enfas värmepump och trefas integrerat eltillskott

Bild 34 Enfas värmepump och trefas integrerat eltillskott

- [1] Värmepump
- [2] Kompressor
- [3] Eltillskott
- [4] Inkommande matning 400V ~3N
- [5] Tillbehör
- [6] Installermodul i värmepumpsmodul
- [P] Tryckvakt

|           | Ansluten från fabrik               |
|-----------|------------------------------------|
| - — — — – | Ansluts vid installation/tillbehör |
|           |                                    |

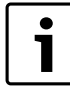

Enfas värmepump måste alltid inkopplas mot trefas värmepumpsmodul enligt elschemat. i

Maximalt 6 kW eltillskott samtidigt med kompressor.K3 ej tillsammans med kompressor.

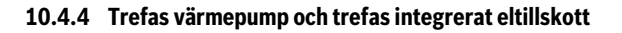

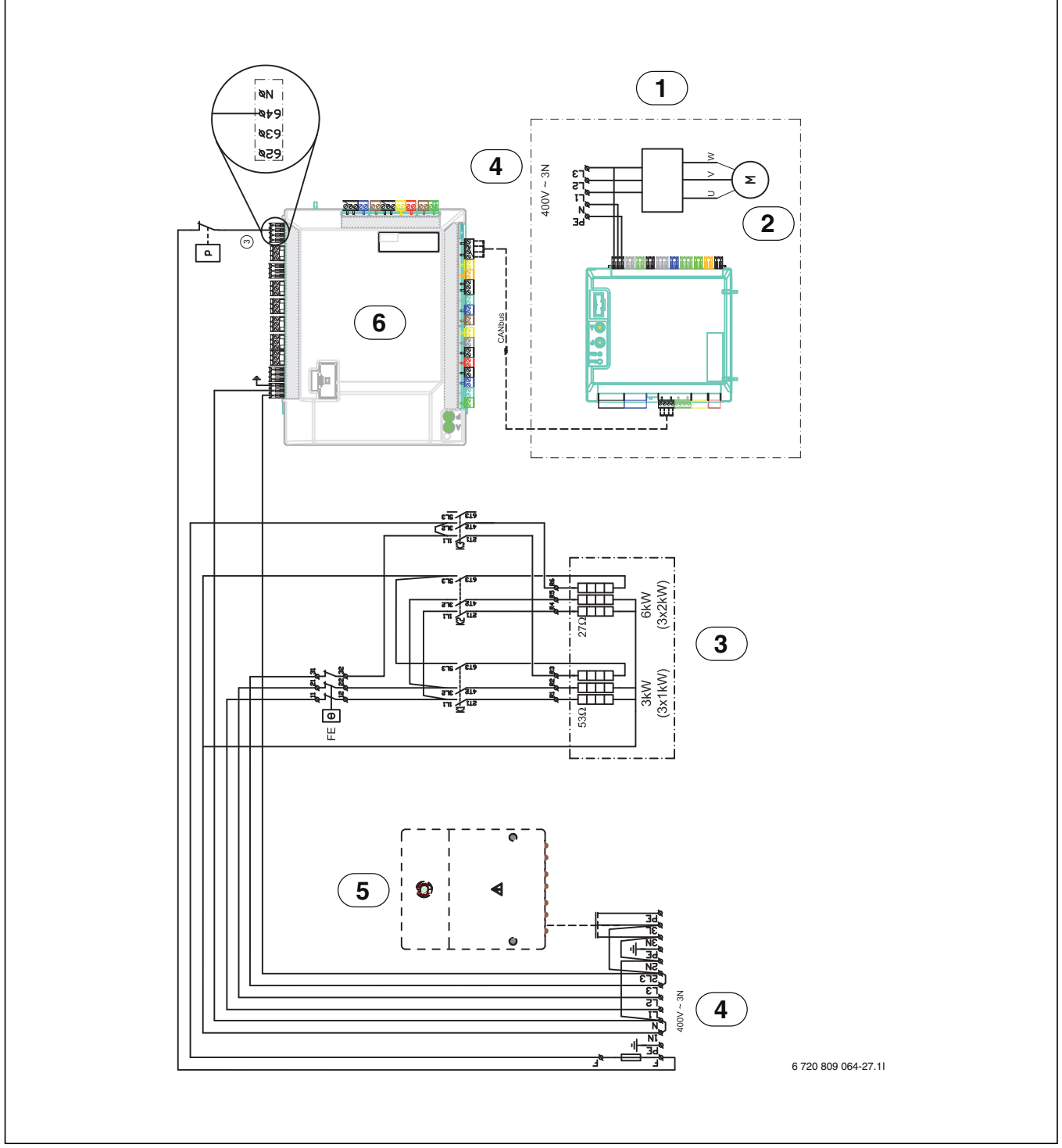

*Bild 35 Trefas värmepump och integrerat eltillskott* 

- [1] Värmepump
- [2] Kompressor
- [3] Eltillskott
- [4] Inkommande matning 400V ~3N, separat strömförsörjning till värmepump
- [5] Tillbehör
- [6] Installermodul i värmepumpsmodul
- [P] Tryckvakt

| <br>Ansluten från fabrik               |
|----------------------------------------|
| <br>Ansluts vid installation/tillbehör |

#### 10.4.5 Elschema Installermodul, integrerat eltillskott

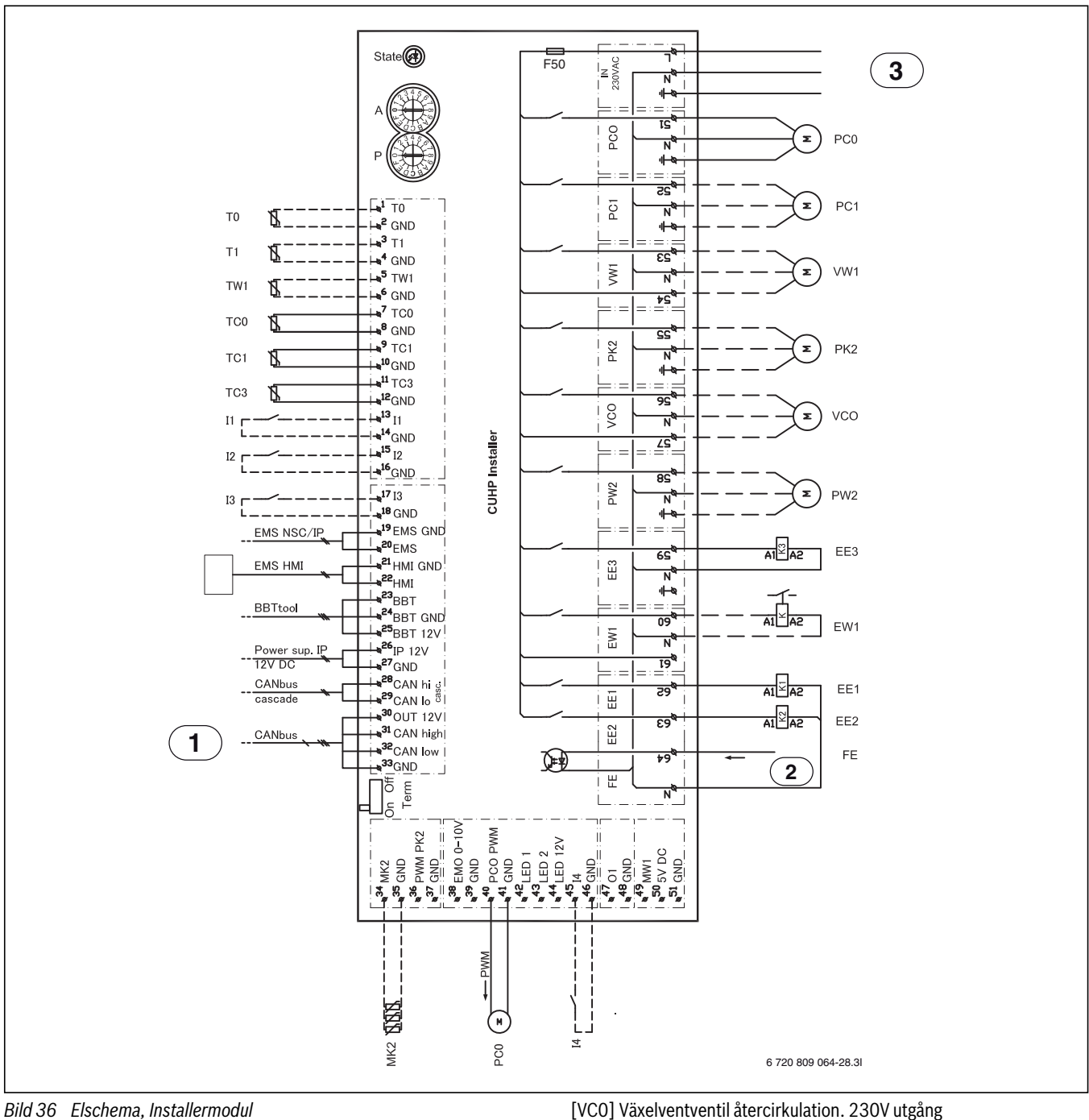

#### Bild 36 Elschema, Installermodul

- [11] Externingång 1
- Externingång 2 [12]
- Externingång 3 [13]
- [14] Externingång 4
- [MK2]Kondenssensor
- [T0] Temperaturgivare framledning
- [T1] Temperaturgivare ute
- [TW1]Temperaturgivare varmvatten
- [TC0] Temperaturgivare värmebärare retur
- [TC1] Temperaturgivare värmebärare framledning
- [EW1]Startsignal eltillskott i varmvattenberedare (extern) 230V utgång
- [F50] Säkring 6,3A
- [PC0] Cirkulationspump PWM-signal
- [PC0] Cirkulationspump värmebärare
- [PC1] Cirkulationspump värmesystem
- [PK2] Cirkulationspump kyla/fläktelement
- [PW2]Cirkulationspump varmvatten

- [VW1]Växelventventil värme/varmvatten [EE1] Eltillskott steg 1
- [EE2] Eltillskott steg 2
- [EE3] Eltillskott steg 3
- [1] CAN-BUS till värmepump (I/O-modul)
- FE; Larm tryckvakt eller eltillskott. 230V ingång [2]
- 230V~ manöverspänning [3]

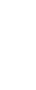

i

Max belastning reläutgång: 2A, cosφ>0,4. Vid högre beac mollanrolä

| lastining | monter | as mei | laniela |
|-----------|--------|--------|---------|
|           |        |        |         |

| <br>Ansluten från fabrik               |
|----------------------------------------|
| <br>Ansluts vid installation/tillbehör |

#### 10.4.6 Översikt CAN-BUS och EMS

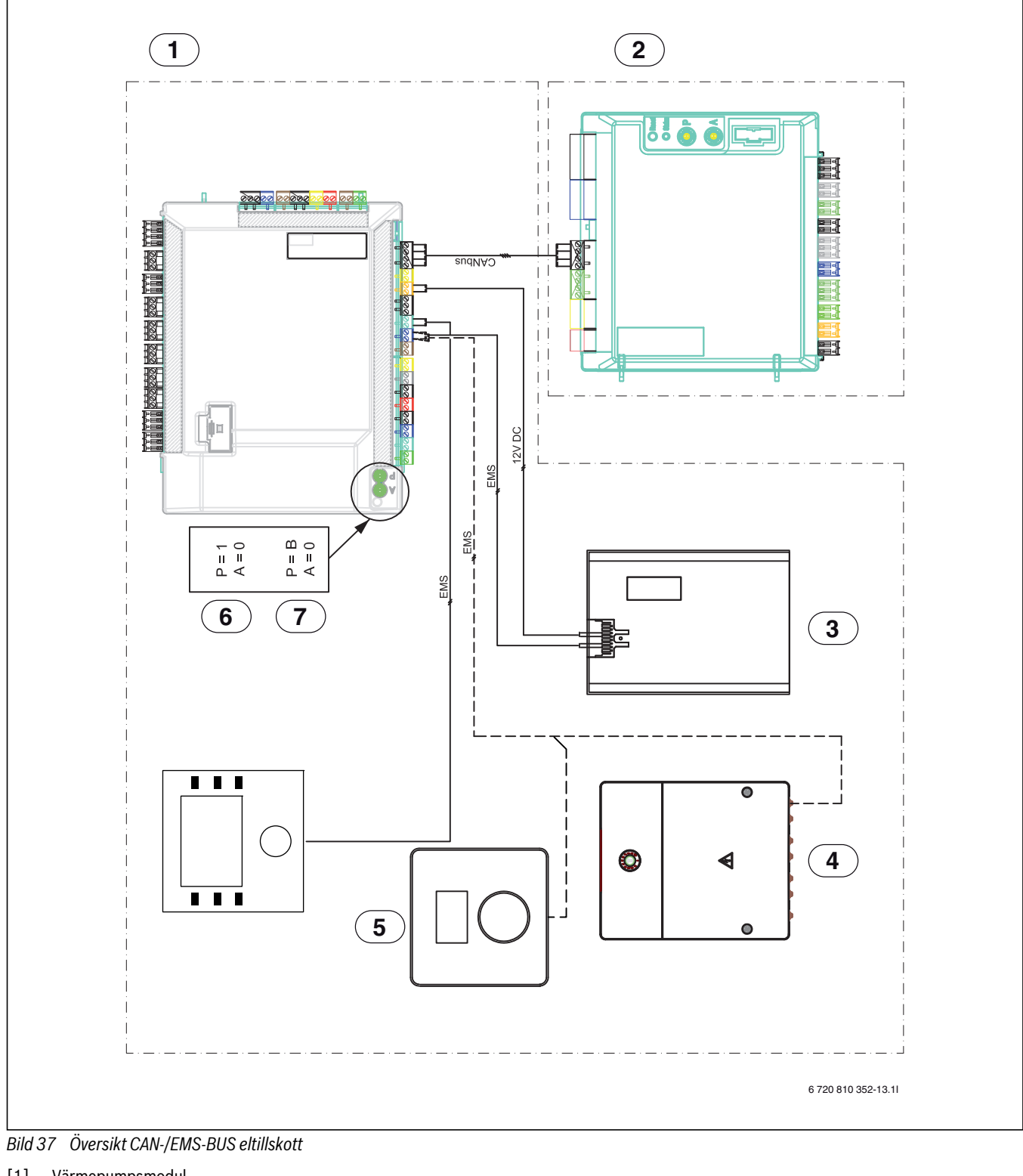

- Värmepumpsmodul Värmepump [1]
- [2]
- . IP-modul [3]
- Tillbehör [4] Rumsenhet (tillbehör)
- [5] AWE 5-9
- [6]
- AWE 13-17 [7]

Ansluten från fabrik Ansluts vid installation/tillbehör

# 11 Reglercentralen

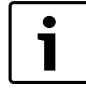

I reglercentralen används beteckningen HPC400 istället för Bosch Procontrol 600.

#### 11.1 Produktbeskrivning

- Reglercentralen reglerar ett värmesystem med max. fyra värme-/kylkretsar, varmvattenberedning med solenergi och värmetillskott från solenergi.
- I värmepumpsdrift ger optimerad drift utan tidsprogram lägsta energiförbrukning.
- Reglercentralen kan också följa ett tidsprogram:
  - Värme: 2 tidsprogram för varje värmekrets med 2 brytpunkter per dag. Om ingen bufferttank är installerad kan värmekretsarna 2 till 4 bara växla till värmedrift när värmekrets 1 arbetar i värmedrift.
  - Varmvatten: ett tidsprogram för varmvattenberedning.
- Reglercentralen visar information från värmepumpsmodulen och värmesystemet. Den används även till att justera inställningar.
- Efter 1½ timmes drift har reglercentralen en batterireserv på minst 8 timmar. Om ett spänningsavbrott varar längre än batterireserven, raderas inställningarna för datum och tid. Alla andra inställningar finns kvar.
- Antalet funktioner och därmed menystrukturen på reglercentralen beror på hur systemet är uppbyggt. På de ställen där detta är relevant, finns hänvisningar till att funktionerna beror på systemets uppbyggnad. Inställningsområden och fabriksinställningar kan avvika från informationen i den här anvisningen.

#### 11.1.1 Regleringssätt

Följande huvudregleringssätt finns tillgängliga för husvärmen:

- Utetemperaturstyrd: automatisk reglering av framledningstemperaturen i förhållande till utetemperaturen.
- Utetemperaturstyrd med inverkan av rumstemperaturen: automatisk reglering av framledningstemperaturen i förhållande till utetemperaturen och rumstemperaturen. En rumsenhet måste vara installerad i referensrummet.

Om kyldriften är aktiv, regleras den till en inställningsbar konstant temperatur.

Observera ytterligare information om regleringssätten och inställningarna som påverkar regleringen ( $\rightarrow$  kapitel 14.3, sidan 47).

#### 11.2 Viktiga anvisningar för användning

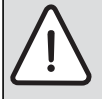

#### VARNING: Skållningsrisk!

Om termisk desinfektion är aktiverad för att förebygga legionellabakterier värms varmvattnet upp till över 65 °C en gång. Den fabriksinställda varmvattentemperaturen uppgår till 60 °C. Vid högre inställningar finns det risk för skållning vid tappningsställena för varmvatten.

 Se till att en termostatisk blandningsventil eller liknande anordning som förhindrar skållning är installerad.

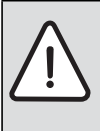

#### ANVISNING: Skador på golvet!

► Vid golvvärme, se till att maximal temperatur för aktu-

ell golvtyp inte överskrids.

- Installera eventuellt en extra temperaturvakt som ansluts till en av externingångarna.
- Inom EMS-bussystemet får endast produkter från samma leverantör användas.

#### 11.3 Valfritt tillbehör

Se katalogen för exakt information gällande lämpligt tillbehör.

Funktionsmoduler och reglercentraler i reglersystemet EMS plus (beteckningar inom parentes är synonyma och används i reglercentralen):

- Rumsenheten CR-10 (RC100) som enskild rumsenhet
- Rumsenheten CR-10H (RC100H) som enskild rumsenhet med mätning av relativ luftfuktighet (för värme-/kylkretsar)
- **MM100**: Modul för shuntade värme- och kylkretsar
- MP100: Modul för pool som värms upp med värmepumpen
- SM100: Modul för varmvattenberedning med solenergi
- SM200: Modul för utökade solvärmeanläggningar

#### Denna anvisnings giltighet för moduler med stöd för EMS plus

Denna anvisning gäller även för reglercentralen i kombination med värme-/kylkretsmodul MM100 (tillbehör).

Om värmesystemet är utrustad med andra moduler (t.ex. solmodulen, tillbehör) finns ytterligare inställningsmöjligheter i vissa menyer. De här inställningsmöjligheterna förklaras i dessa modulers tekniska dokumentation.

# 12 Principer för användning

#### 12.1 Översikt över knapparna och symbolerna

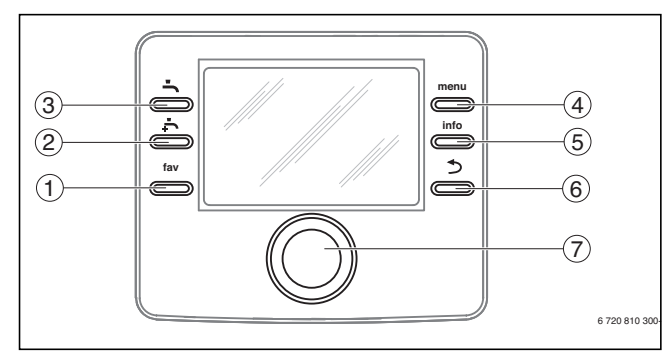

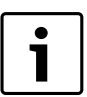

Om displayen är släckt tänds den då en knapp används, samtidigt som respektive funktion utförs. Ett kort tryck på menyratten tänder dock bara displayen. Om ingen knapp används slocknar displayen igen automatiskt.

#### Bild 38 Knappar

| Pos. | Element    | Beteckning             | Förklaring                                                                                                    |                          |
|------|------------|------------------------|----------------------------------------------------------------------------------------------------|--------------------------|
| 1    | fav        | Favoritknapp           | Tryck på knappen för att hämta favoritfunktionerna för värme-/kylkrets 1.                                                                                                    |                          |
|      |            |                        | ► Håll knappen intryckt för att anpassa favoritmenyn (→ reglercentralens bruksanvisning).                                                                                                    |                          |
| 2    | •ſ₊        | Extra varmvatten-knapp | ▶ Tryck på knappen för att aktivera funktionen för extra varmvatten (→ reglercentralens bruksanvisning).                                                                                           |                          |
| 3    | -ſ ()      | Varmvattenknapp        | ▶Tryck på knappen för att aktivera driftsättet för varmvatten (→ reglercentralens bruksanvisning).                                                                                                 |                          |
| 4    | menu       | Menyknapp              | ▶Tryck på knappen för att öppna huvudmenyn (→ reglercentralens bruksanvisning).                                                                                                    |                          |
| 5    | info       | Infoknapp              | När en meny visas:                                                                                                    |                          |
|      |            |                        | <ul> <li>Tryck på knappen för att visa mer information om det valda menyalternativet.</li> </ul>                                                                                                   |                          |
|      |            |                        | När utgångsläget är aktivt:                                                                                                    |                          |
|      |            |                        | ► Tryck på knappen för att öppna informationsmenyn (→ reglercentralens bruksanvisning).                                                                                                    |                          |
| 6    | 5          | Returknapp             | Tryck på knappen för att återvända till den överordnade menyn eller för att förkasta det ändrade värdet.                                                                                           |                          |
|      | $\square$  |                        | När det är dags för underhåll eller ett driftfel konstateras:                                                                                                    |                          |
|      |            |                        | Tryck på knappen för att växla mellan utgångsläget och felmeddelandet.                                                                                                    |                          |
|      |            |                        | Håll knappen intryckt för att växla från en meny till utgångsläget.                                                                                                    |                          |
| 7    | $\bigcirc$ | Menyratt               | Vrid på menyratten för att ändra ett inställt värde (t.ex. temperatur) eller för att välja en meny eller ett menyalter-<br>nativ.                                                                  |                          |
|      | $\bigcirc$ | $\mathbb{N}$           |                                                                                                    | När displayen är släckt: |
|      |            |                        | ► Tryck på menyratten för att tända displayen.                                                                                                    |                          |
|      |            |                        | När displayen är tänd:                                                                                                    |                          |
|      |            |                        | Tryck på menyratten för att öppna en vald meny eller ett valt menyalternativ, för att bekräfta ett inställt värde (t.ex. temperatur) eller ett meddelande, eller för att stänga ett popup-fönster. |                          |
|      |            |                        | När utgångsläget är aktivt och displayen är tänd:                                                                                                    |                          |
|      |            |                        | ► Tryck på menyratten för att aktivera inmatningsrutan för val av värme-/kylkrets i utgångsläget (gäller endast system med minst två värme-/kylkretsar, → reglercentralens bruksanvisning).        |                          |

Tab. 15 Knappar

# 12.2 Översikt av displayens symboler

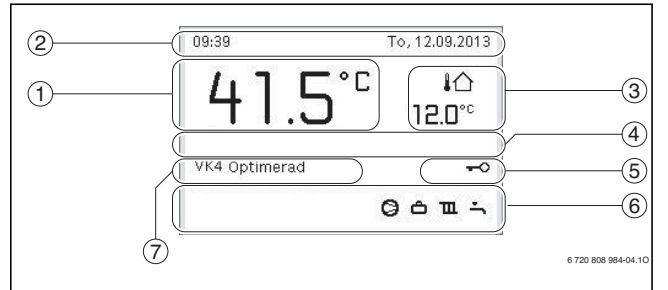

Bild 39 Exempel på hur utgångsläget ser ut i ett system med flera värme-/kylkretsar

| Pos. | Symbol             | Beteckning                         | Förklaring                                                                                                    |
|------|--------------------|------------------------------------|----------------------------------------------------------------------------------------------------|
| 1    |                    | Temperatur                         | Visar värmepumpsmodulens temperatur                                                                                                    |
| 2    | -                  | Informationsrad                    | Här visas tid, veckodag och datum.                                                                                                    |
| 3    | <b>!</b> ∆<br>3.0° | Ytterligare temperaturvis-<br>ning | Här visas ytterligare en temperatur, t.ex. utetemperaturen, solfångarens temperatur eller temperaturen i varm-<br>vattensystemet (→ reglercentralens bruksanvisning).                            |
| 4    | -                  | Informationstext                   | T.ex. beteckningen för den temperatur som för närvarande visas (→ [1]). För rumstemperaturen visas ingen beteckning. Om ett driftfel uppstår visas här ett meddelande tills felet har åtgärdats. |
| 5    | <del>~</del> 0     | Knapplås                           | Om nyckeln visas är knapplåset aktivt.                                                                                                    |
| 6    |                    | Informationsgrafik                 | Här visas informationssymboler, som upplyser användaren om vilka funktioner som för närvarande är aktiva i sys-<br>temet.                                                                        |
|      | -                  |                                    | Varmvattenberedning aktiv                                                                                                    |
|      | max                | _                                  | Termisk desinfektion (varmvatten) aktiv                                                                                                    |
|      | ÷                  | _                                  | Funktionen för extra varmvatten aktiv                                                                                                    |
|      | ÷                  |                                    | Bassäng/pool värms                                                                                                    |
|      | Ш                  |                                    | Husvärme aktiv                                                                                                    |
|      | 攀                  | _                                  | Kylning aktiv                                                                                                    |
|      | 4×                 |                                    | Avbrott orsakat av elbolag                                                                                                    |
|      | (••)               |                                    | Extern ingång sluten (Fjärrstyrning)                                                                                                    |
|      | Ô                  | _                                  | Semesterfunktion aktiv                                                                                                    |
|      | Θ                  |                                    | Tidsprogram – program 1 eller 2 för husvärme aktivt                                                                                                    |
|      | A                  |                                    | Funktion för Smart Grid aktiverad                                                                                                    |
|      | <u></u>            | _                                  | Urtorkning aktiv                                                                                                    |
|      | 4+                 |                                    | Eltillskott aktivt                                                                                                    |
|      | ¢                  |                                    | Extra värmekälla (shuntat tillskott) aktiv                                                                                                    |
|      | *                  | _                                  | Avfrostningsfunktion aktiv                                                                                                    |
|      | Ø                  | _                                  | Värmepumpen arbetar                                                                                                    |
|      | *\                 |                                    | Solkretspumpen arbetar                                                                                                    |
| 7    | Optim.             | Driftssätt                         | Energieffektiv drift med konstant börvärde för rumstemperatur.                                                                                                    |
|      | Program 1          | -                                  | Husvärmen regleras enligt det tidsprogram som är aktivt i värmekretsen i fråga. Vid inställda tider växlar husvär-                                                                               |
|      | Program 2          | 4                                  | men mellan varmedritt och temperatursänkningsdrift.                                                                                                    |
|      | *                  | 4                                  | Värmedrift i visad värmekrets aktiv                                                                                                    |
|      | ((                 |                                    | Temperatursänkningsdrift i visad värmekrets aktiv                                                                                                    |

Tab. 16 Symboler i utgångsläget

#### 12.3 Använda servicemenyn

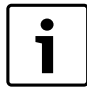

Om displayen är släckt tänds den då en knapp används, samtidigt som respektive funktion utförs. Ett kort tryck på menyratten tänder dock bara displayen. Om ingen knapp används slocknar displayen igen automatiskt.

#### Öppna och stänga servicemenyn

| Öppna servi  | Öppna servicemenyn                                                                                                    |  |  |  |
|--------------|----------------------------------------------------------------------------------------------------|--|--|--|
| menu         | <ul> <li>Håll menyknappen intryckt tills servicemenyn visas.</li> </ul>                                                              |  |  |  |
| Stänga servi | Stänga servicemenyn                                                                                                    |  |  |  |
|              | <ul> <li>Om ingen undermeny är öppen kan du trycka på returknappen<br/>för att återgå till utgångsläget.</li> <li>-eller-</li> </ul> |  |  |  |
|              | <ul> <li>Tryck på returknappen och håll den intryckt i några sekunder<br/>för att återgå till utgångsläget.</li> </ul>               |  |  |  |
| Tab 17       |                                                                                                    |  |  |  |

Tab. 17

#### Förflytta sig i menyn

|                            | <ul> <li>Vrid menyratten f         ör att markera en meny eller ett menyalter-<br/>nativ.</li> </ul> |
|----------------------------|----------------------------------------------------------------------------------------------------|
|                            | <ul> <li>Tryck på menyratten.</li> </ul>                                                             |
| $ \langle \rangle \rangle$ | Menyn eller menyalternativet visas.                                                                  |
|                            |                                                                                                    |
|                            | <ul> <li>Gå tillbaka ett steg i menyn med returknappen.</li> </ul>                                   |
|                            |                                                                                                    |
| Tab. 18                    |                                                                                                    |

#### Ändra inställningsvärden

|                                                                 | Urval                                                                              |
|-----------------------------------------------------------------|------------------------------------------------------------------------------------|
| $(\mathbf{\Omega})$                                             | <ul> <li>Vrid menyratten för att markera en post.</li> </ul>                       |
|                                                                 | Skjutreglage                                                                       |
| $\sim$                                                          | <ul> <li>Vrid menyratten för att ställa in värdet mellan minimi- och</li> </ul>    |
|                                                                 | maximivärdet.                                                                      |
|                                                                 | Val med skjutreglage (skjutreglaget visas på displayen)                            |
| $(\mathbf{\Omega})$                                             | <ul> <li>Vrid menyratten för att markera en post.</li> </ul>                       |
|                                                                 | <ul> <li>Tryck på menyratten för att bekräfta valet.</li> </ul>                    |
|                                                                 | Inmatningsrutan och skjutreglaget är aktiva.                                       |
| Č.                                                              | <ul> <li>Vrid menyratten för att ställa in värdet mellan minimi- och</li> </ul>    |
| $\bigcirc$                                                      | maximivärdet.                                                                      |
| $\left( \left( \begin{array}{c} \\ \end{array} \right) \right)$ | Markering av flera                                                                 |
|                                                                 | <ul> <li>Vrid menyratten för att markera en post.</li> </ul>                       |
| <u> </u>                                                        | <ul> <li>Tryck på menyratten för att välja posten.</li> </ul>                      |
|                                                                 | <ul> <li>Tryck på menyratten igen för att upphäva valet.</li> </ul>                |
|                                                                 | <ul> <li>Upprepa stegen tills du har valt önskade poster.</li> </ul>               |
|                                                                 | Tidsprogram                                                                        |
|                                                                 | <ul> <li>Vrid menyratten för att markera en brytpunkt eller tillhörande</li> </ul> |
|                                                                 | driftsätt.                                                                         |
|                                                                 | <ul> <li>Tryck på menyratten för att aktivera inmatningsrutan för bryt-</li> </ul> |
|                                                                 | punkten eller driftsättet.                                                         |
|                                                                 | <ul> <li>Vrid menyratten för att ändra inställningsvärdet.</li> </ul>              |

Tab. 19

#### Bekräfta eller ignorera en ändring

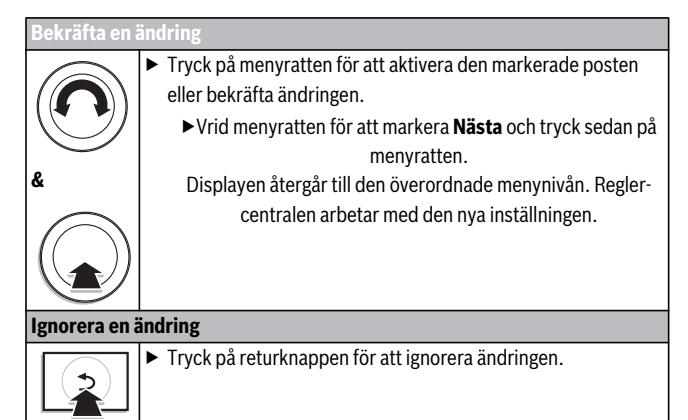

Tab. 20

#### Genomföra snabbstart

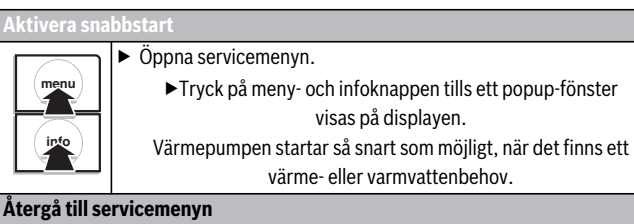

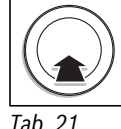

 Tryck på menyratten. Menyn eller menyalternativet visas.

Tab. 21

#### 12.4 Översikt av servicemenyn

| Meny                  |                 | Menyns syfte                                                                                                   | Sida |
|-----------------------|-----------------|----------------------------------------------------------------------------------------------------|------|
| Driftsättning         |                 | Starta konfigurationsguiden och konfigurera systemet genom att kontrollera/anpassa de viktigaste inställ-      | 41   |
|                       |                 | ningarna.                                                                                                    |      |
| Värmepump             |                 | Konfigurera värmepumpen genom att kontrollera/anpassa inställningarna.                                         | 45   |
| Ställ in tillskott    |                 | Konfigurera tillskottet genom att kontrollera/anpassa inställningarna.                                         | 46   |
| Ställ in värme/kyla   | Anläggningsdata | Inställningar som gäller för hela systemet, t.ex. minimal utetemperatur och byggnadstyp. I denna meny går      |      |
|                       |                 | det att göra ytterligare inställningar för värme-/kylkrets 1 och varmvattensystemet (om det är direkt anslutet |      |
|                       |                 | till värmepumpsmodulen).                                                                                       |      |
|                       | Värmekrets 1 4  | Specifika inställningar för installerade värme-/kylkretsar 1 till 4, t.ex. frostskydd och värmekurva.          | 49   |
|                       | Urtorkning      | Konfigurerbart program för urtorkning av en ny golvplatta med golvvärme.                                       | 53   |
| Inställningar varmvat | ten             | Inställningsmöjligheter för varmvattensystemet, t.ex. max. varmvattentemperatur, tidpunkt för termisk des-     | 55   |
|                       |                 | infektion och konfiguration av varmvattencirkulationspumpen.                                                   |      |
| Inställningar pool    |                 | Konfigurera poolvärmen genom att kontrollera/anpassa inställningarna.                                          | 56   |
| Inställningar sol     |                 | Om en solvärmeanläggning är installerad: se solmodulens tekniska dokumentation.                                | 56   |
| Hybridsystem          |                 | Ställ in energiprisförhållandet.                                                                               | 56   |
| Motionskörning        |                 | Bestäm en starttid för kortfristig aktivering av pumpar och ventiler, för att förhindra att dessa komponenter  | 56   |
|                       |                 | blockeras (motionskörning).                                                                                    |      |
| Diagnos               |                 | Systemdiagnos:                                                                                                 | 56   |
|                       |                 | Genomför funktionstest av enskilda ställdon (t.ex. pumpar).                                                    |      |
|                       |                 | Jämför börvärden och ärvärden.                                                                                 |      |
|                       |                 | Visa aktuella driftfel och felhistorik.                                                                        |      |
|                       |                 | Visa EMS-bussdeltagares programvaruversion.                                                                    |      |
|                       |                 | Övriga funktioner:                                                                                             |      |
|                       |                 | Ange kontaktadress.                                                                                            |      |
|                       |                 | Återställa olika inställningar.                                                                                |      |
|                       |                 | • Kalibrera klockan.                                                                                           |      |

Tab. 22 Servicemenyn, översikt

### 13 Driftsättning

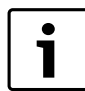

Kompressorn i värmepumpen förvärms innan den startar. Detta kan ta upp till 2 timmar beroende på utetemperatur. Startvillkoret är att Temperatur kompressor är 10 K högre än Temperatur luftintag. Temperaturerna kan läsas av i Diagnosmenyn (→ Kapitel 14.9).

#### 13.1 Allmän driftsättning av reglercentralen

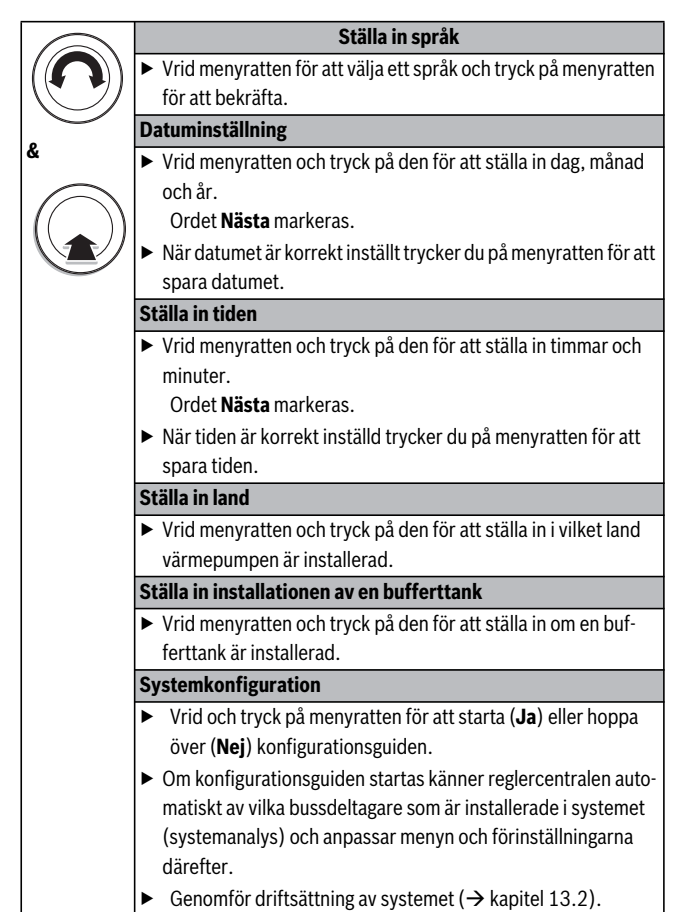

Tab. 23 Allmänna inställningar vid driftsättning

#### 13.2 Driftsättning av systemet med hjälp av konfigurationsguiden

Konfigurationsguiden känner automatiskt av vilka bussdeltagare som är installerade i systemet. Den anpassar menyn och förinställningarna därefter.

När konfigurationsguiden har genomfört systemanalysen öppnas menyn **Driftsättning**. Här måste inställningarna i varje fall kontrolleras och vid behov anpassas, samt bekräftas.

Om systemanalysen hoppas över, öppnas menyn **Driftsättning**. Inställningarna här måste kontrolleras noggrant och anpassas efter det installerade systemet. Därefter måste inställningarna bekräftas.

Systemanalysen kan ta upp till en minut.

Observera ytterligare information om inställningarna i kapitel 14.

| Menyalternativ                                   | Fråga                                                                                                    | Svar/inställning                                                                                                    |  |
|--------------------------------------------------|----------------------------------------------------------------------------------------------------|----------------------------------------------------------------------------------------------------|--|
| Landsinformation                                 | I vilket land är värmepumpen installerad?                                                                                      | Välj motsvarande land                                                                                                    |  |
| Ackumulatortank                                  | Har en ackumulatortank installerats i systemet?                                                                                | Nej   Ja                                                                                                    |  |
| Starta konfigurationsassistent                   | Vill du starta konfigurationsguiden?                                                                                           | Ja   Nej                                                                                                    |  |
| Val av tillskott                                 | Vilken annan värmekälla används?                                                                                               | Ej installerad   Seriellt eltillskott   Shuntat<br>tillsk./värmep. altern.   Shuntat tillsk./värmep.<br>parall.   Hybrid |  |
| Driftläge eltillskott                            | Hur ska eltillskottet användas?                                                                                                | BBR 1.5   BBR 3.0   BBR 4.5   4Steg                                                                                      |  |
| Värmekrets 1 installerad                         | Är värme-/kylkrets 1 installerad? Var är värmekrets 1 elektriskt ansluten?                                                     | Nej   Integrerad   På modul                                                                                              |  |
| Konfig. Integrerad VK1                           | Är värme-/kylkrets 1 en oshuntad värmekrets som är ansluten till värme-<br>pumpsmodulen?                                       | Ingen integrerad VK1   Ingen egen<br>värmekretspump   Via cirkulationspump PC1                                           |  |
| Shunt värmekrets 1                               | Är värme-/kylkrets 1 en shuntad värme-/kylkrets?                                                                               | Ja   Nej                                                                                                    |  |
| Gångtid shunt värmekr. 1                         | Hur lång tid tar det tills shuntventilen i värme-/kylkrets 1 rör sig från det ena<br>ändläget till det andra?                  | 0 600 s                                                                                                    |  |
| Värmesystem värmekrets 1                         | Vilken typ av husvärme använder värme-/kylkrets 1?                                                                             | Radiator   Konvektor   Golvvärme                                                                                         |  |
| Regleringssätt värmekrets 1                      | Hur ska den temperatur som kan påverkas med värmekrets 1 regleras?                                                             | Utetemperaturstyrd   Utetemperatur med bas-<br>punkt                                                                     |  |
| Reglerenhet värmekrets 1                         | Vilken reglercentral eller rumsenhet är installerad för värme-/kylkrets 1?                                                     | HPC400   CR10                                                                                                    |  |
| Värmekrets 2 installerad,                        | motsvarande värmekrets 1                                                                                                    |                                                                                                    |  |
| Värmekrets 3 installerad,                        | motsvarande värmekrets 1                                                                                                    |                                                                                                    |  |
| Värmekrets 4 installerad,                        | motsvarande värmekrets 1                                                                                                    |                                                                                                    |  |
| Varmvattensystem                                 | Är ett varmvattensystem installerat? Hur är varmvattensystemet anslutet?                                                       | Av   På                                                                                                    |  |
| (Varmvatten värmep.1   Varm-<br>vatten värmep.2) |                                                                                                    |                                                                                                    |  |
| VV.cirk.pump installerad                         | Är en cirkulationspump installerad i varmvattensystemet?                                                                       | Nej   Ja                                                                                                    |  |
| Solvärmesystem installerat                       | Är en solvärmeanläggning installerad?                                                                                          | Nej   Ja                                                                                                    |  |
| Pool shuntventil                                 | Finns en växelventil eller shunt installerad för uppvärmning av bassäng/pool?<br>Hur lång tid tar det för ventilen att slå om? | 10 s- 6000 s                                                                                                    |  |
| Elektr. anod i tank                              | Har en elektrisk skyddsanod installerats och anslutits i varmvattenberedaren?                                                  | Ja   Nej                                                                                                    |  |
| Säkringsstorlek                                  | Vid vilken strömstyrka löser anläggningens säkring ut?                                                                         | 16A   20A   25A   32A                                                                                                    |  |
| Verkställ konfiguration                          | Motsvarar alla inställningarna det installerade systemet?                                                                      | Bekräfta   Tillbaka                                                                                                    |  |

Tab. 24 Driftsättning med hjälp av konfigurationsguiden

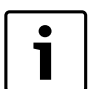

Vid leverans är varmvattensystemet aktiverat. Om varmvattensystemet är aktiverat, men inget varmvattensys-

tem är installerat, indikerar reglercentralen ett driftfel.

Om inget varmvattensystem är installerat i systemet, ska varmvattensystemet avaktiveras i driftsättningseller varmvattenmenyn.

## 13.3 Övriga inställningar vid driftsättning

Om vissa funktioner inte är aktiverade och moduler, enheter eller komponenter inte är installerade, döljs de menyalternativ som inte är relevanta medan övriga inställningar görs.

#### 13.3.1 Checklista: anpassa inställningar efter kundens önskemål

Genomför alltid driftsättningen så att båda parter är nöjda och så att värmesystemet fungerar enligt bestämmelserna och utan risk för reklamationer. För att användaren av systemet ska vara nöjd är enligt vår erfarenhet följande inställningar mycket viktiga:

| Menyalternativ         | Kundens önskemål/inställning                     |
|------------------------|--------------------------------------------------|
| Regleringssätt         | Utetemperaturstyrd ( $\rightarrow$ sidan 50)     |
| Ställ in värmekurva    | Anpassa värmekurvan (→ sidan 50). Den vär-       |
|                        | mekurva som avbildas gäller för en rumstem-      |
|                        | peratur på 21 °C.                                |
| Byggnadstyp (dämpning) | Lätt, Medel, Tung (→ sidan 48)                   |
| Driftläge              | Anpassa fabriksinställningar/eget tidspro-       |
|                        | gram efter kundens önskemål                      |
|                        | $(\rightarrow$ reglercentralens bruksanvisning). |

Tab. 25 Checklista: viktiga inställningar, fastställa kundens behov

 Anpassa övriga inställningar i huvudmenyn enligt kundens önskemål (
 → bruksanvisning).

#### 13.3.2 Viktiga inställningar för systemet

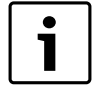

Om relativ luftfuktighet inte mäts i ett kylt rum (exempelvis med en CR10H), kan kondens bildas. I sådana fall krävs att minsta framledningstemperatur ställs in på ett lämpligt värde så att kondens förhindras.

Inställningarna i servicemenyn måste under alla omständigheter kontrolleras och eventuellt anpassas vid driftsättning. Annars kan inte systemets funktion säkerställas. Det är bäst att kontrollera alla visade inställningar. Eventuellt måste inställda värden stämmas av med användaren av systemet, t.ex. inställningarna för kylfunktionen.

#### 13.4 Genomföra funktionstest

Funktionstestet finns i diagnosmenyn. Vilka menyalternativ som är tillgängliga beror på det installerade systemet. I denna meny kan du t.ex. köra funktionstest av: **Cirkulationspump VV**: **På/Av** ( $\rightarrow$  kapitel 14.9.1, sidan 57).

#### 13.5 Kontrollera övervakningsvärden

Övervakningsvärdena visas i menyn **Diagnos** ( $\rightarrow$  kapitel 14.9.2, sidan 57).

#### 13.6 Systemöverlämning

- Säkerställ att ingen begränsning av temperaturerna för husvärme och varmvatten är inställd på värmepumpsmodulen. Annars kan inte reglercentralen reglera varmvatten- eller framledningstemperaturen.
- ► Förklara för kunden hur reglercentralen och tillbehören fungerar och hur man hanterar dem.
- ► Informera kunden om de inställningar som har valts.

# 14 Servicemeny

Reglercentralens meny anpassas automatiskt efter systemet. Vissa menyalternativ visas bara om de motsvarar systemets konstruktion och reglercentralen är korrekt inställd. Menyalternativen visas endast i system där motsvarande delar är installerade, t.ex. en solvärmeanläggning. Motsvarande menyposter och inställningar hittar du i tillhörande anvisning. Information om hur man använder servicemenyn finns i kapitel 12 fr.o.m. sidan 38.

i

Fabriksinställningarna markeras i fet stil i spalten Inställningsområde ( $\rightarrow$  kapitel 14.1 till 14.9).

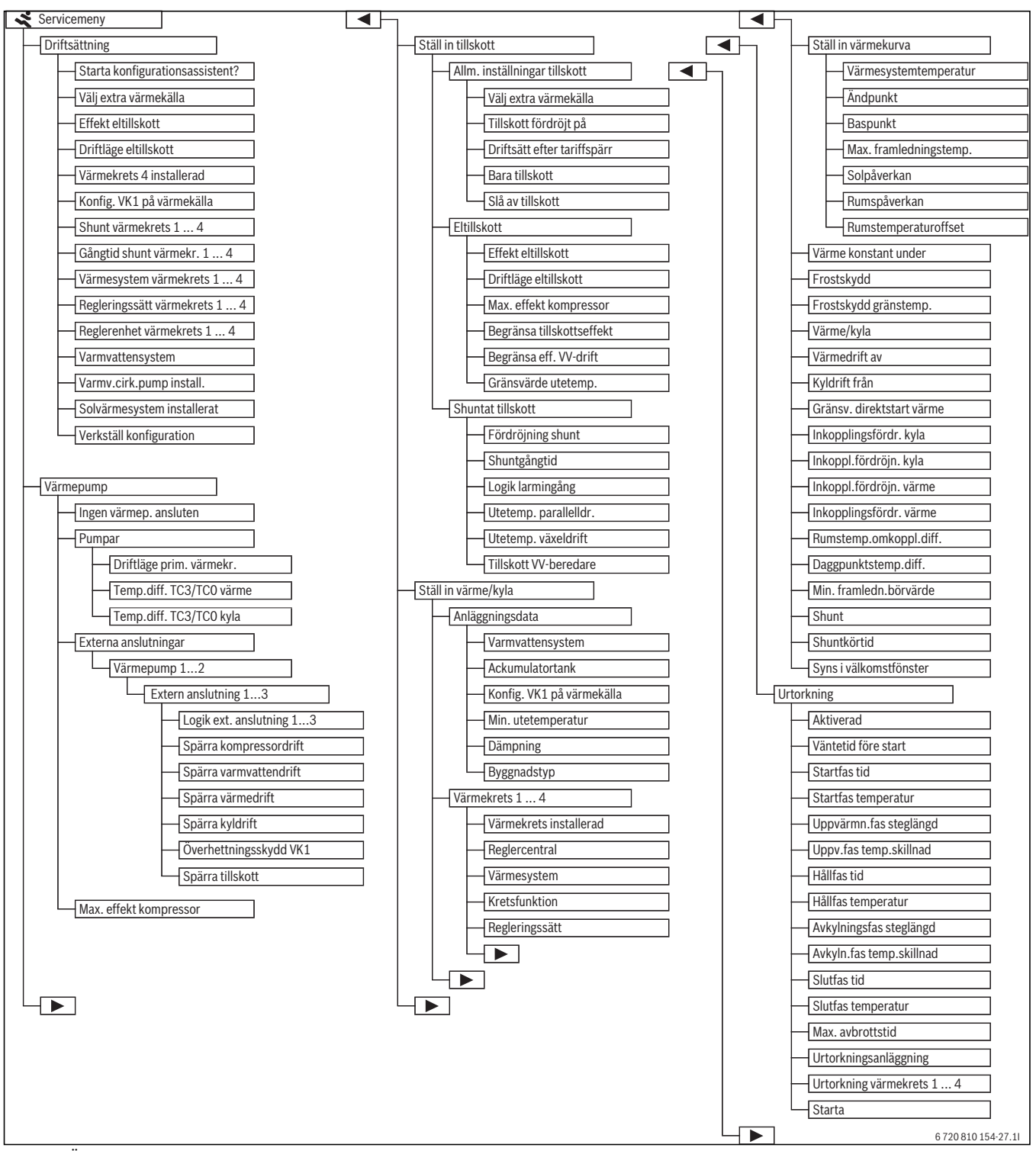

Bild 40 Översikt av servicemenyn 1/2

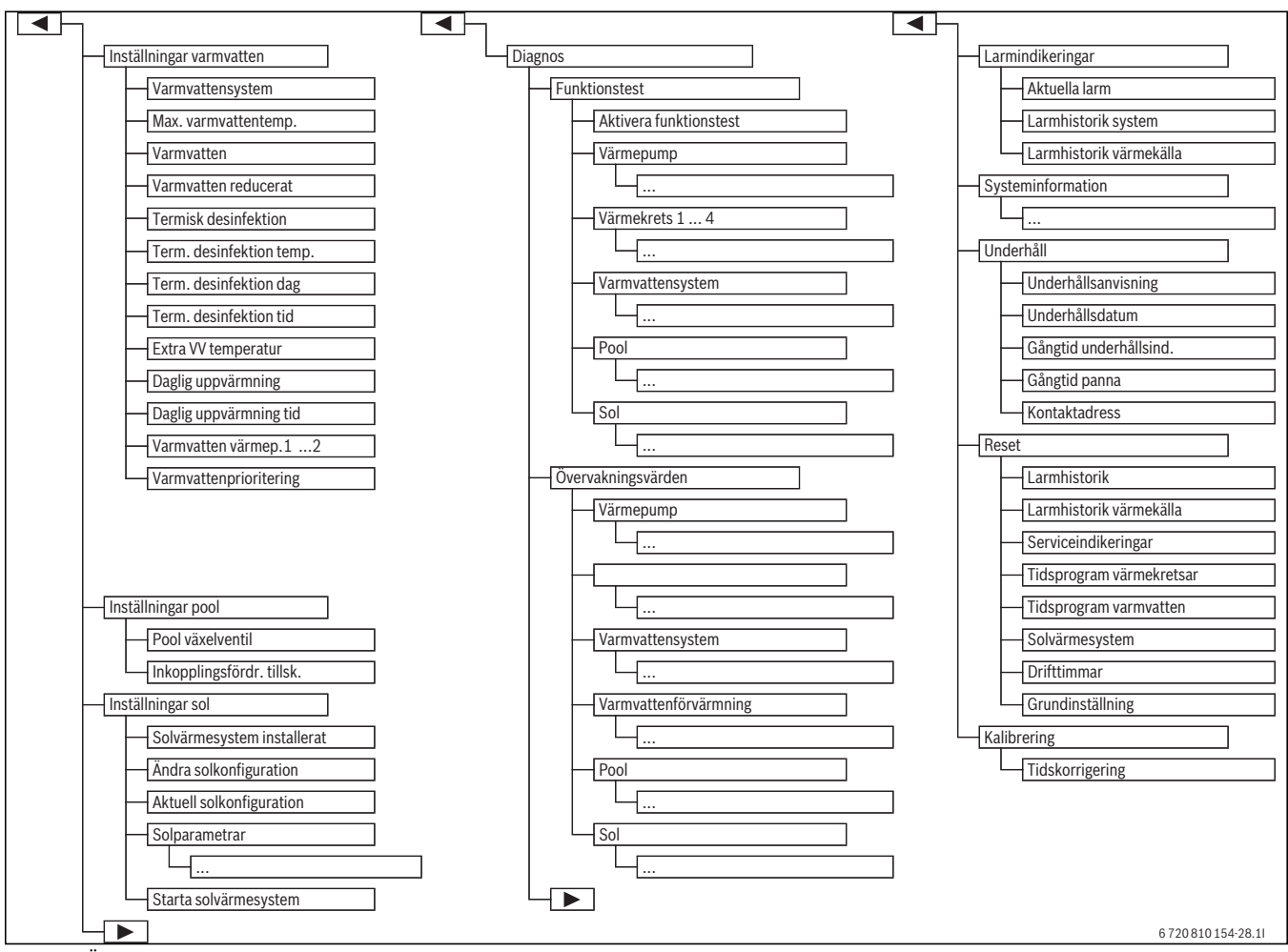

Bild 41 Översikt av servicemenyn 2/2

1) Endast tillgänglig för värmekällor med EMS plus.

#### 14.1 Inställningar för värmepumpen

I denna meny görs inställningarna för värmepumpen.

| Menyalternativ          | Inställningsområde | Beskrivning                                                                                                    |
|-------------------------|--------------------|----------------------------------------------------------------------------------------------------|
| Drift utan värmepump Ja |                    | Värmepumpen är avstängd. Värme produceras endast av tillskottet.                                                      |
|                         | Nej                | Värme produceras av värmepumpen och tillskottet.                                                                      |
| Pumpar                  |                    | $(\rightarrow$ kapitel 14.1.1)                                                                                        |
| Externa anslutningar    |                    | $(\rightarrow$ kapitel 14.1.2)                                                                                        |
| Max. kompressoreffekt   | 30 100 %           | Begränsning av värmepumpens maximala kompressoreffekt.                                                                |
| Säkringsstorlek         | 1632A              | Anläggningen ska förses med en säkring. Här måste du ange vilken säkring som finns installerad (16   20   25   32 A). |
| Manuell avfrostning     | Av                 | Förångaren avfrostas inte.                                                                                            |
|                         | På                 | Värmepumpen startar för att avfrosta förångaren.                                                                      |

Tab. 26 Inställningar i menyn Värmepump

#### 14.1.1 Inställningar för värmebärarpumpen (PC0)

Värmebärarpumpen i värmepumpsmodulen pumpar uppvärmt vatten från kondensorn i värmepumpen till varmvattenberedaren eller direkt till värmesystemet, alternativt till en bufferttank.

| Menyalternativ                     | Inställningsområde | Beskrivning                                                                                                    |
|------------------------------------|--------------------|----------------------------------------------------------------------------------------------------|
| Driftläge värmebärarpump Automatik |                    | Värmebärarpumpen är i drift när kompressorn arbetar. När kompressorn är avstängd är pumpen också                   |
|                                    |                    | avstängd.                                                                                                    |
|                                    | På                 | Värmebärarpumpen arbetar kontinuerligt.                                                                            |
| Temp.diff. TC3/TC0 värme           | 3 15 K             | Tillåten temperaturdifferens mellan värmepumpens framledning och returledning i värmedrift ( $\rightarrow$ kapitel |
|                                    |                    | 18.3).                                                                                                    |
| Temp.diff. TC3/TC0 kyla            | 2 10 K             | Tillåten temperaturdifferens mellan värmepumpens framledning och returledning i kyldrift.                          |

Tab. 27 Inställningar för pumparna i värmepumpen

#### 14.1.2 Inställningar för externa ingångar till värmepumpsmodulen.

I denna meny går det att ställa in hur spänningen i de externa ingångarna till värmepumpsmodulen ska tolkas. Det går att välja flera alternativ samtidigt. Beroende på systemets konstruktion måste värmepump 1 eller 2 väljas.

| Menyalternativ            | Inställningsområde | Beskrivning                                                                                              |
|---------------------------|--------------------|----------------------------------------------------------------------------------------------------|
| Logik ext. anslutning 1 3 | Slutande ingång    | Hög spänning i extern ingång 1–3 tolkas som "På" och aktiverar motsvarande funktion.                     |
|                           | Brytande ingång    | Låg spänning i extern ingång 1–3 tolkas som "På" och aktiverar motsvarande funktion.                     |
| Blockera kompressordrift  | Av                 | Kompressordrift är möjlig.                                                                               |
|                           | På                 | Vid aktiv ingång är kompressordrift spärrad.                                                             |
| Blockera varmvattendrift  | Av                 | Vid aktiv ingång är varmvattenberedning möjlig.                                                          |
|                           | På                 | Vid aktiv ingång är varmvattenberedning spärrad.                                                         |
| Blockera värmedrift       | Av                 | Vid aktiv ingång är värmedrift möjlig.                                                                   |
|                           | På                 | Vid aktiv ingång är värmedrift spärrad.                                                                  |
| Blockera kyldrift         | Av                 | Vid aktiv ingång är kyldrift möjlig.                                                                     |
|                           | På                 | Vid aktiv ingång är kyldrift spärrad.                                                                    |
| Säkerhetstermostat VK1    | Av                 | Ingen temperaturbegränsning (termostat)för värme-/kylkrets 1 (golvvärme).                                |
|                           | På                 | Termostat för temperaturbegränsning för värme-/kylkrets 1 är ansluten till extern ingång 1–3. När termo- |
|                           |                    | staten aktiveras, avbryter värmepumpsmodulen värmedriften och stänger av värme-/kylkretsen.              |
| Blockera tillskott        | Av                 | Vid aktiv ingång är drift av tillskottet möjlig.                                                         |
|                           | På                 | Vid aktiv ingång är drift av tillskottet spärrad.                                                        |

Tab. 28 Inställningar för externa ingångar till värmepumpen.

#### 14.2 Inställningar för tillskottet

I denna meny görs inställningar för ett tillskott. Uppvärmning med tillskott krävs om värmepumpen exempelvis på vintern inte kan producera tillräcklig värme eller varmvattenbehovet inte kan tillgodoses tillräckligt snabbt.

#### 14.2.1 Menyn Allmänna inställningar för ett tillskott

I denna meny görs inställningar för ett tillskott. Dessa inställningar gäller för alla typer av tillskott. Här ställer man t.ex. in hur uppvärmning med tillskott sköts och när tillskottet ska användas.

| Menyalternativ        | Installningsomrade      | Beskrivning                                                                                                    |
|-----------------------|-------------------------|----------------------------------------------------------------------------------------------------|
| Val av tillskott      | Ej installerad          | Inget tillskott är anslutet.                                                                                     |
|                       | Seriellt eltillskott    | Ett eltillskott är anslutet i serie med värmepumpen. Tillskottet levererar extra värme när önskad tempera-       |
|                       |                         | tur inte kan uppnås endast med värmepumpen.                                                                      |
|                       | Shuntat tillsk./värmep. | Ett tillskott (gas, olja, el) är anslutet genom parallellkoppling till värmepumpen. Värmen från tillskottet reg- |
|                       | altern.                 | lerasmed en shuntventil. Värmepumpen och tillskottet arbetar i exklusiv drift. Det betyder att antingen          |
|                       |                         | arbetar värmepumpen eller tillskottet.                                                                           |
|                       | Shuntat tillsk./värmep. | Ett tillskott (gas, olja, el) är anslutet genom parallellkoppling till värmepumpen. Värmen från tillskottet reg- |
|                       | parall.                 | leras med en shuntventil. Värmepumpen och tillskottet kan arbeta parallellt. Då levererar tillskottet extra      |
|                       |                         | värme när önskad temperatur inte kan uppnås endast med värmepumpen.                                              |
| Tillskott fördröjt på | 0 900 K × min           | Tillskottet startar med fördröjning. Under fördröjningstiden arbetar endast värmepumpen. Inställningen           |
|                       |                         | innebär antal grader K under börvärdet multiplicerat med antal minuter = K x min.                                |
| Enbart tillskott      | Ja                      | Endast tillskottet används för värmeproduktion. Värmepumpen är avstängd.                                         |
|                       | Nej                     | Både värmepumpen och tillskottet kan användas för värmeproduktion.                                               |
| Avaktivera tillskott  | Ja                      | Endast värmepumpen används för uppvärmning. Tillskottet startas endast för funktionerna Extra varmvat-           |
|                       |                         | ten, termisk desinfektion eller larmdrift.                                                                       |
|                       | Nej                     | Både värmepumpen och tillskottet kan användas för värmeproduktion.                                               |

Tab. 29 Allmänna inställningar för ett tillskott

#### 14.2.2 Menyn Eltillskott

I denna meny görs inställningar för ett eltillskott. Denna meny visas endast om ett eltillskott är inställt som extra värmekälla i menyn Allmänna inställningar för ett tillskott.

| Menyalternativ                                           | Inställningsområde | Beskrivning                                                                                                  |
|----------------------------------------------------------|--------------------|----------------------------------------------------------------------------------------------------|
| Driftläge eltillskott BBR 1.5                            |                    | Eltillskottets effekt begränsas till 1,5 kW.                                                                 |
|                                                          | BBR 3.0            | Eltillskottets effekt begränsas till 3,0 kW.                                                                 |
|                                                          | BBR 4.5            | Eltillskottets effekt begränsas till 4,5 kW.                                                                 |
|                                                          | 4Steg              | Eltillskottets effekt begränsas inte.                                                                        |
| Vid kompressordrift 0 15kW                               |                    | Tillskottets maximala effekt under kompressordriften begränsas till det värde som är inställt här (2   3   4 |
|                                                          |                    | 6   9   12   15 kW).                                                                                         |
| Begränsa tillskottseffekt 0 15kW Tillskottets maximala e |                    | Tillskottets maximala effekt begränsas generellt till det värde som är inställt här (2   3   4   6   9   12  |
|                                                          |                    | 15 kW).                                                                                                    |
| Begränsa eff. VV-drift 0 15kW                            |                    | Tillskottets maximala effekt för varmvattenberedning begränsas till det värde som är inställt här (2   3   4 |
|                                                          |                    | 6   9   12   15 kW).                                                                                         |
| Gränsvärde utetemp.                                      |                    | När utetemperaturen underskrider det värde som är inställt här kan eltillskottet starta.                     |

Tab. 30 Allmänna inställningar för ett tillskott

#### 14.2.3 Menyn Shuntat tillskott

I denna meny görs inställningar för ett shuntat tillskott. Denna meny visas endast om ett shuntat tillskott är inställt som extra värmekälla i menyn Allmänna inställningar för ett tillskott.

| Menyalternativ           | Inställningsområde | Beskrivning                                                                                                    |  |
|--------------------------|--------------------|----------------------------------------------------------------------------------------------------|--|
| Fördröjning shunt        | 0 120 min          | Startfördröjning för shuntventil tills tillskottet är uppvärmt                                                 |  |
| Shuntgångtid             | 1 6000 s           | Tid till öppning eller stängning av shuntventil.                                                               |  |
| Logik larmingång         | Slutande ingång    | Larmet utlöses av hög spänning i larmingången på värmepumpsmodulen.                                            |  |
|                          | Brytande ingång    | Larmet utlöses av låg spänning i larmingången på värmepumpsmodulen.                                            |  |
| Utetemp. parallelldr.    | -20 20 °C          | När utetemperaturen underskrider det värde som är inställt här kan tillskottet starta i parallelldrift. Värme- |  |
|                          |                    | pump och tillskott kan arbeta samtidigt.                                                                       |  |
| Utetemp. Alterner. drift | -20 20 °C          | När utetemperaturen underskrider det värde som är inställt här kan tillskottet starta i växeldrift. Anting     |  |
|                          |                    | arbetar tillskott eller värmepump, men inte samtidigt.                                                         |  |
| Tillskott VV-beredare    | Ja                 | Ett eltillskott är installerat i varmvattenberedaren.                                                          |  |
|                          | Nej                | Inget eltillskott är installerat i varmvattenberedaren.                                                        |  |

Tab. 31 Allmänna inställningar för ett tillskott

#### 14.3 Inställningar för värme/kyla

| Anläggningsdata | > |
|-----------------|---|
| Krets 1         | > |
| Krets 2         | ; |
| Krets 3         |   |
| Krets 4         |   |

Bild 42 Menyn Inställningar för husvärme

## 14.3.1 Menyn Anläggningsdata

I denna meny görs inställningar för hela systemet. T.ex. ställer man här in minimal utetemperatur eller byggnadens värmelagringskapacitet. I denna meny går det att göra ytterligare inställningar för värme-/kylkrets 1 (om den är direkt anslutet till värmepumpsmodulen).

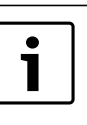

Om bufferttank är installerad i systemet, men värme/kylkrets 1 är oshuntad:

 Temperaturinställningen för VK1 avgör högsta temperatur för alla kretsar.

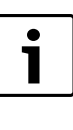

Om bufferttank är installerad i systemet och alla värme/ kylkretsar är shuntade:

 Den krets som har högst temperaturinställning avgör högsta temperatur för alla kretsar.

| Menyalternativ                                                          | Inställningsområde       | Beskrivning                                                                                                    |  |
|-------------------------------------------------------------------------|--------------------------|----------------------------------------------------------------------------------------------------|--|
| Ackumulatortank                                                         | Ja                       | En bufferttank är installerad i systemet.                                                                       |  |
| (Bufferttank)                                                           | Nej                      | Ingen bufferttank är installerad i systemet. Värme/kylkrets 1 är oshuntad.                                      |  |
| Konfig. Integrerad VK1                                                  |                          | Värme-/kylkrets 1 är direkt ansluten till värmepumpsmodulen, som oshuntad krets.                                |  |
|                                                                         | Ingen integrerad VK1     | Denna meny visas om Ja väljs i föregående meny. Värme-/kylkrets 1 är inte direkt ansluten till värme-           |  |
|                                                                         |                          | pumpsmodulen. I detta fall måste en bufferttank vara installerad. Värme-/kylkrets 1 är shuntad och elek-        |  |
|                                                                         |                          | triskt ansluten till systemet med en modul.                                                                     |  |
|                                                                         | Via cirkulationspump PC1 | Värme-/kylkrets 1 är direkt ansluten till värmepumpsmodulen och oshuntad, med eller utan bufferttank            |  |
|                                                                         |                          | installerad. Pumpen PC1 i värme-/kylkrets 1 är elektriskt ansluten till värmepumpsmodulen. Med "acku-           |  |
|                                                                         |                          | mulatortank" menas här att en bypass finns för att säkerställa flödet.                                          |  |
| Min. utetemperatur - 35 10 10 °C Den lägsta utetemperature peratur (DUT |                          | Den lägsta utetemperaturen påverkar värmekurvan vid utetemperaturstyrd reglering ( $ ightarrow$ Minimal utetem- |  |
|                                                                         |                          | peratur (DUT), sidan 48 och Meny för inställning av värmekurvan, sidan 50).                                     |  |
| Dämpning                                                                | Ja                       | Den inställda byggnadstypen påverkar uppmätt värde för utetemperatur. Utetemperaturen fördröjs (däm-            |  |
|                                                                         |                          | pas).                                                                                                    |  |
|                                                                         | Nej                      | Uppmätt utetemperatur dämpas inte innan den skickas till den utetemperaturstyrda regleringen.                   |  |
| Byggnadstyp                                                             |                          | Grad av värmelagringsförmåga hos den byggnad som värms ( $ ightarrow$ Byggnadstyp, sidan 48).                   |  |
|                                                                         | Tung                     | Hög värmelagringsförmåga och kraftig dämpning av utetemperaturen, t.ex. i tegelhus                              |  |
|                                                                         | Medel                    | Medelhög värmelagringsförmåga, medelkraftig dämpning av utetemperaturen, t.ex. i hus byggda med ihå-            |  |
|                                                                         |                          | liga betongblock                                                                                                |  |
|                                                                         | Lätt                     | Låg värmelagringsförmåga, svag dämpning av utetemperaturen, t.ex. i färdighus och träramskonstruktio-           |  |
|                                                                         |                          | ner                                                                                                    |  |

Tab. 32 Inställningar i menyn Anläggningsdata

#### Minimal utetemperatur (DUT)

Den lägsta utetemperaturen är ett medelvärde av de senaste årens lägsta utetemperaturer och påverkar värmekurvan. Värdet för regionen kan hämtas från VPW kalkylen eller liknande.

► Ställ in lägsta utetemperatur för dimensionering av husvärmen.

#### Byggnadstyp

När dämpningen är aktiverad kan byggnadstypen användas för att ställa in dämpningen (utjämningen) av variationer i utetemperaturen. Dämpningen av utetemperaturen tar hänsyn till byggnadstypens termiska tröghet. Därmed kan man genom att ställa in byggnadstypen anpassa regleringen till just denna byggnads typiska egenskaper.

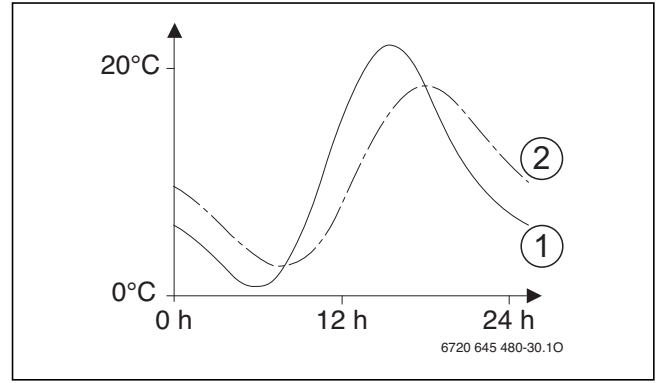

Bild 43 Exempel på dämpad utetemperatur

- [1] aktuell utetemperatur
- [2] dämpad utetemperatur

Det kraftigt förenklade exemplet visar hur den dämpade utetemperaturen följer den aktuella utetemperaturen, men inte når samma extrema värden.

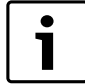

I fabriksinställningarna fördröjs utetemperaturens inver-

kan på regleringen med tre timmar.
 Utetemperaturens utveckling under de senaste 2 dagarna går att se i menyn Info > Utetemperatur > Utetemperaturkurva

#### 14.3.2 Menyn Krets 1 till 4

I denna meny görs inställningar för enskilda värme-/kylkretsar. Här ställer man t.ex. in vilket värmesystem som är installerat för vald värme-/kylkrets. Dessutom ställer man in om det finns en rumsenhet och vilket regleringssätt som ska användas. Det går också att optimera värmekurvorna för värme-/kylkretsarna.

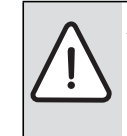

ANVISNING: Risk för skador på golvbeläggningen!
 Om golvvärme används, ska maximal framledningstemperatur som rekommenderas av tillverkaren observeras.

| Menyalternativ                                    | Inställningsområde      | Beskrivning                                                                                                    |
|---------------------------------------------------|-------------------------|----------------------------------------------------------------------------------------------------|
| Värmekrets installerad                            | Nej                     | En värme-/kylkrets är inte installerad. Om ingen värme-/kylkrets är installerad används värmepumpsmo-<br>dulen bara för varmvattenberedning. |
|                                                   | Integrerad              | Elektriska enheter och komponenter i vald värme-/kylkrets är direkt anslutna till värmepumpsmodulen (endast möjligt med värmekrets 1).       |
|                                                   | På modul                | Elektriska enheter och komponenter i vald värme-/kylkrets är anslutna till en MM100-modul.                                                   |
| Reglercentral                                     | HPC400                  | HPC400 reglerar själv vald värme-/kylkrets. Ingen rumsenhet installerad.                                                                     |
|                                                   | RC100                   | CR10 (RC100) installerad som rumsenhet för vald värme-/kylkrets                                                                              |
|                                                   | RC100H                  | CR10H (RC100H) installerad som rumsenhet för vald värme-/kylkrets                                                                            |
| ext. rumsgivare                                   | Ja                      | En extra rumsgivare har anslutits till rumsenheten (RC100 / RC100H). Det möjliggör styrning av en andra                                      |
|                                                   | No:                     |                                                                                                    |
|                                                   | Nej                     | Ingen ytterligare rumsgivare nar installerats.                                                                                               |
| varmesystem                                       | Radiator                | Forinstalining av varmekurvan med nansyn till varmetyp, t.ex. kurvlutning och systemtemperatur                                               |
|                                                   | Konvektor               | 4                                                                                                    |
|                                                   | Golvvarme               |                                                                                                    |
| Kretsfunktion                                     | Varme                   | Vald krets har endast varmefunktion.                                                                                                    |
|                                                   | Kyla                    | Vald krets har endast kylfunktion.                                                                                                    |
|                                                   | Värme och kyla          | Vald krets har både värme- och kylfunktion.                                                                                                  |
| Regleringssätt                                    | Utetemperaturstyrd      | För mer information om regleringssättet för vald värmekrets (→ Regleringssätt för husvärme, sidan 50)                                        |
|                                                   | Utetemperatur med bas-  |                                                                                                    |
|                                                   | punkt                   |                                                                                                    |
| Max. framledningstemp.                            | 30 <b>75</b> 85 °C      | Maximal framledningstemperatur från varmepumpsmodul (for temperaturer over maximal framlednings-                                             |
|                                                   | (radiator)              | temperatur fran varmepump anvands tillskott).                                                                                                |
|                                                   | 30 <b>48</b> 60 ℃       |                                                                                                    |
|                                                   | (golvvärme/konvektor)   |                                                                                                    |
| Ställ in värmekurva                               |                         | Finjustering av värmekurvan som förinställts via värmesystemet (→ Ställa in värmesystemet och värme-                                         |
|                                                   |                         | kurvorna för utetemperaturstyrd reglering, sidan 50)                                                                                         |
| Värme konstant under                              | Av                      | Husvärmen arbetar oberoende av den dämpade utetemperaturen i det aktiva driftsättet (→ Konstant                                              |
|                                                   |                         | varme under en viss utetemperatur, sidan 53).                                                                                                |
|                                                   | - 30 10 °C              | Om den dampade utetemperaturen underskrider det har installda vardet, vaxiar husvarmen automatiskt                                           |
|                                                   |                         | Iran temperatursankningsorint till varmednit (→ Konstant varme under en viss utetemperatur, sidan 53).                                       |
| Frostskydd                                        |                         | dat. Denna inställning är oberoende av inställt regleringssätt.                                                                              |
|                                                   | Utetemperatur           | Frostskyddet aktiveras/avaktiveras beroende på den temperatur som är vald här                                                                |
|                                                   | Rumstemperatur          | ( $ ightarrow$ Temperaturgräns för frostskydd (tröskelvärde för utetemperatur), sidan 53)                                                    |
|                                                   | Rums- och utetemperatur |                                                                                                    |
|                                                   | Av                      | Frostskydd av                                                                                                    |
| Frostskydd gränstemp. (ute-<br>temperaturtröskel) | – 20 <b>5</b> 10 °C     | → Temperaturgräns för frostskydd (tröskelvärde för utetemperatur), sidan 53                                                                  |
| Värme/kyla                                        | Av                      |                                                                                                    |
|                                                   | Automatisk drift        | Beroende på utetemperaturen kopplar värmepumpen automatiskt om mellan värme- och kyldrift.                                                   |
|                                                   | Ständig värme           | Värmepumpen arbetar bara i värmedrift.                                                                                                    |
|                                                   | Ständig kyla            | Värmepumpen arbetar bara i kyldrift.                                                                                                    |
| Värmedrift av                                     | 10 <b>17</b> 30 ℃       | När utetemperaturen underskrider det värde som är inställt här startar värmedrift.                                                           |
| Kyldrift på från                                  | – 20 <b>28</b> 35 °C    | När utetemperaturen överskrider det värde som är inställt här startar kyldrift.                                                              |
| Temperaturdifferens Värm                          | 1 <b>1</b> 10 K         | När utetemperaturen underskrider frånkopplingstemperaturen för värme (inställningsvärde för Värme-                                           |
| genast                                            |                         | drift av) med det värde som är inställt här, startar värmedriften genast.                                                                    |
| Fördröjning från kyla                             | 1 <b>4</b> 48 h         | Frånkopplingsfördröjning för kyla.                                                                                                    |
| Fördröjning till kyla                             | 1 <b>8</b> 48 h         | Inkopplingsfördröjning för kyldrift.                                                                                                    |
| Fördröjn. till värme                              | 1 <b>1</b> 48 h         | Frånkopplingsfördröjning för värmedrift                                                                                                    |

Tab. 33 Inställningar i menyn Värme-/kylkrets 1 till 4

| Menyalternativ                        | Inställningsområde | Beskrivning                                                                                               |  |
|---------------------------------------|--------------------|----------------------------------------------------------------------------------------------------|--|
| Fördröjn. till värme                  | 1 <b>4</b> 48 h    | Inkopplingsfördröjning för värmedrift                                                                     |  |
| Omkopplingsdiff. för rums-            | – 5 <b>2</b> 5 K   | Om uppmätt rumstemperatur överskrider börvärdet för rumstemperatur med värdet som är inställt här,        |  |
| temp.                                 |                    | aktiveras kyldriften (t.ex. vid 2 K: börvärde för rumstemperatur = 23 °C, uppmätt rumstemperatur =        |  |
|                                       |                    | 25 °C – kyldriften aktiveras)                                                                             |  |
| Daggpunktstemperaturdiff.             | 2 <b>5</b> 10 K    | Bestämmer säkerhetsavståndet till den beräknade daggpunkten. Framledningens börtemperatur ligger          |  |
|                                       |                    | därmed över beräknad daggpunkt med minst det värde som är inställt här.                                   |  |
| Min. börvärde framledn. 10 10 35 °C ( |                    | Om en luftfuktighetsgivare är installerad för värme-/kylkretsen: lägsta börvärde för framledningstempera- |  |
|                                       |                    | tur.                                                                                                    |  |
| 10 <b>17</b> 35 ℃                     |                    | Om ingen luftfuktighetsgivare är installerad för värme-/kylkretsen: lägsta börvärde för framledningstem-  |  |
|                                       |                    | peratur.                                                                                                  |  |
| Shunt                                 | Ja                 | Vald värme-/kylkrets shuntad                                                                              |  |
|                                       | Nej                | Vald värme-/kylkrets oshuntad                                                                             |  |
| Shuntkörtid                           |                    | Shuntventilens arbetstid i vald värme-/kylkrets                                                           |  |
| Syns i välkomstfönster                | Ja                 | Vald värme-/kylkrets visas i utgångsläget.                                                                |  |
|                                       | Nej                | Vald värme-/kylkrets visas inte i utgångsläget.                                                           |  |

Tab. 33 Inställningar i menyn Värme-/kylkrets 1 till 4

#### Regleringssätt för husvärme

ANVISNING: Skador på systemet! Om de godkända arbetstemperaturerna för plaströr (sekundär krets) inte observeras kan delar av systemet skadas.

- ▶ Överskrid inte godkända börvärden.
- Vid utetemperaturstyrd reglering kan bara sommardrift, temperatursänkningsdrift (beroende på vald typ av temperatursänkning) och dämpning av utetemperaturen (genom reducerat värmebehov tack vare god isolering) leda till frånkoppling av värmekretspumpen.
  - I menyn Ställ in värmekurva kan rumspåverkan ställas in. Rumspåvekan påverkar de två utetemperaturstyrda driftsätten. Rumsinflytandet finns bara om en rumsenhet är installerad i ett lämpligt referensrum.

 Utetemperaturstyrd (optimerad värmekurva, fabriksinställning)

Används främst för radiatorer och golvvärme.

 Utetemperatur med baspunkt: → Enkel värmekurva, sidan 52. Används främst för fläktkonvektorer.

#### Ställa in värmesystemet och värmekurvorna för utetemperaturstyrd reglering

- Ställ in värmetyp (radiator, konvektor eller golvvärme) i menyn Ställ in värme/kyla > Krets 1 ... 4 Ställ in > Värmesystem.
- Ställ in regleringssätt (utetemperaturstyrd eller utetemperaturstyrd med baspunkt) i menyn **Regleringssätt**.
   De menyalternativ som inte är relevanta för det valda värmesystemet och det valda regleringssättet döljs. Inställningarna gäller endast den eventuellt valda värmekretsen.

| Meny | för | instäl | Ining | av värme | kurvan |
|------|-----|--------|-------|----------|--------|
|      |     |        |       |          |        |

| Menyalternativ                                                                     | Inställningsområde                                                              | Beskrivning                                                                                                    |  |
|------------------------------------------------------------------------------------|---------------------------------------------------------------------------------|----------------------------------------------------------------------------------------------------|--|
| Värmesystemtemperatur<br>(Framledningstemperatur<br>vid lägsta utetemperatur       | 30 <b>60</b> 85 °C<br>(radiator)<br>30 <b>45</b> 60 °C                          | Systemtemperaturen gäller bara vid utetemperaturstyrd reglering utan baspunkt. Systemtemperaturen är<br>den framledningstemperatur som uppnås vid lägsta utetemperatur och påverkar därför värmekurvans lut-<br>ning.                                                                                                    |  |
| ,DUT)<br>eller<br>Ändpunkt                                                         | (golvvärme/konvektor)                                                           | Slutpunkten gäller bara vid utetemperaturstyrd reglering med baspunkt. Slutpunkten är den framled-<br>ningstemperatur som uppnås vid lägsta utetemperatur och påverkar därför värmekurvans lutning. När<br>baspunkten är inställd på ett värde över 30°C är baspunkten minimivärdet.                                                                                         |  |
| I <sub>0</sub><br>Baspunkt<br>(Framledningstemperatur<br>vid 20 °C lutetemperatur) | t.ex. 20 – <b>25 °C</b> Ändpunkt                                                | Värmekurvans baspunkt gäller bara vid utetemperaturstyrd reglering med enkel värmekurva.                                                                                                    |  |
| Max. framledningstemp.<br>T <sub>0 max</sub>                                       | 30 <b>75</b> 85 °C<br>(radiator)<br>30 <b>48</b> 60 °C<br>(golvvärme/konvektor) | Maximal framledningstemperatur                                                                                                    |  |
| Solpåverkan                                                                        | – 5 – 1 K                                                                       | Solstrålning påverkar i viss mån utetemperaturstyrd reglering (värmeenergin från solstrålning minskar<br>den värmeeffekt som krävs).<br>Regleringen tar inte hänsyn till solstrålning                                                                                                    |  |
| Rumspåverkan                                                                       | Av<br>1 <b>3</b> 10 K                                                           | Den utetemperaturstyrda regleringen arbetar oberoende av rumstemperaturen.<br>Avvikelser i rumstemperatur motsvarande inställningen utjämnas genom en parallellförskjutning av vär-<br>mekurvan (bara om en rumsenhet är installerad i ett lämpligt referensrum). Ju högre inställningsvärdet är,<br>desto större är maximalt påverkan från rumstemperaturen på värmekurvan. |  |
| Rumstemperaturoffset                                                               | – 10 <b>0</b> 10 K                                                              | Parallellförskjutning av värmekurvan (t.ex. om den rumstemperatur som mäts med termometer avviker från det inställda börvärdet)                                                                                                    |  |

Tab. 34 Menyn Ställa in värmekurva

#### Utetemperaturstyrd (optimerad värmekurva)

Värmekurvan ger en sparsam och bekväm drift av värmesystemet vid utetemperaturstyrd reglering. Utifrån inställningarna beräknar reglersystemet bästa möjliga värmekurva automatiskt. Det ger en kurva som är något krökt för att kompensera för värmesystemets ökade värmeavgivningsförmåga vid högre temperaturer.

Hänsyn tas till den dämpade utetemperaturen och rumsreglertemperturen. Rumsreglertemperaturen består av den önskade rumstemperaturen (börvärde för rumstemperatur) och rumspåverkan.

På så sätt kan användaren påverka värmekurvan direkt genom att ändra börvärdet för rumstemperaturen.

De viktigaste inställningarna är: systemtemperatur, maximal framledningstemperatur, rumstemperaturoffset (parallellförskjutning) och lägsta utetemperatur. Värmekurvan (→ bild 44 och 45) bestäms i princip av kurvans bas- och slutpunkt. Vid en utetemperatur på 20 °C ligger baspunkten på 25 °C framledningstemperatur. Värmekurvans slutpunkt måste ställas in enligt värmesystemets systemtemperatur.

Avgörande för värmekurvans förlopp (lutning/branthet) är de båda parametrarna **minimal utetemperatur** ( $\rightarrow$  sidan 48) och **systemtemperatur** (framledningstemperatur som ska uppnås vid minimal utetemperatur) ( $\rightarrow$  bild 44 och 45, t.v.).

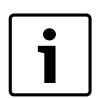

Värmekurvan som visas på displayen gäller området från + 20 °C till minimal utetemperatur inställd i **Anlägg**ningsdata.

Värmekurvan kan även parallellförskjutas uppåt eller nedåt ( $\rightarrow$  bild 44 och 45, t.h.) genom anpassning av parametern rumstemperaturoffset och/eller den inställda rumstemperaturen.

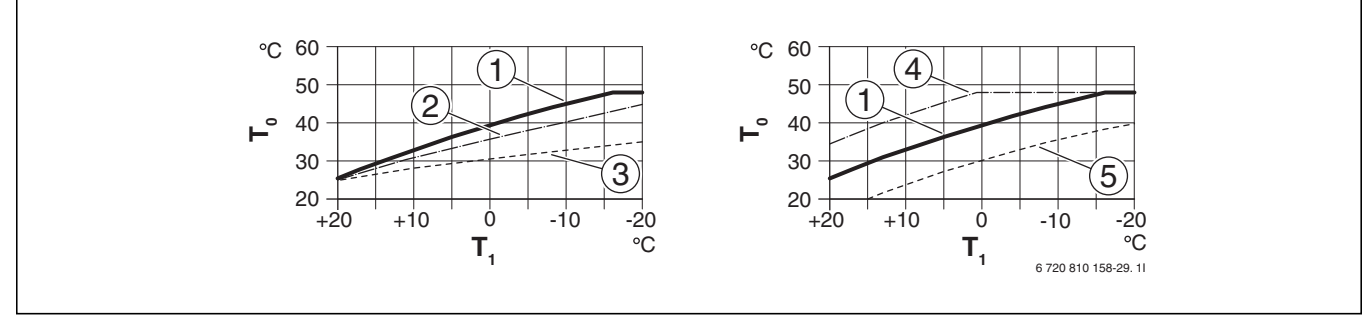

Bild 44 Inställning av Värmekurva för golvvärme/konvektorer

Till vänster: ökning med systemtemperatur  $T_0$  och minimal utetemperatur  $T_{1.min}$ 

Till höger: parallellförskjutning med rumstemperaturoffset eller med önskad rumstemperatur

- T<sub>1</sub> Utetemperatur
- T<sub>0</sub> Framledningstemperatur
- Inställning: T<sub>0</sub> = 45 °C, T<sub>1,min</sub> = -10 °C (grundkurva), Begränsning vid T<sub>0,max</sub> = 48 °C
- [2] Inställning:  $T_0 = 40 \text{ °C}$ ,  $T_{1,\text{min}} = -10 \text{ °C}$ , Begränsning vid  $T_{0,\text{max}} = 48 \text{ °C}$
- [3] Inställning:  $T_0 = 35 \degree C$ ,  $T_{1,min} = -20 \degree C$ , Begränsning vid  $T_{0,max} = 48 \degree C$
- [4] Parallellförskjutning av grundkurvan [1] genom ändring av offset +3 eller höjning av önskad rumstemperatur, begränsning vid  $T_{0,max} = 48 \ ^\circ C$
- [5] Parallellförskjutning av grundkurvan [1] genom ändring av offset
   -3 eller minskning av önskad rumstemperatur, begränsning vid
   T<sub>0,max</sub> = 48 °C

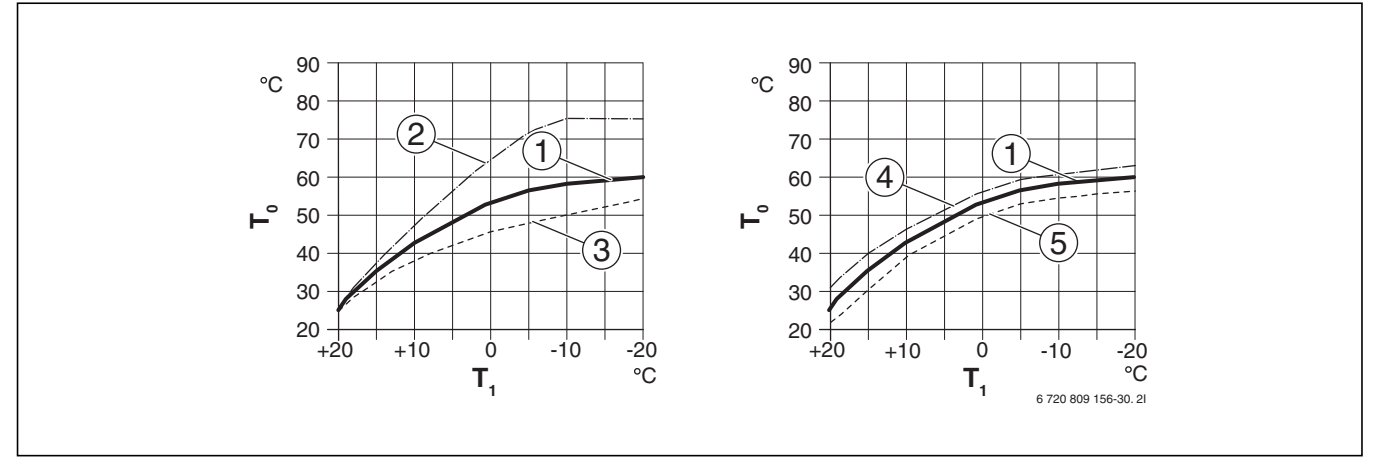

#### Bild 45 Inställning av Värmekurva för radiator

Till vänster: ökning med systemtemperatur  $T_0$  och minimal utetemperatur  $T_{1,min}$ 

Till höger: parallellförskjutning med rumstemperaturoffset eller med önskad rumstemperatur

- T<sub>1</sub> Utetemperatur
- T<sub>0</sub> Framledningstemperatur
- [1] Inställning:  $T_0 = 60 \text{ °C}$ ,  $T_{1,\text{min}} = -20 \text{ °C}$ , Begränsning vid  $T_{0,\text{max}} = 75 \text{ °C}$
- [2] Inställning:  $T_0 = 75 \degree$ C,  $T_{1,min} = -10 \degree$ C, Begränsning vid  $T_{0,max} = 75 \degree$ C
- [3] Inställning:  $T_0 = 55 \degree$ C,  $T_{1,min} = -20 \degree$ C, Begränsning vid  $T_{0,max} = 75 \degree$ C
- [4] Parallellförskjutning av grundkurvan [1] genom ändring av offset +3 eller höjning av önskad rumstemperatur, begränsning vid  $T_{0,max} = 75 \text{ }^{\circ}\text{C}$
- [5] Parallellförskjutning av grundkurvan [1] genom ändring av rumstemperaturoffset –3 eller minskning av önskad rumstemperatur, begränsning vid T<sub>0,max</sub> = 75 °C

#### Enkel värmekurva

Den enkla värmekurvan (utetemperaturstyrd reglering med baspunkt) är en förenklad representation av värmekurvan. Denna raka värmekurva beskrivs med två punkter: baspunkten (värmekurvans startpunkt) och slutpunkten.

|                                   | Golvvärme, |          |
|-----------------------------------|------------|----------|
|                                   | konvektor  | Radiator |
| Minimal utetemperatur $T_{1,min}$ | – 10 °C    | – 10 °C  |
| Baspunkt                          | 25 ℃       | 25 °C    |
| Slutpunkt                         | 45 ℃       | 60 °C    |
| Maximal framledningstemperatur    | 48 °C      | 75 ℃     |
| T <sub>0,max</sub>                |            |          |
| Rumstemperaturoffset              | 0,0 K      | 0,0 K    |
|                                   | 1.1        |          |

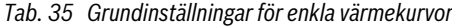

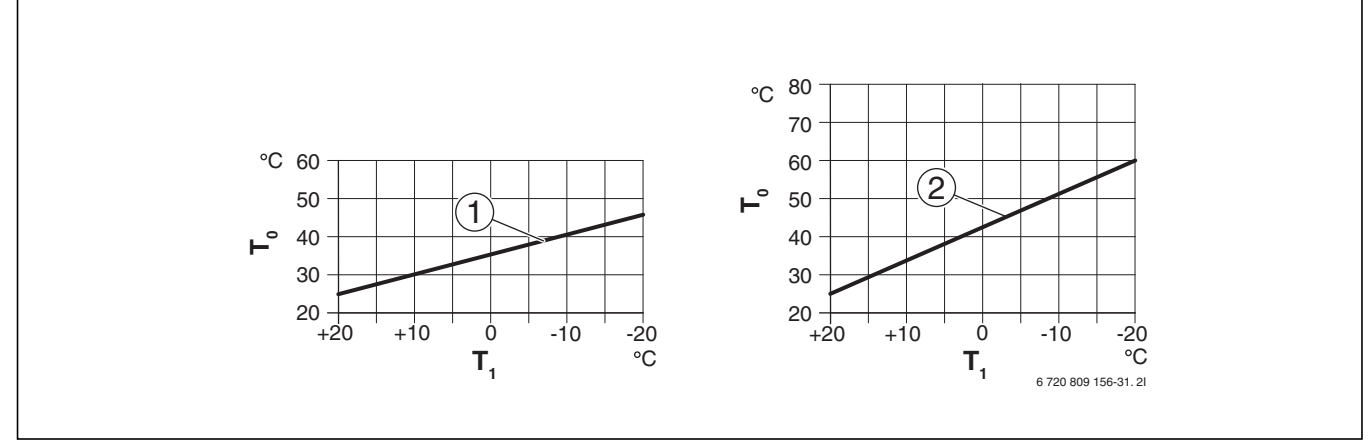

Bild 46 Inställning av enkel värmekurva

- T<sub>1</sub> Utetemperatur
- T<sub>0</sub> Framledningstemperatur
- [1] Golvvärme eller konvektor
- [2] Radiator

#### Konstant värme under en viss utetemperatur

SS-EN 12831 (Värmesystem i byggnader - Metod för beräkning av dimensionerande värmebehov) visar på hur värmeytor och värmekällor dimensioneras för en viss effekt för att upprätthålla komfortvärme. Med temperatursänkningsdrift kan värmesystemet kylas ner lägre än vad som krävs för detta.

Med parametern **Värme konstant under** går det att ställa in ett tröskelvärde för utetemperaturen vid vilket temperatursänkningsdriften avbryts (gäller dämpad utetemperatur). På så sätt kan mindre värmeöverförande ytor användas.

Bild 47 och bild 48 visar funktionens verkan utan och med aktiverad parameter. Valda inställningar: **Sänkningssätt: Utetemperaturgräns; Reducerad drift under**: 5 °C.

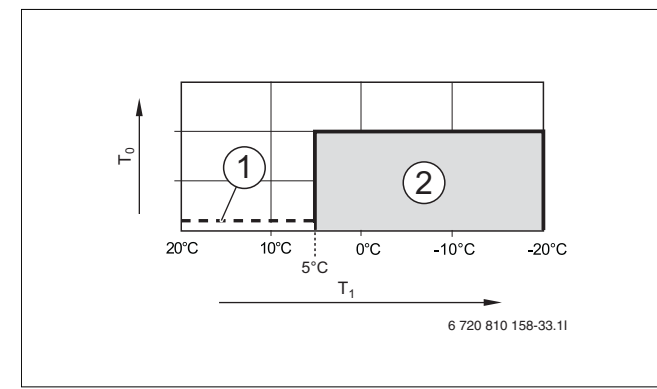

Bild 47 Inverkan vid inställning Av (fabriksinställningar)

#### Förklaring till bild 47:

- T<sub>1</sub> Utetemperatur
- T<sub>0</sub> Framledningstemperatur
- [1] Temperatursänkningsdrift
- [2] Frostskyddsdrift

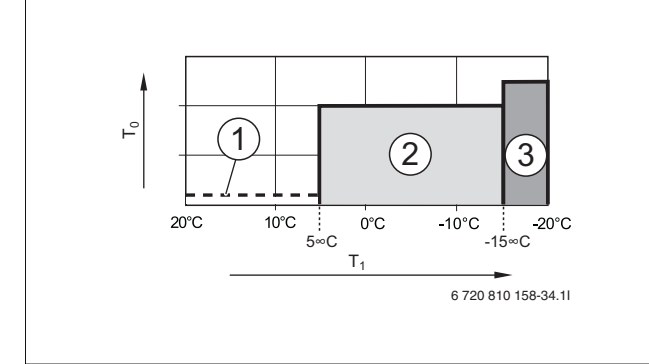

Bild 48 Inverkan vid inställning – 15 °C

#### Förklaring till bild 48:

- T<sub>1</sub> Utetemperatur
- T<sub>0</sub> Framledningstemperatur
- [1] Temperatursänkningsdrift
- [2] Frostskyddsdrift
- [3] Värmedrift

Om utetemperaturen sjunker under –15 °C kopplar värmesystemet om från frostskyddsdrift till värmedrift [3].

#### Temperaturgräns för frostskydd (tröskelvärde för utetemperatur)

Med detta menyalternativ ställer du in temperaturbegränsningen för frostskyddet (tröskelvärde för utetemperatur). Den är endast aktiv om antingen **Utetemperatur** eller **Rums- och utetemperatur** är inställd i menyn **Frostskydd**.

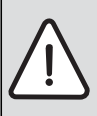

ANVISNING: Vattenbärande delar i systemet kan förstöras om temperaturgränsen för frostskydd är för lågt inställd och utetemperaturen ligger under 0 °C under en längre period!

- Temperaturgränsen för frostskydd (fabriksinställning = 5 °C) ska ta hänsyn till systemförutsättningar.
- Ställ inte in en för låg temperaturgräns för frostskyddet. Garantin täcker inte skador som uppstår på grund av en för lågt inställd temperaturbegränsning för frostskydd!
- ► Ställ in frostskydd och en temperaturgräns för frostskydd för alla värme-/kylkretsar.
- Ställ i menyn Frostskydd in antingen Utetemperatur eller Rums- och utetemperatur för att säkerställa att hela värmesystemet är frostskyddat.
- Om utetemperaturen överskrider frostskyddets temperaturgräns med 1 K (°C) och inget värmekrav finns, stängs värmekretspumpen av.
- Om utetemperaturen underskrider frostskyddets temperaturgräns startas värmekretspumpen.

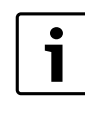

Inställningen **Rumstemperatur** ger inget absolut frostskydd eftersom t.ex. ledningar i fasader kan frysa. Detta kan ske trots att externa värmekällor kan göra att temperaturen i referensrummet ligger klart över 5 °C. Då en utegivare är installerad kan hela värmesystemet frostskyddas:

 Ställ in antingen Utetemperatur eller Rums- och utetemperatur i menyn Frostskydd.

#### 14.3.3 Menyn Urtorkning

I denna meny ställs ett torkprogram för golvplatta in för vald värmekrets eller för hela systemet. Värmesystemet utför automatiskt torkprogrammet för golvplatta en gång för att torka en ny golvplatta.

Om ett spänningsavbrott inträffar kommer reglercentralen automatiskt att återuppta torkprogrammet för golvplatta, så länge inte avbrottet varar längre än reglercentralens batterireserv eller maximal tid för ett avbrott.

Denna meny visas endast om minst en värmekrets för golvvärme är installerad och inställd i systemet.

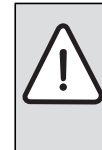

 ANVISNING: Risk för skador på golvbeläggningen!
 I system med flera kretsar kan denna funktion endast användas tillsammans med en shuntad värmekrets.

- Ställ in torkprogrammet för golvplatta enligt golvtillverkarens anvisningar.
- Även om torkprogrammet pågår ska systemet dagligen inspekteras och det föreskrivna protokollet föras.

| Menyalternativ           | Inställningsområde    | Beskrivning                                                                                                    |  |
|--------------------------|-----------------------|----------------------------------------------------------------------------------------------------|--|
| Aktiverad                | Ja                    | Nödvändiga inställningar för torkprogrammet visas.                                                                          |  |
|                          | Nej                   | Torkprogrammet är inte aktivt och inställningarna visas inte (fabriksinställning).                                          |  |
| Väntetid före start      | Ingen väntetid        | Torkprogrammet för golvplatta startar efter inställd väntetid (valda värmekretsar är frånkopplade under                     |  |
|                          | 150 dagar             | väntetiden, frostskyddet är aktivt, fabriksinställning: ingen väntetid, $ ightarrow$ bild 49, tid före dag 0)               |  |
| Startfas tid             | Ingen startfas        | Period mellan startfasens början och nästa fas ( $ ightarrow$ bild 49, [1])                                                 |  |
|                          | 1 <b>3</b> 30 dagar   |                                                                                                    |  |
| Startfas temperatur      | 20 <b>25</b> 55 ℃     | Framledningstemperatur under startfasen ( $\rightarrow$ bild 49, [1])                                                       |  |
| Uppvärmn.fas steglängd   | Ingen uppvärmningsfas | Period mellan stegen (steglängd) i uppvärmningsfasen ( $\rightarrow$ bild 49, [3])                                          |  |
|                          | <b>1</b> 10 dagar     |                                                                                                    |  |
| Uppv.fas temp.skillnad   | 1 <b>5</b> 35 K       | Temperaturdifferens mellan stegen i uppvärmningsfasen (→ bild 49, [2])                                                      |  |
| Hållfas tid              | 1 <b>7</b> 99 dagar   | Period mellan bibehållningsfasens början (bibehållning av maximal temperatur vid urtorkning) och nästa fas (→ bild 49, [4]) |  |
| Hållfas temperatur       | 20 <b>55</b> °C       | Framledningstemperatur under bibehållningsfasen (maximal temperatur) (→ bild 49, [4])                                       |  |
| Avkylningsfas steglängd  | Ingen avkylningsfas   | Period mellan stegen (steglängd) i nedkylningsfasen ( $\rightarrow$ bild 49, [5])                                           |  |
|                          | <b>1</b> 10 dagar     |                                                                                                    |  |
| Avkyln.fas temp.skillnad | 1 <b>5</b> 35 K       | Temperaturdifferens mellan stegen i nedkylningsfasen ( $\rightarrow$ bild 49, [6])                                          |  |
| Slutfas tid              | Ingen slutfas         | Period mellan slutfasens början (sista temperatursteget) och torkprogrammets slut (→ bild 49, [7])                          |  |
|                          | Permanent             |                                                                                                    |  |
|                          | <b>1</b> 30 dagar     |                                                                                                    |  |
| Slutfas temperatur       | 20 <b>25</b> 55 ℃     | Framledningstemperatur under slutfasen ( $\rightarrow$ bild 49, [7])                                                        |  |
| Max. avbrottstid         | 2 <b>12</b> 24 h      | Maximal tid för ett avbrott i torkprogrammet (t.ex. genom en paus i urtorkningen eller vid strömavbrott)                    |  |
|                          |                       | innan ett felmeddelande visas.                                                                                              |  |
| Urtorkningsanläggning    | Ja                    | Urtorkning aktiv för alla systemets värmekretsar.                                                                           |  |
|                          |                       | Anvisning: Enstaka värmekretsar kan inte väljas. Varmvattenberedning kan inte utföras. Menyerna och                         |  |
|                          |                       | menyalternativen med inställningar för varmvatten döljs.                                                                    |  |
|                          | Nej                   | Urtorkning inte aktiv för alla systemets värmekretsar.                                                                      |  |
|                          |                       | Anvisning: Enstaka värmekretsar kan väljas. Varmvattenberedning kan utföras. Menyerna och menyalter-                        |  |
|                          |                       | nativen med inställningar för varmvatten visas.                                                                             |  |
| Urtorkning värmekrets 1  | Ja                    | Urtorkning aktiv/inte aktiv i vald värmekrets                                                                               |  |
| Urtorkning värmekrets 4  | Nej                   |                                                                                                    |  |
| Starta                   | Ja                    | Starta urtorkning nu                                                                                                    |  |
|                          | Nej                   | Urtorkningen har inte startats ännu eller har avslutats                                                                     |  |
| Avbryt                   | Ja                    | Pausa urtorkning tillfälligt. Om maximal tid för avbrott överskrids visas ett felmeddelande.                                |  |
|                          | Nej                   |                                                                                                    |  |
| Fortsätt                 | Ja                    | Återuppta urtorkning efter en paus i urtorkningen.                                                                          |  |
|                          | Nej                   |                                                                                                    |  |

 Tab. 36
 Inställningar i menyn Urtorkning (bild 49 visar fabriksinställningar för torkprogrammet för golvplatta)

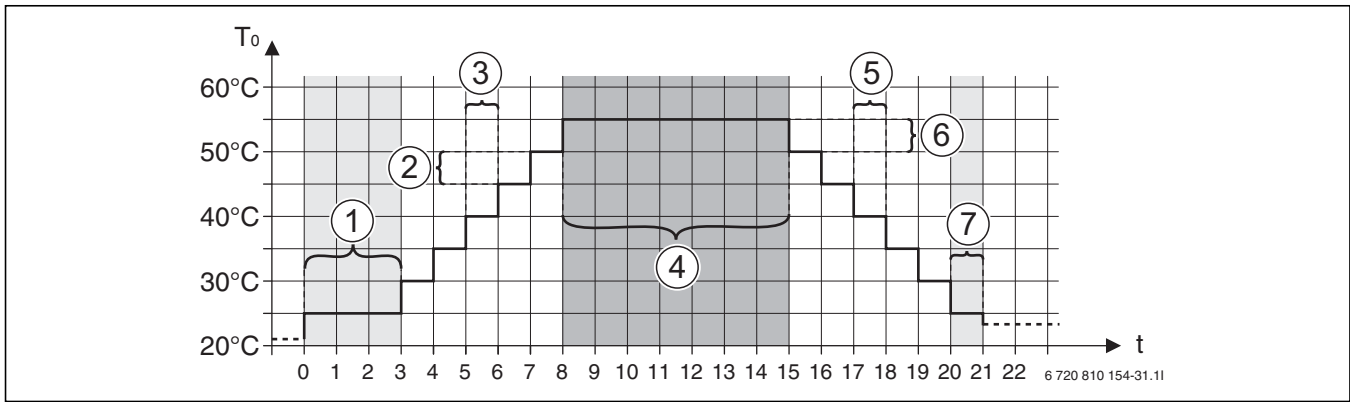

Bild 49 Torkprogrammets förlopp med fabriksinställningar

t Tid i dagar

T<sub>0</sub> Framledningstemperatur

# 14.4 Inställningar för varmvatten

| Varmvattensystem     | På   |
|----------------------|------|
| Max. varmvattentemp. | 60°  |
| Varmvatten           | 50°0 |
| Varmvatten reducerat | 43°0 |
| Cirkulationspump     | På   |

Bild 50 Menyn Inställningar för varmvatten

I denna meny kan inställningarna för varmvattensystemet anpassas. Till exempel används menyn för att ställa in maximal varmvattentemperatur . Dessutom ställer du här in tidpunkt och temperatur för termisk desinfektion.

| 1. |  |
|----|--|
|    |  |

Vid leverans är varmvattensystemet aktiverat. Om varmvattensystemet är aktiverat, men inget varmvattensystem är installerat, indikerar reglercentralen ett driftfel.

 Om inget varmvattensystem är installerat, ska varmvattensystemet avaktiveras i driftsättnings- eller varmvattenmenyn.

# VARNING: Skållningsrisk!

Maximal varmvattentemperatur (**Max. varmvattentemp.**) kan ställas in på över 60 °C och under termisk desinfektion värms varmvattnet upp till över 60 °C.

 Informera kunden och se till att en termostatisk blandningsventil eller liknande anordning som förhindrar skållning är installerad.

| Menyalternativ                                                                                                    | Inställningsområde            | Beskrivning                                                                                                 |  |
|----------------------------------------------------------------------------------------------------|-------------------------------|----------------------------------------------------------------------------------------------------|--|
| Varmvattensystem                                                                                                   | Av                            | Om ett varmvattensystem är installerat kopplas det ifrån med denna inställning.                             |  |
|                                                                                                    | På                            | Om varmvattensystemet har kopplats ifrån med ovanstående menyalternativ, kan det kopplas in igen här.       |  |
| Varmvatten                                                                                                    | t.ex. 15 - <b>60 °C</b> 80 °C | Inkopplingstemper. och Avstängningstemper. för driftsättet Varmvatten; inställningsområdet beror på den     |  |
|                                                                                                    |                               | installerade värmekällan. Komfortdrift som ger mer/varmare varmvatten. Detta driftsätt ska väljas när varm- |  |
|                                                                                                    |                               | vattencirkulation används, för att upprätthålla temperaturen i varmvattenkretsen.                           |  |
| Varmvatten reducerat                                                                                               | t.ex. 15 − <b>45</b> 60 °C    | Inkopplingstemper. och Avstängningstemper. för driftsätt Varmvatten reducerat; inställningsområdet beror på |  |
|                                                                                                    | (3° 08)                       | den installerade värmekällan. ECO-drift som låter varmvattnet svalna mer innan uppvärmningen startar och    |  |
|                                                                                                    |                               | avbryter vid en lägre stopptemperatur än komfortdrift. Detta ger lägre energiförbrukning.                   |  |
| Termisk desinfektion                                                                                               | Ja                            | Termisk desinfektion startas automatiskt vid samma tidpunkt (t.ex. måndagar kl. 02.00, → Termisk desinfek-  |  |
|                                                                                                    |                               | tion, sidan 55)                                                                                             |  |
|                                                                                                    | Nej                           | Termisk desinfektion startas inte automatiskt.                                                              |  |
| Term. desinfektion dag                                                                                             | Måndag Tisdag                 | Den dag då termisk desinfektion genomförs.                                                                  |  |
|                                                                                                    | Söndag                        |                                                                                                    |  |
|                                                                                                    | Dagligen                      | Termisk desinfektion genomförs dagligen.                                                                    |  |
| Term. desinfektion tid                                                                                             | 00:00 <b>02:00</b>            | Tid då den termiska desinfektionen startar på inställd veckodag.                                            |  |
|                                                                                                    | 23:45                         |                                                                                                    |  |
| Max. period 60 min 240 min Maximal tid för termisk desinfektion. Inställningsområdet beror på den installerade vär |                               | Maximal tid för termisk desinfektion. Inställningsområdet beror på den installerade värmepumpsmodulen.      |  |
| Extra varmvattentemperatur                                                                                         | 50 70 °C                      | Avstängningstemperatur för extra varmvatten                                                                 |  |
|                                                                                                    |                               |                                                                                                    |  |
| Daglig uppvärmning                                                                                                 | Ja                            | Hela varmvattenvolymen värms automatiskt upp till 60 °C dagligen vid samma tidpunkt.                        |  |
|                                                                                                    | Nej                           | Ingen daglig uppvärmning                                                                                    |  |
| Daglig uppvärmning tid                                                                                             | 00:00 <b>02:00</b>            | Tid då daglig uppvärmning till 60 °C startar.                                                               |  |
|                                                                                                    | 23:45                         |                                                                                                    |  |
| Varmvatten värmep.1                                                                                                | På                            | Vald värmepump används för varmvattenberedning. Menyn syns endast vid kaskadkoppling.                       |  |
| (Varmvatten värmep.2)                                                                                              | Av                            | Vald värmepump används inte för varmvattenberedning. Menyn syns endast vid kaskadkoppling.                  |  |
| Varmvattenprioritering På Värmebehov avbryts av varmvattenbehov (→ kap. 14.4.2 sidan 56).                          |                               | Värmebehov avbryts av varmvattenbehov ( $ ightarrow$ kap. 14.4.2 sidan 56).                                 |  |

Tab. 37 Inställningar i menyn Varmvatten

#### 14.4.1 Termisk desinfektion

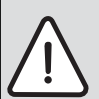

VARNING: Skållningsrisk!

Vid den termiska desinfektionen värms varmvattnet upp till över 60  $^\circ \! C.$ 

- Den termiska desinfektionen får endast utföras utanför normal drifttid.
- Informera kunden och se till att en termostatisk blandningsventil eller liknande anordning som förhindrar skållning är installerad.

Genomför termisk desinfektion regelbundet för att eliminera sjukdomsalstrare (t.ex. legionellabakterier). För större varmvattensystem finns det eventuellt föreskrifter ( $\rightarrow$  t.ex. dricksvattenförordningen) för termisk desinfektion.

• Ja:

- Hela varmvattenvolymen värms upp till den inställda temperaturen en gång.
- Termisk desinfektion startar automatiskt vid inställd tidpunkt enligt inställningen på reglercentralen.
- Det är möjligt att avbryta förloppet och att starta termisk desinfektion manuellt.
- Nej: Termisk desinfektion genomförs inte automatiskt. Det är möjligt att starta termisk desinfektion manuellt.

#### 14.4.2 Varmvattenprioritering

I den här menyn kan du ange om varmvattenberedning ska prioriteras eller under hur lång tid varmvattenberedning eller uppvärmning måste få

pågå utan avbrott. Vid varmvattenberedning med varmvattenprioritering är enbart varmvattenberedningen aktiv.

#### Meny: Alternerande VV drift

| Menyalternativ                                 |                     | Beskrivning                                                                                                 |  |
|------------------------------------------------|---------------------|----------------------------------------------------------------------------------------------------|--|
| Alternerande VV drift                          | Ja                  | Regleringen växlar mellan värme- och varmvattendrift enligt inställningarna nedan.                          |  |
|                                                | Nej                 | Värmedriften avbryts vid behov alltid av varmvattenberedning.                                               |  |
| Varmvattenprioritering för 0 <b>30</b> 120 min |                     | Ett behov från varmvattenberedningen avbryter värmekravet från husvärmesystemet efter den tid som är        |  |
|                                                |                     | inställd här.                                                                                               |  |
| Värmeprioritet för                             | 5 <b>20</b> 120 min | Ett värmekrav från husvärmen avbryter behovet från varmvattenberedningen efter den tid som är inställd här. |  |
|                                                |                     |                                                                                                    |  |

Tab. 38 Driftsätt för varmvattenberedning

#### 14.5 Inställningar för pool

I denna meny går det att ställa in gångtiden för poolshunten samt tillskottets inkopplingsfördröjning vid uppvärmning av poolen.

| Menyalternativ      | Inställningsområde | Beskrivning                                                    |  |
|---------------------|--------------------|----------------------------------------------------------------|--|
| Finns poolmodul? Ja |                    | En poolmodul finns installerad i anläggningen.                 |  |
|                     | Nej                | Pooluppvärmning styrs utan poolmodul.                          |  |
| Pool shuntventil    | 10 6000 s          | Tid som poolshunten går från ändläge till ändläge.             |  |
| Startfördr. tillsk. | 60 1200 K*min      | Tillskottets inkopplingsfördröjning vid uppvärmning av poolen. |  |
|                     |                    |                                                                |  |

Tab. 39

#### 14.6 Inställningar för solvärmeanläggningar

| Solsystem installerat  | Ja  |
|------------------------|-----|
| Ändra solkonfiguratio  | n   |
| Aktuell solkonfigurati | on  |
| Solparametrar          |     |
| Starta solsystem       | Nej |

#### Bild 51 Menyn Inställningar för solvärme

Om en solvärmeanläggning är ansluten till systemet via en modul, visas motsvarande menyer och menyalternativ. Den utökade menyn för solvärmeanläggningen beskrivs i anvisningen till den modul som används.

**På alla solvärmeanläggninger** i menyn **Inställningar sol** finns de undermenyer som anges i tab. 40.

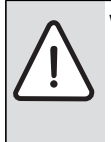

#### VARNING: Skållningsrisk!

Om varmvattentemperaturer ställs in på över 60 °C eller den termiska desinfektionen är påslagen måste en termostatisk blandningsventil eller liknande anordning som förhindrar skållning installeras.

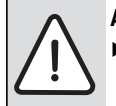

ANVISNING: Skador på systemet!

Solvärmeanläggningen ska fyllas och avluftas före driftsättning.

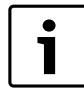

Om de installerade solfångarnas yta är felaktigt inställd kommer solenergiproduktionen i informationsmenyn att vara missvisande!

| Menyalternativ             | Menyns syfte                                      |  |
|----------------------------|---------------------------------------------------|--|
| Solvärmesystem installerat | Om Ja är inställt här visas de andra inställning- |  |
|                            | arna.                                             |  |
| Ändra solkonfiguration     | Grafisk konfiguration av solvärmeanläggningen     |  |
| Aktuell solkonfiguration   | Grafisk visning av den konfigurerade solvärme-    |  |
|                            | anläggningen                                      |  |
| Solparametrar              | Inställningar för den installerade solvärmean-    |  |
|                            | läggningen                                        |  |
| Starta solvärmesystem      | Efter att alla nödvändiga parametrar ställts in   |  |
|                            | kan solvärmeanläggningen tas i drift.             |  |

Tab. 40 Allmänna inställningar för solvärmeanläggningen

#### 14.7 Inställningar för hybridsystemet

I menyn **Hybridsystem** kan energiprisförhållandet ställas in. Ytterligare information finns i de anvisningar som medföljer anläggningsdelarna i hybridsystemet.

#### 14.8 Inställningar för motionskörning

I menyn **Motionskörning** går det att ställa in när motionskörningen ska aktiveras. Starttiden går att ställa in i 1-timmesperioder mellan kl. 00:00 och kl. 23:00.

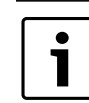

Tänk på att inte ställa in tidpunkten minst en timme efter Termisk desinfektion. Funktionerna kan annars störa varandra.

#### 14.9 Diagnosmeny

| Funktionstest         | > |
|-----------------------|---|
| Övervakningsvärden    | > |
| Störningsindikeringar | > |
| Systeminformation     | > |
| Underhåll             | > |

#### Bild 52 Menyn Diagnos

Servicemenyn **Diagnos** innehåller flera diagnoshjälpmedel. Tänk på att det system som installerats avgör vilka menyalternativ som visas.

#### 14.9.1 Menyn Funktionstest (handkörning)

Med hjälp av denna meny kan aktiva komponenter i värmesystemet testas. Om **Aktivera funktionstest** är inställt på **Ja** i denna menyn, avbryts normal värmedrift i hela systemet. Alla inställningar sparas. Inställningarna i denna meny är bara temporära och återställs till fabriksinställningarna så snart **Aktivera funktionstest** ställs in på **Nej** eller menyn **Funktionstest** stängs. De funktioner och inställningsalternativ som står till förfogande beror på systemet.

Ett funktionstest genomförs, där de inställda värdena för angivna komponenter testas. Kompressorns, shuntventilens, pumpens eller ventilens reaktion på förändringen kontrolleras på varje komponent.

T.ex. kan man testa cirkulationspumpen:

- Av: Pumpen stannar.
- På: Pumpen startar.

För värmepumpen finns det en automatisk testsekvens som i tur och ordning funktionstestar komponenter i värmepumpen. Genom att aktivera **Test uteenhet** startas och stoppas fläkten, värmekabeln, droppskålsvärmaren, fyrvägsventilen och de båda expansionsventilerna. Varje komponent är aktiv i 10 - 20 sekunder.

Funktionen **Evakuera/fyll på** aktiverar ett särskilt driftsätt för evakuering/påfyllning av kylkrets i värmepumpen , som används om mängden köldmedia behöver justeras.

#### 14.9.2 Menyn Övervakningsvärden

I denna meny visas inställningarna och mätvärdena för värmesystemet. T.ex. kan framledningstemperaturen eller aktuell varmvattenstemperatur visas.

Här går det också att titta på detaljerad information om systemdelar, t.ex. värmepumpsmodulens temperatur. Tillgängliga uppgifter och värden beror på installerat system. Teknisk dokumentation till tillbehörsmoduler och andra systemdelar måste observeras.

#### 14.9.3 Menyn Felmeddelanden

I denna meny kan aktuella driftfel och felhistorik visas.

| Menyalternativ      | Beskrivning                                                         |  |  |
|---------------------|---------------------------------------------------------------------|--|--|
| Aktuella larm       | Här visas alla driftfel som för närvarande förekommer i             |  |  |
|                     | systemet, sorterade efter hur allvarligt driftfelet är.             |  |  |
|                     | Blockerande fel kan du låsa upp här (→ Häva blocke-                 |  |  |
|                     | rande larm, sidan 57).                                              |  |  |
| Larmhistorik system | Här visas de senaste 20 driftfelen i hela systemet, sorte-          |  |  |
|                     | rade efter tidpunkten då driftfelet uppstod. För varje lag-         |  |  |
|                     | rat fel finns en ögonblicksbild av aktuella                         |  |  |
|                     | anläggningsdata vid tillfället när felet uppstod                    |  |  |
|                     | ( $\rightarrow$ Statuslogg (Snapshot), sidan 57). Felhistoriken kan |  |  |
|                     | raderas i menyn Reset ( $ ightarrow$ kapitel 14.9.5, sidan 57).     |  |  |
| Larmhistorik värme- | Här visas värmepumpens 20 senaste driftfel, sorterade               |  |  |
| källa               | efter tidpunkten då de uppstod. Felhistoriken kan rade-             |  |  |
|                     | ras i menyn Reset ( $\rightarrow$ kapitel 14.9.5, sidan 57).        |  |  |

Tab. 41 Information i menyn Felmeddelanden

#### Häva blockerande larm

- Öppna meny Servicemeny > Diagnos > Larmindikeringar > Aktuella larm.
- ► Vrid menyratten tills det blockerande larmet visas.
- Håll in meny- och infoknapparna tills displayen visar ett pop-up fönster.
- ► Välj **Ja** för att häva blockeringen.

#### Statuslogg (Snapshot)

För att få mer information för att åtgärda fel som uppstår:

- Öppna menyn Servicemeny > Diagnos > Larmindikeringar > Larmhistorik värmekälla.
- Vrid menyratten tills önskat fel visas.

- Håll info-knappen intryckt tills en lista visas med de data som registrerades när det valda felet uppstod.
- ► Vrid menyratten för att visa ytterligare data i listan.

#### 14.9.4 Menyn Systeminformation

I denna meny kan programvaruversionerna för de bussdeltagare som är installerade i systemet visas.

#### 14.9.5 Menyn Återställning (Reset)

I denna meny kan olika inställningar eller listor raderas eller återställas till fabriksinställningarna.

| Menyalternativ           | Beskrivning                                            |  |
|--------------------------|--------------------------------------------------------|--|
| Larmhistorik             | Felhistoriken raderas. Om ett driftfel förekom-        |  |
|                          | mer just nu, läggs det genast in i historiken igen.    |  |
| Larmhistorik värmep.     | Värmepumpens felhistorik raderas. Om ett drift-        |  |
|                          | fel förekommer just nu, läggs det genast in i his-     |  |
|                          | toriken igen.                                          |  |
| Serviceindikeringar      | Servicemeddelandena återställs.                        |  |
| Tidsprogram värmekretsar | Alla tidsprogram för alla värmekretsar återställs      |  |
|                          | till fabriksinställningarna.                           |  |
| Tidsprogram varmvatten   | Alla tidsprogram i varmvattensystemet återställs       |  |
|                          | till fabriksinställningarna (inklusive tidsprogram-    |  |
|                          | men för cirkulationspumpen).                           |  |
| Solvärmesystem           | Alla inställningar som rör solvärmeanläggningen        |  |
|                          | återställs till fabriksinställningarna.                |  |
|                          | Efter denna återställning måste solvärmeanlägg-        |  |
|                          | ningen genomgå en ny driftsättning!                    |  |
| Drifttimmar              | Värmepumpens drifttidsräknare nollställs.              |  |
| Grundinställning         | Alla inställningar återställs till respektive fabriks- |  |
|                          | inställningar.                                         |  |
|                          | Efter denna återställning måste systemet               |  |
|                          | genomgå en ny driftsättning!                           |  |

Tab. 42 Återställa inställningar

#### 14.9.6 Menyn Kalibrering

| Menyalternativ              | Beskrivning                                                                                                    |
|-----------------------------|----------------------------------------------------------------------------------------------------|
| Givarutjämning<br>rumstemp. | Placera ett lämpligt precisionsmätinstrument i<br>närheten av reglercentralen. Precisionsmätin-<br>strumentet får inte avge någon värme till regler-<br>centralen.                                                        |
|                             | <ul> <li>Håll värmekällor som t.ex. solstrålar, kropps-<br/>värme och dylikt på avstånd under 1 timmes tid.</li> <li>Justera det visade korrigeringsvärdet för<br/>rumstemperatur ( – 3 <b>0</b> + 3 K).</li> </ul>       |
| Tidskorrigering             | Denna korrigering ( – 20 – <b>0</b> + 20 s) görs auto-<br>matiskt en gång i veckan.                                                                                                    |
|                             | Exempel: klockan avviker med<br>ca – 6 minuter per år<br>• – 6 minuter per år – 360 sekunder per år<br>• 1 år = 52 veckor<br>• – 360 sekunder: 52 veckor<br>• –6,92 sekunder per vecka<br>• Korrekturfaktor = +7 s/vecka. |

Tab. 43 Inställningar i menyn Kalibrering

# 15 Åtgärda driftfel

Ett fel i systemet visas på reglercentralens display. Felet kan orsakas av ett driftfel i reglercentralen, på en komponent, en modul, värmepumpen eller värmepumpsmodulen. Respektive anvisningar till olika delar och enheter samt till den värmepump som används, och särskilt servicehandboken med detaljerade beskrivningar av fel, innehåller mer information om hur fel åtgärdas. Reglercentralen sparar de senaste driftfelen med tidsstämpel ( $\rightarrow$  felhistorik, sidan 57).

| • | <br>i |
|---|-------|
|   | -     |

Använd endast originalreservdelar. Vi avsäger oss allt ansvar för skador som uppstår på grund av reservdelar som inte har levererats av tillverkaren. Om ett fel inte kan åtgärdas, bör du kontakta din lokala servicetekniker eller Bosch service.

| Fel-<br>kod | Tilläggs-<br>kod             | Orsak eller beskrivning av<br>felet                                                                  | Kontrollåtgärd/orsak                                                                                                    | Åtgärd                                                                                               |
|-------------|------------------------------|----------------------------------------------------------------------------------------------------|----------------------------------------------------------------------------------------------------|----------------------------------------------------------------------------------------------------|
| A11         | 1000                         | Systemkonfiguration ej bekräf-<br>tad                                                                | Systemkonfiguration ej fullständig                                                                                                    | Konfigurera systemet fullständigt och bekräfta                                                       |
| A11         | 1010                         | Ingen kommunikation via buss-<br>förbindelsen EMS plus                                               | Kontrollera om bussledningen är felaktigt ansluten.                                                                                                    | Åtgärda kabelläggningsfel och starta om reglercen-<br>tralen.                                        |
|             |                              |                                                                                                    | Kontrollera om bussledningen är defekt. Koppla bort tillsatsmo-<br>duler från EMS-BUS och starta om regleringscentralen. Kontrol-<br>lera om en modul eller modulens kabeldragning är orsaken till<br>felet. | Reparera eller byt bussledningen.<br>Byt ut defekt EMS-BUS-deltagare                                 |
| A11         | 1038                         | Ogiltigt värde tid/datum                                                                             | Datum/tid ännu inte inställda.                                                                                                    | Ställ in datum/tid.                                                                                  |
|             |                              |                                                                                                    | Längre spänningsavbrott                                                                                                    | Ställ in datum/tid.                                                                                  |
| A11         | 3061<br>3062                 | Ingen kommunikation med<br>shuntmodul                                                                | Kontrollera konfigurationen (inställd adress på modulen). Vald<br>inställning kräver en shuntmodul.                                                                                                    | Ändra konfigurationen                                                                                |
|             | 3063<br>3064                 | (3061 = Värmekrets 1;<br>3062 = Värmekrets 2;<br>3063 = Värmekrets 3;                                | Kontrollera om EMS-förbindelseledningen till shuntmodulen är skadad. Busspänningen till shuntmodulen måste ligga mellan 12 och 15 V DC.                                                                      | Byt ut skadade kablar.                                                                               |
|             |                              | 3064 = Värmekrets 4)                                                                                 | Defekt shuntmodul                                                                                                    | Byt ut shuntmodulen                                                                                  |
| A11         | 3091<br>3092<br>3093<br>3094 | Defekt rumstemperaturgivare<br>(3091 = Värmekrets 1;<br>3092 = Värmekrets 2;<br>3093 = Värmekrets 3; | Ställ om regleringssättet av värmekretsen från rumsstyrd till<br>utetemperaturstyrd.<br>Ställ om frostskyddet från rum till ute.                                                                             | Byt ut systemregulator eller rumsenhet.                                                              |
|             |                              | 3094 = Värmekrets 4)                                                                                 |                                                                                                    |                                                                                                    |
| A11         | 6004                         | Ingen kommunikation med sol-<br>värmemodul                                                           | Kontrollera konfigurationen (inställd adress på modulen). Vald<br>inställning kräver en solvärmemodul.                                                                                                    | Ändra konfigurationen                                                                                |
|             |                              |                                                                                                    | Kontrollera om EMS-förbindelseledningen till solvärmemodulen<br>är skadad. Busspänningen till solvärmemodulen måste ligga<br>mellan 12 och 15 V DC.                                                          | Byt ut skadade kablar.                                                                               |
|             |                              |                                                                                                    | Defekt solvärmemodul                                                                                                    | Byt ut modulen.                                                                                      |
| A31<br>A32  | 3021<br>3022                 | Defekt framledningsgivare i vär-<br>mekrets                                                          | Kontrollera konfigurationen. Vald inställning kräver en framled-<br>ningsgivare.                                                                                                    | Ändra konfigurationen.                                                                               |
| A33<br>A34  | 3023<br>3024                 | (A31/3021<br>= Värmekrets 1;                                                                         | Kontrollera förbindelsekabeln mellan shuntmodulen och fram-<br>ledningsgivaren.                                                                                                    | Upprätta en korrekt förbindelse.                                                                     |
|             |                              | A32/3022                                                                                             | Kontrollera framledningsgivaren enligt tabellen.                                                                                                    | Byt ut givaren om värdena inte överensstämmer.                                                       |
|             |                              | = Värmekrets 2;<br>A33/3023<br>= Värmekrets 3;<br>A34/3024                                           | Kontrollera spänningen i framledningsgivarens anslutningsplint<br>på shuntventilmodulen enligt tabellen.                                                                                                    | Om givarvärdena stämmer men spänningsvärdena<br>inte överensstämmer, ska shuntmodulen bytas ut.      |
| 454         | 0004                         | = Värmekrets 4)                                                                                      |                                                                                                    |                                                                                                    |
| A51         | 6021                         | Defekt solfangartemperaturgi-<br>vare                                                                | Kontrollera konfigurationen. Vald installning kräver en solfang-<br>argivare.                                                                                                    | Andra konfigurationen.                                                                               |
|             |                              |                                                                                                    | Kontrollera förbindelsekabeln mellan solvärmemodulen och sol-<br>fångargivaren.                                                                                                    | Upprätta en korrekt förbindelse.                                                                     |
|             |                              |                                                                                                    | Kontrollera solfångargivaren enligt tabellen.                                                                                                    | Byt ut givaren om värdena inte överensstämmer.                                                       |
|             |                              |                                                                                                    | Kontrollera spänningen i solfångargivarens anslutningsplint på solvärmemodulen enligt tabellen.                                                                                                    | Om givarvärdena stämmer men spänningsvärdena<br>inte överensstämmer, ska solvärmemodulen bytas<br>ut |

Tab. 44 Felmeddelanden

|                   | lläggs-<br>kod       | Orsak eller beskrivning av                                      |                                                                                                    |                                                                                                    |
|-------------------|----------------------|-----------------------------------------------------------------|----------------------------------------------------------------------------------------------------|----------------------------------------------------------------------------------------------------|
| Fe<br>ko          | Ξ                    | felet                                                           | Kontrollåtgärd/orsak                                                                                                    | Åtgärd                                                                                             |
| A51               | 6022                 | Tank 1 temperaturgivare nedtill                                 | Kontrollera konfigurationen. Vald inställning kräver en buffert-                                                         | Ändra konfigurationen.                                                                             |
|                   |                      | Ersättningsdrift aktiv                                          | Kontrollera förbindelsekabeln mellan solvärmemodulen och<br>bufferttanksgivaren nedtill.                                 | Upprätta en korrekt förbindelse.                                                                   |
|                   |                      |                                                                 | Kontrollera förbindelsekabelns elektriska anslutning till solvär-<br>memodulen.                                          | Dra åt skruvar eller kontakter.                                                                    |
|                   |                      |                                                                 | Kontrollera bufferttanksgivaren nedtill enligt tabellen.                                                                 | Byt ut givaren om värdena inte överensstämmer.                                                     |
|                   |                      |                                                                 | Kontrollera spänningen i bufferttankgivarens anslutningsplint                                                            | Om givarvärdena stämmer men spänningsvärdena                                                       |
|                   |                      |                                                                 | på solvärmemodulen enligt tabellen.                                                                                      | inte överensstämmer, ska modulen bytas ut.                                                         |
| A61<br>A62<br>A63 | 1081<br>1082<br>1083 | Två master-reglercentraler i sys-<br>temet.                     | Kontrollera parametreringen på installationsnivå.<br>(Fler reglercentraler utöver HPC400 har konfigurerats som           | Registrera reglercentralen som Master för värme-<br>krets 1 till4.                                 |
| A64               | 1084                 |                                                                 | nLdO i bussystemety                                                                                                    | enhet)                                                                                             |
| H01<br>A61        | 5203                 | Larm E10 utetemp.givare T0 fel<br>(A61 = Värmekrets 1:          | Kontrollera förbindelseledningen mellan reglercentralen och<br>utegivaren.                                               | Om passage saknas, åtgärda.                                                                        |
| A62<br>A63        |                      | A62 = Värmekrets 2;<br>A63 = Värmekrets 3;                      | Kontrollera förbindelsekabelns elektriska anslutning till utegiva-<br>ren och/eller kontakten på reglercentralen.        | Rengör korroderade anslutningsplintar i utegivar-<br>kapslingen.                                   |
| A64               |                      | A64 = Värmekrets 4)                                             | Kontrollera utegivaren enligt tabellen.                                                                                  | Byt ut givaren om värdena inte överensstämmer.                                                     |
|                   |                      |                                                                 | Kontrollera spänningen i utegivarens anslutningsplintar på reg-                                                          | Om givarvärdena stämmer men spänningsvärdena                                                       |
|                   |                      |                                                                 | lercentralen enligt tabellen.                                                                                            | inte överensstämmer, ska reglercentralen bytas ut.                                                 |
| H01               | 5239                 | Larm varmvattentemperaturgi-                                    | Inget varmvattensystem installerat                                                                                       | Avaktivera varmvattensystemet i servicemenyn                                                       |
|                   |                      | Vare IW1 fei<br>Om ingen varmvattenfunktion                     | Kontrollera förbindelseledningen mellan reglercentralen och varmvattentemperaturgivaren.                                 | Om den är defekt ska givaren bytas ut.                                                             |
|                   |                      | önskas ska denna varmvatten-<br>systemet avaktiveras på regler- | Kontrollera förbindelsekabelns elektriska anslutning till regler-<br>centralen.                                          | Om skruvar eller en kontakt är lösa, dra åt dessa.                                                 |
|                   |                      | centralen.                                                      | Kontrollera varmvattentemperaturgivaren enligt tabellen.                                                                 | Byt ut givaren om värdena inte överensstämmer.                                                     |
|                   |                      |                                                                 | Kontrollera spänningen i varmvattentemperaturgivarens anslut-<br>ningsplintar på reglercentralen enligt tabellen.        | Om givarvärdena stämmer men spänningsvärdena<br>inte överensstämmer, ska reglercentralen bytas ut. |
| H01<br>A41        | 5284<br>4051         | Varning: Senaste termiska desin-<br>fektion kunde ej genomföras | Kontrollera om vatten kontinuerligt tas från varmvattenbereda-<br>ren genom förbrukning av tappvarmvatten eller läckage. | Stoppa sådan kontinuerlig varmvattenförbrukning,<br>eller ändra tiden för termisk desinfektion.    |
|                   |                      |                                                                 | Kontrollera varmvattentemperaturgivarens position. Eventuellt<br>är den felmonterad eller hänger i luften.               | Sätt varmvattentemperaturgivaren i rätt position.                                                  |
|                   |                      |                                                                 | Kontrollera om värmeslingan i tanken har avluftats helt.                                                                 | Lufta av vid behov.                                                                                |
|                   |                      |                                                                 | Inspektera förbindelserör till tanken och kontrollera att de är korrekt anslutna.                                        | Åtgärda eventuella fel i rörförbindelsen.                                                          |
|                   |                      |                                                                 | Kontrollera om den installerade varmvattencirkulationspum-<br>pens kapacitet är tillräcklig.                             | Om avvikelser förekommer ska pumpen bytas ut.                                                      |
|                   |                      |                                                                 | För stora förluster i varmvattencirkulationsledningen                                                                    | Kontrollera cirkulationsledningen                                                                  |
|                   |                      |                                                                 | Kontrollera varmvattentemperaturgivaren enligt tabellen.                                                                 | Om givarens värden avviker från tabellvärdena, ska<br>den bytas ut.                                |

Tab. 44 Felmeddelanden

### 16 Avluftning av värmepump och värmepumpsmodul

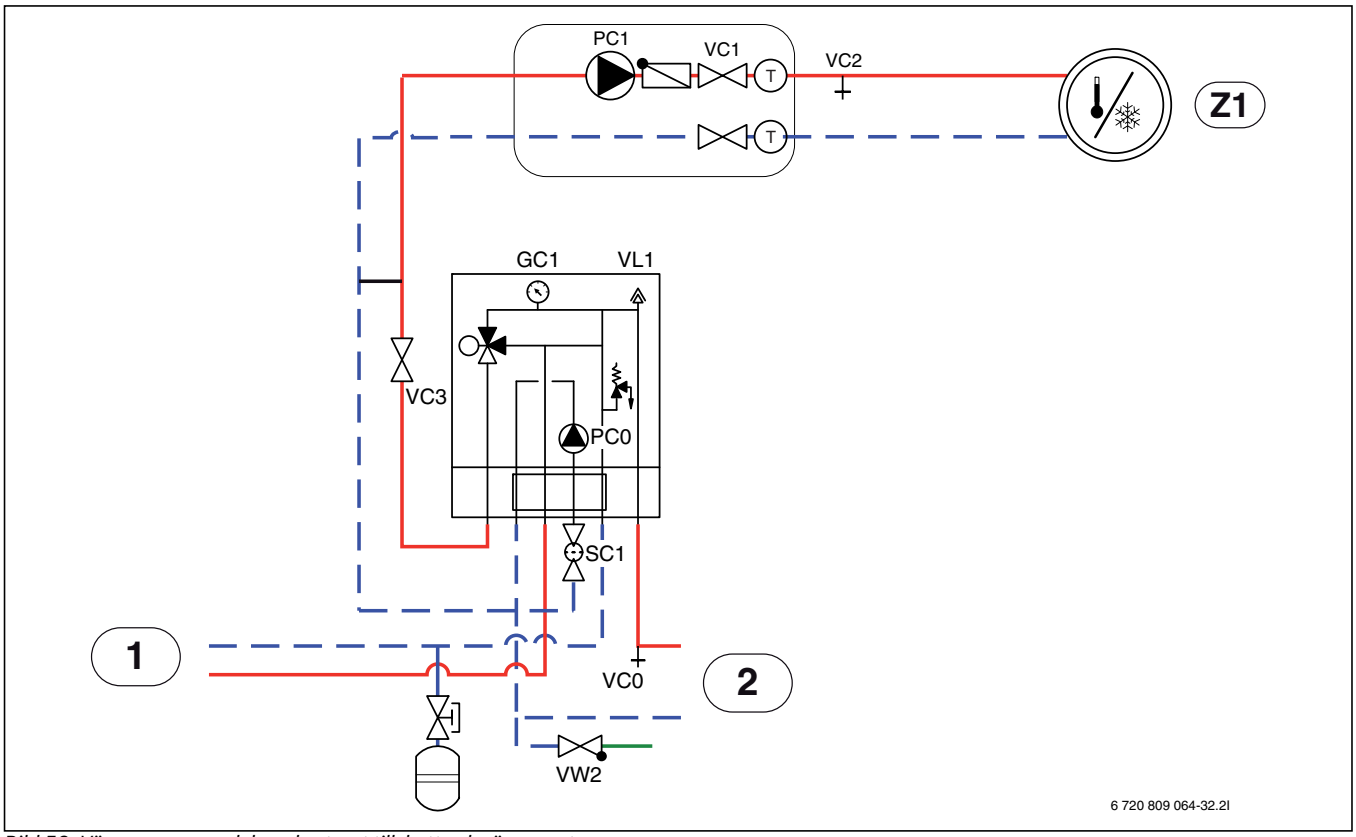

Bild 53 Värmepumpsmodul med externt tillskott och värmesystem

- [Z1] Värmesystem (oshuntat)
- [1] Externt tillskott
- [2] Värmepump

Se bild 53:

- 16.Slå på spänningen till värmepump och innerdel.
- 17.Säkerställ att cirkulationspump PC1 går.
- 18.Ta bort kontakt PCO PWM från cirkulationspump PCO så att den går på maximal hastighet.
- 19. Anslut kontakt PCO PWM till cirkulationspumpen när trycket inte har sjunkit på 10 minuter.
- 20.Lufta av det externa tillskottet enligt dess instruktion.
- 21.Rengör partikelfilter SC1.
- 22.Kontrollera trycket på manometern GC1 och fyll på mer med påfyllnadsventil VW2 om trycket är lägre än 2 bar.
- 23.Kontrollera att värmepumpen går och att inga larm har uppstått.
- 24.Kontrollera trycket efter ett tag och fyll på med påfyllnadsventil VW2 om trycket är lägre än det önskade.
- 25. Avlufta även via värmesystemets övriga avluftningsventiler (exempelvis radiatorer).

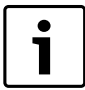

Fyll helst till ett högre tryck än det slutgiltiga, så att det finns marginal närtemperaturen stiger på värmesystemet och luften som är löst i vattnet ventileras ut via VL1.

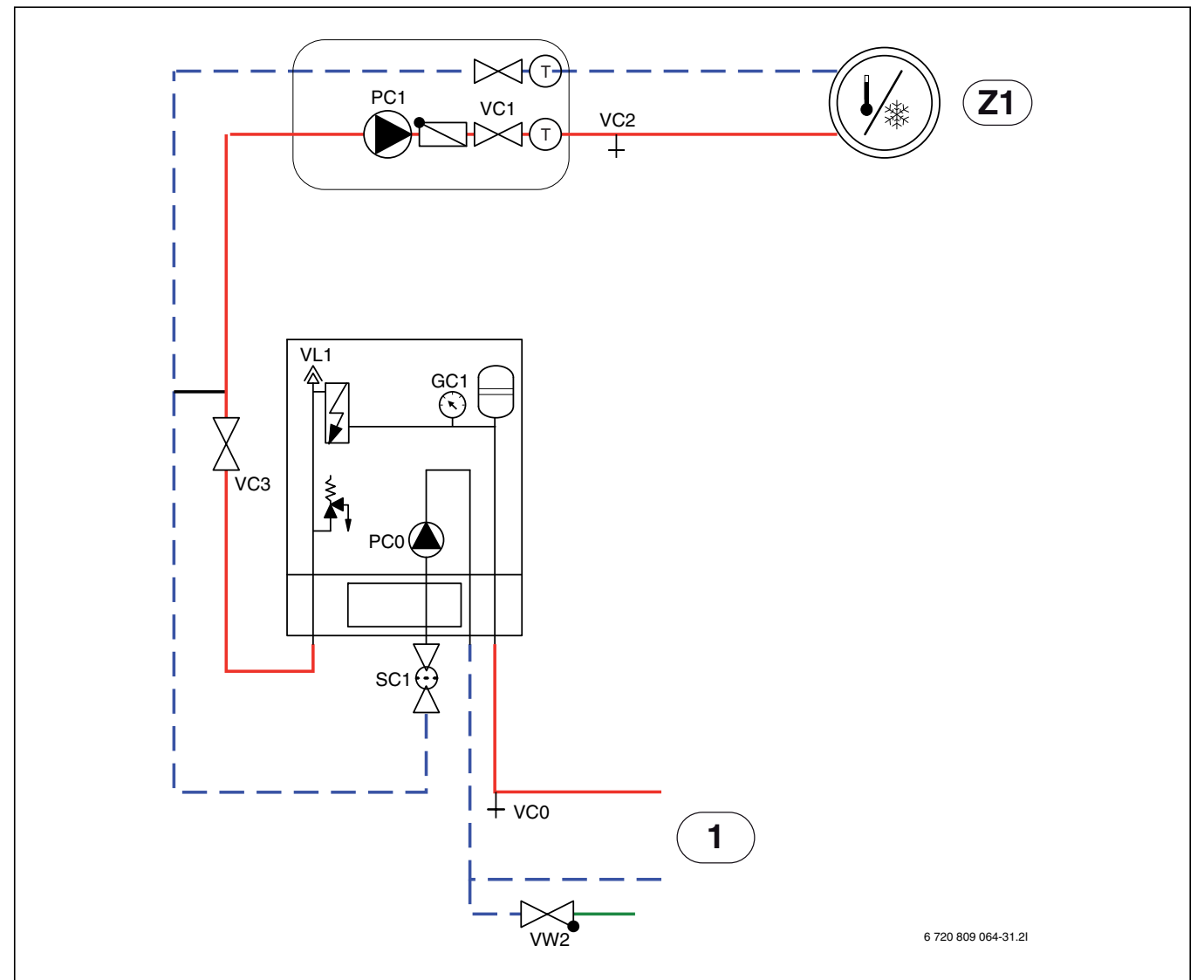

Bild 54 Värmepumpsmodul med integrerat eltillskott och värmesystem

- [Z1] Värmesystem (oshuntat)
- [1] Värmepump
- Se bild 54:
- 26.Slå på spänningen till värmepump och innerdel.
- 27. Aktivera enbart tillskott och säkerställ att cirkulationspump PC1 går.
- 28.Ta bort kontakt PCO PWM från cirkulationspump PCO så att den går på maximal hastighet.
- 29.Deaktivera enbart tillskott när trycket inte har sjunkit på 10 minuter.
- 30.Anslut kontakt PCO PWM till cirkulationspumpen.
- 31.Rengör partikelfilter SC1.
- 32.Kontrollera trycket på manometern GC1 och fyll på mer med påfyllnadsventil VW2 om trycket är lägre än 2 bar.
- 33.Kontrollera att värmepumpen går och att inga larm har uppstått.
- 34. Avlufta även via värmesystemets övriga avluftningsventiler (exempelvis radiatorer).

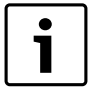

Fyll helst till ett högre tryck än det slutgiltiga, så att det finns marginal närtemperaturen stiger på värmesystemet och luften som är löst i vattnet ventileras ut via VL1.

# 17 Byte av komponenter i värmepumpsmodul

1. Bryt spänningen till värmepump och värmepumpsmodul.

2. Kontrollera att automatisk avluftning är aktiv på VL1.

- 3. Stäng ventilerna till värmesystemet; partikelfilter SC1 och VC3.
- 4. Anslut en slang till VCO och den andra änden till ett avlopp. Öppna dräneringsventil VCO.
- 5. Vänta tills vatten has slutat flöda till avloppet.
- 6. Byt ut komponenter.
- 7. Öppna påfyllnadsventil VW2 för att fylla rören till värmepumpen.
- 8. Fortsätt fylla tills endast vatten kommer ur slangen vid avloppet och det inte bubblar i kondensorn i uteenheten.
- 9. Stäng dräneringsventil VCO och fortsätt fylla tills manometern GC1 visar 2 bar.
- 10.Stäng påfyllnadsventil VW2.
- 11.Slå på spänningen till värmepump och innerdel.
- 12.Ta bort slangen från dräneringsventil VCO.
- 13.Rengör partikelfilter SC1.
- 14. Öppna ventil till värmesystemet: VC3 och partikelfilter SC1.
- 15.Kontrollera trycket efter ett tag och fyll på med påfyllnadsventil VW2 om trycket är lägre än det önskade.

# 18 Funktionskontroll

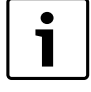

Kompressorn i värmepumpen förvärms innan den startar. Detta kan ta upp till 2 timmar beroende på utetemperatur. Startvillkoret är att Temperatur kompressor är 10 K högre än Temperatur luftintag. Temperaturerna kan läsas av i Diagnosmenyn (→ Kapitel 14.9).

- Driftsätt systemet enligt Kapitel 13.
- Avlufta systemet enligt Kapitel 16.
- ► Testa aktiva komponenter i systemet med hjälp av Kapitel 14.9.1.
- ► Kontrollera att startvillkoret för värmepumpen är uppfyllt.
- ► Kontrollera att det finns ett värme eller varmvattenbehov. -eller-
- Skapa ett behov antingen genom att tappa ut varmvatten eller höja värmekurvan (justera eventuellt inställningen för Värmedrift av vid hög utomhustemperatur).
- ► Kontrollera att värmepumpen startar.
- Kontrollera att det inte finns några Aktuella larm enligt Kapitel 14.9.3.

-eller-

- Åtgärda driftfel enligt Kapitel 15.
- ► Kontrollera drifttemperaturer enligt Kapitel 18.3.

# 18.1 Ställa in drifttryck för värmeanläggningen

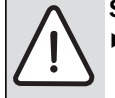

SE UPP: Det externa tillskottet kan skadas. ▶ Fyll på värmevatten endast när tillskottet är kallt.

| Indikering på manometern |                                                                                                    |  |  |
|--------------------------|----------------------------------------------------------------------------------------------------|--|--|
| 1,2-1,5 bar              | Minimalt påfyllningstryck. Vid kallt värmesystem<br>måste systemet fyllas till ett tryck 0,2-0,5 bar över<br>förtrycket i expansionskärlet. |  |  |
| 2,5 bar                  | Maximalt påfyllningstryck vid max.temperatur på<br>värmevattnet: får inte överskridas (säkerhetsventi-<br>len öppnas).                      |  |  |

Tab. 45 Driftstryck

- ► Fyll på till 2 bar om inte annat angetts.
- Om trycket inte uppehålls: kontrollera att värmesystemet och expansionskärlet är täta.

#### 18.2 Tryckvakt och överhettningsskydd

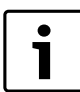

Tryckvakt och överhettningsskydd finns bara i värmepumpsmodul med integrerat eltillskott.

Tryckvakten och överhettningsskyddet är seriekopplade, så utlöst larm eller information i reglercentralen betyder antingen för lågt tryck i systemet eller för hög temperatur i eltillskottet.

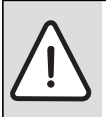

**ANVISNING:** Risk för sakskada på grund av torrkörning! Värmebärarpumpen PCO kan skadas om den körs länge med för l**ågt** tryck i systemet.

 Åtgärda eventuella läckor i systemet om tryckvakten löser ut.

#### Förpackning

Förpackningen är försedd med en landsspecifik information om avfalls-

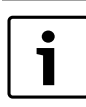

Utlöst tryckvakt blockerar endast eltillskottet. Cirkulationspump PCO och värmepumpen kan fortsätta att gå om det råder fryskrisk.

#### Tryckvakt

Värmepumpsmodulen är försedd med en tryckvakt som löser ut när trycket i värmesystemet understiger 0,5 bar. Tryckvakten återställer sig själv när trycket överstiger 0,5 bar.

- Kontrollera att expansionskärlet och säkerhetsventilen har det angivna trycket för anläggningen.
- ► Kontrollera eventuella läckor i systemet.
- Öka långsamt trycket i värmesystemet genom att fylla på vatten med påfyllnadsventilen.

#### Överhettningsskydd

Överhettningsskyddet löser ut om temperaturen i eltillskottet överstiger 95 ℃.

- ► Kontrollera systemtrycket.
- ► Kontrollera värme- och varmvatteninställningarna.
- ▶ Återställ överhettningsskyddet genom att trycka in knappen på ellådans undersida (→ [2], bild 27).

#### 18.3 Drifttemperaturer

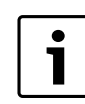

Kontroll av drifttemperaturer ska göras i värmedrift (ej varmvatten- eller kyldrift).

För att anläggningen ska fungera optimalt är det viktigt att flödet över värmepumpen och värmesystemet kontrolleras. Kontrollen bör göras efter 10 minuters gångtid på värmepumpen och vid hög effekt på kompressorn.

Temperaturdifferensen över värmepumpen ska ställas in för olika värmesystem ( $\rightarrow$  Kapitel 14.1.1),

► För golvvärme; ställ in temp.diff. värme på 5 K.

► För radiator; ställ in temp.diff. värme på 8 K.

Dessa inställningar är optimala för värmepumpen.

Kontrollera temperaturdifferensen vid hög effekt på kompressorn:

- Gå till Diagnosmenyn.
- Välj Övervakningsvärden.
- Välj Värmepump.
- Välj Temperaturer.
- Läs av Primär framledningstemp. (värmebärare ut, givare TC3) och Returtemperatur (värmebärare in, givare TC0) i värmedift. Framledningen ska ha högre temperatur än returen.
- ▶ Räkna ut differensen genom att ta TC3 TC0.
- ► Kontrollera att differensen motsvarar inställt värmedriftsdelta.

Vid för stor temperaturdifferens:

- lufta värmesystemet.
- ► Rensa filter / silar.
- kontrollera rördimensioner.

# 19 Miljöskydd

Miljöskydd är en av grundpelarna i Bosch-gruppen.

Resultatkvalitet, lönsamhet och miljöskydd är tre mål som är lika viktiga för oss. Regler och föreskrifter som gäller miljöskydd följs strängt. För att skydda miljön använder vi, med hänsyn till lönsamheten, bästa möjliga teknik och material.

hantering för att underlätta optimal återvinning. Allt förpackningsmaterial är miljövänligt och återvinningsbart.

#### Uttjänta produkter

De uttjänta produkterna innehåller återvinningsbart material som ska omhändertas.

Komponterna är lätta att ta isär, och plasten är märkt. Därmed kan de olika komponenterna sorteras och återvinnas, förbrännas eller avfallshanteras på annat sätt.

# 20 Underhåll

 $\triangle$ 

FARA: Elektriska stötar!

 Innan arbete utförs på den elektriska delen måste huvudströmmen brytas.

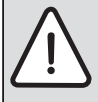

**ANVISNING:** Risk för deformation på grund av värme! Isoleringsmaterialet (EPP) i värmepumpsmodulen deformeras om det utsätts för höga temperaturer.

 Använd asbestduk eller blöta trasor som skydd för isoleringsmaterialet vid lödarbeten i värmepumpsmodulen.

Vi rekommenderar att en funktionskontroll utförs regelbundet av en utbildad installatör.

- Använd endast originalreservdelar!
- ► Beställ reservdelar med hjälp av reservdelslistan.
- Ersätt demonterade tätningar och O-ringar med nya.

Vid service ska de aktiviteter som beskrivs nedan utföras.

#### Visa larm som aktiverats

► Kontrollera larmloggen.

#### Funktionskontroll

• Utför funktionskontroll ( $\rightarrow$  sida 62).

#### Dragning av elkabel

► Kontrollera om elkabeln har mekaniska skador. Byt ut skadade kablar.

#### Mätvärden från temperaturgivare

#### Värmepumpsmodul

Temperaturgivare i, eller anslutna till, värmepumpsmodulen (T0, T1, TW1, TC0, TC1) har mätvärden enligt tabell 46 och 47.

| °C | Ω     | °C | Ω    | °C | Ω    | °C | Ω    |
|----|-------|----|------|----|------|----|------|
| 20 | 12488 | 40 | 5331 | 60 | 2490 | 80 | 1256 |
| 25 | 10001 | 45 | 4372 | 65 | 2084 | 85 | 1070 |
| 30 | 8060  | 50 | 3605 | 70 | 1753 | 90 | 915  |
| 35 | 6536  | 55 | 2989 | 75 | 1480 | -  | -    |

Tab. 46Framlednings- och varmvattentemperaturgivare T0, TW1, TC0,<br/>TC1

| °C  | Ω <sub>T</sub> | °C | Ω <sub>T</sub> | °C | Ω <sub>T</sub> |
|-----|----------------|----|----------------|----|----------------|
| -40 | 154300         | 5  | 11900          | 50 | 1696           |
| -35 | 111700         | 10 | 9330           | 55 | 1405           |
| -30 | 81700          | 15 | 7370           | 60 | 1170           |
| -25 | 60400          | 20 | 5870           | 65 | 980            |
| -20 | 45100          | 25 | 4700           | 70 | 824            |
| -15 | 33950          | 30 | 3790           | 75 | 696            |
| -10 | 25800          | 35 | 3070           | 80 | 590            |
| -5  | 19770          | 40 | 2510           | 85 | 503            |
| 0   | 15280          | 45 | 2055           | 90 | 430            |

Tab. 47 Utetemperaturgivare T1

### 20.1 Partikelfilter

Filtret hindrar partiklar och smuts från att komma in i kondensorn/värmeväxlaren. Med tiden kan filtret bli igentäppt och måste då rengöras.

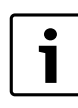

Partikelfiltret sitter monterat i returledningen till värmepumpen.

#### Rengöring av sil

- ► Stäng ventilen (1).
- ▶ Skruva av huven (med handkraft), (2).
- Plocka ut silen och rengör den under rinnande vatten eller med tryckluft.
- Återmontera silen, silen är försedd med styrklackar som ska passa i ursparningen i ventilen för att undvika felmontering (3).

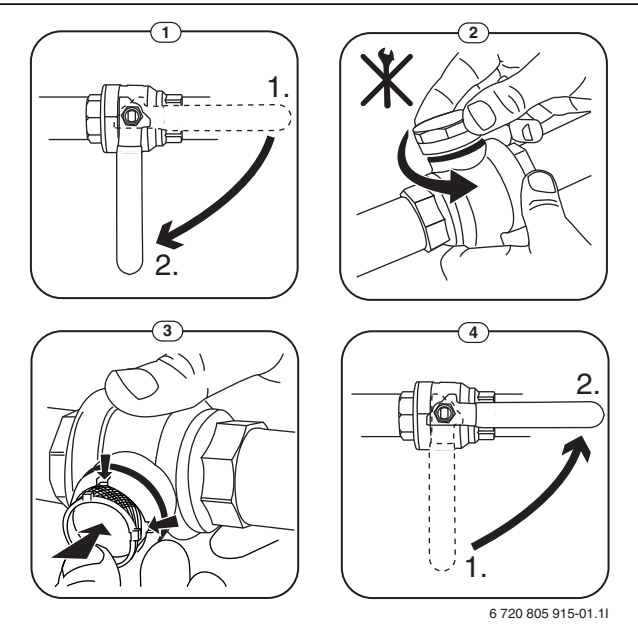

Bild 55 Filtervariant utan låsring

- ► Skruva tillbaka huven (med handkraft).
- ▶ Öppna ventilen (4).

# 21 Anslutningsmöjlighet för IP-modul

I värmepumpsmodulen finns en IP-modul, som kan användas för att styra och övervaka värmepumpsmodulen via en mobil enhet. Den används som gränssnitt mellan värmesystemet och ett nätverk (LAN) och möjliggör också SmartGrid-funktion.

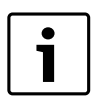

För att alla funktioner ska kunna utnyttjas behövs en internetanslutning och en router med ett ledigt RJ45-uttag. Detta kan innebära merkostnader för din del. För att anläggningen ska kunna styras via en mobiltelefon så behövs den avgiftsfria appen **Bosch ProControl**.

## Drifttagning

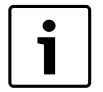

Ta hänsyn till dokumentationen för routern vid idrifttagningen.

Routern måste ställas in på följande sätt:

- DHCP aktiv
- Portarna 5222 och 5223 får ej vara spärrade för utgående trafik.
- Ledig IP-adress finns
- Adressfiltrering (MAC-filter) anpassat till modulen.

Följande möjligheter finns när IP-modulen tas i drift:

Internet

IP-modulen begär automatiskt en IP-adress från routern. Målserverns namn och adress är sparade i modulens fabriksinställningar. Så snart det finns en internetanslutning loggar IP-modulen automatiskt in på Bosch-servern.

Lokalt nätverk

Modulen måste inte vara ansluten till internet. Den kan även användas i ett lokalt nätverk. I detta fall kan dock inte värmesystemet nås via internet, och IP-modulens programvara kan inte uppdateras automatiskt.

Appen Bosch ProControl

När appen startas för första gången måste det förinställda inloggningsnamnet och lösenordet anges. Inloggningsuppgifterna finns tryckta på IP-modulens typskylt.

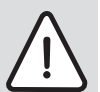

**ANVISNING:** Inloggningsuppgifterna går förlorade vid byte av IP-modul!

Varje IP-modul har unika inloggningsuppgifter.

- Ange inloggningsuppgifter efter drifttagningen i det avsedda fältet i användarhandledningen.
- Ändra till uppgifterna för den nya IP-modulen om den byts ut.
- Informera användaren.

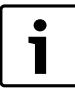

Alternativt kan lösenordet ändras i reglercentralen.

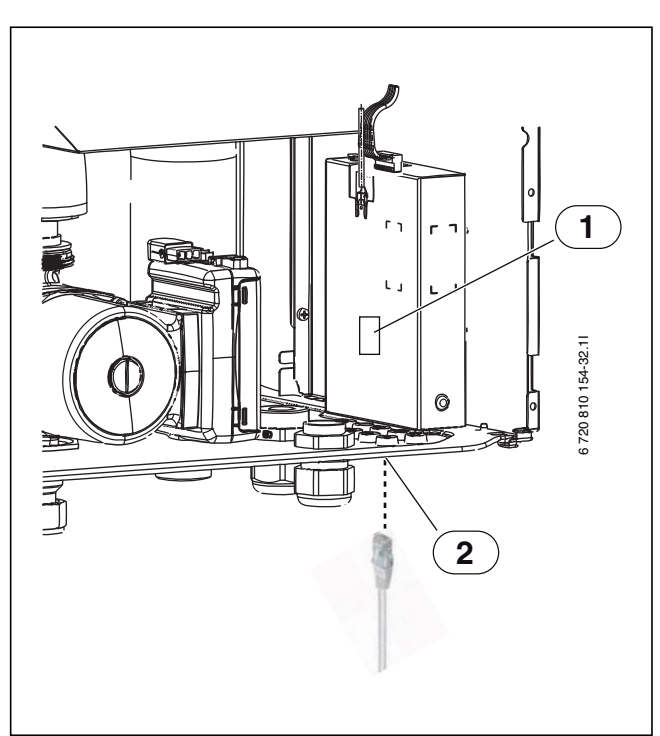

#### Bild 56 IP modul

- [1] Typskylt för IP-modul
- [2] Anslutning RJ45

# 22 Drifttagningsprotokoll

| Datum för drifttagning:                                                                |                     |
|----------------------------------------------------------------------------------------|---------------------|
| Kundens adress:                                                                        | Efternamn, förnamn: |
|                                                                                        | Postadress:         |
|                                                                                        | Postort:            |
|                                                                                        | Telefon:            |
| Installationsföretag:                                                                  | Efternamn, förnamn: |
|                                                                                        | Gatuadress:         |
|                                                                                        | Postort:            |
|                                                                                        | Telefon:            |
| Produktuppgifter:                                                                      | Produkttyp          |
|                                                                                        | TTNR:               |
|                                                                                        | Serienummer:        |
|                                                                                        | FD-nr:              |
| Anläggningskomponentor                                                                 | Kuittoring/värde    |
| Anaggningskomponenter:                                                                 |                     |
| Rumsennet                                                                              |                     |
| FUKLVAKL                                                                               |                     |
| EXII a val mekalla el/Ulja/gas                                                         |                     |
| i yµ:<br>Colonoraikonnling                                                             |                     |
|                                                                                        |                     |
|                                                                                        |                     |
| I yp/volym (I):                                                                        |                     |
| Varmvattenberedare                                                                     |                     |
| l yp/volym (l):                                                                        |                     |
| Ovriga komponenter                                                                     | □ Jā   □ Nēj        |
|                                                                                        |                     |
|                                                                                        |                     |
| Ar utedelen uppstalld på ett stadigt och jämnt underlag?                               | Li Ja   Li Nej      |
|                                                                                        |                     |
| Minimiavstand pasidorna? mm                                                            |                     |
| Minimiavstand till tak? mm                                                             |                     |
| IMINIMIAVStand framfor varmepumpen? mm                                                 |                     |
| taket?                                                                                 | L Ja   L Nej        |
| Kondensvattenledning värmepump (utedel)                                                |                     |
| Är kondensvattenledningen försedd med en värmekabel?                                   | 🗆 Ja   🗖 Nej        |
| Anslutningar till värmepumpen (utedelen)                                               |                     |
| Har anslutningarna gjorts på ett fackmässigt sätt?                                     | 🗆 Ja   🗖 Nej        |
| Vem har dragit/levererat anslutningsledningen?                                         |                     |
| Minimiavstånd innedel:                                                                 |                     |
| Minimiavstånd till vägg? mm                                                            |                     |
| Minimiavstånd framför innedelen? mm                                                    |                     |
| Värme:                                                                                 |                     |
| Trycket i expansionskärlet fastställt? bar                                             |                     |
| Har värmesystemet spolats innan installationen gjordes?                                | 🗆 Ja   🗆 Nej        |
| Värmesystemet har enligt det fastställda förtrycket i expansionskärlet fylls till bar? | 🗆 Ja   🗖 Nej        |
| Har partikelfiltret rengjorts?                                                         | 🗆 Ja   🗆 Nej        |
| Elektrisk anslutning:                                                                  |                     |
| Är lågspänningsledningarna dragna minst 100 mm från 230 V/400 V-led-<br>ningar?        | 🗆 Ja   🗖 Nej        |
| Har CAN-busanslutningarna gjorts på rätt sätt?                                         | 🗆 Ja   🗖 Nej        |
| Har en effektvakt anslutits?                                                           | 🗆 Ja   🗖 Nej        |
| Är utegivaren T1 rätt placerad på husets kallaste sida?                                | 🗆 Ja   🗆 Nej        |
| Tab. 48 Drifttagningslogg                                                              |                     |

| Nätanslutning:                                                                                                    |              |  |  |  |
|----------------------------------------------------------------------------------------------------|--------------|--|--|--|
| Är fasföljden L1, L2, L3, N och PE i värmepump och värmepumpsmodul kor-                                           | 🗆 Ja   🗖 Nej |  |  |  |
| rekta?                                                                                                    |              |  |  |  |
| Har nätanslutningen utförts enligt installationsanvisningen?                                                      | 🗆 Ja   🗖 Nej |  |  |  |
| Säkring av värmepump och tillskott, utlösningskarakteristik?                                                      |              |  |  |  |
| Handkörning:                                                                                                    |              |  |  |  |
| Har funktionstest av enskilda komponentgrupper (pump, shuntventil, växel-<br>ventil, kompressor osv.) genomförts? | 🗆 Ja   🗆 Nej |  |  |  |
| Anmärkningar:                                                                                                    |              |  |  |  |
| Har temperaturvärdena i menyn kontrollerats och dokumenterats?                                                    | 🗆 Ja   🗖 Nej |  |  |  |
| ТО                                                                                                    | 0°           |  |  |  |
| Τ1                                                                                                    | O            |  |  |  |
| TW1                                                                                                    | D°           |  |  |  |
| TL5                                                                                                    | D°           |  |  |  |
| TCO                                                                                                    | D°           |  |  |  |
| TC1                                                                                                    | ℃            |  |  |  |
| Inställningar för tillskott:                                                                                      |              |  |  |  |
| Startfördröjning                                                                                                  |              |  |  |  |
| Tidsfördröjning tillskott                                                                                         |              |  |  |  |
| Blockera tillskott                                                                                                | 🗆 Ja   🗖 Nej |  |  |  |
| Eltillskott, inställningar för anslutningseffekt                                                                  |              |  |  |  |
| Tillskott, maxtemperatur                                                                                          | ℃<br>        |  |  |  |
| Eleffekt (visar aktuellt värde)                                                                                   |              |  |  |  |
| Skyddsfunktioner:                                                                                                 |              |  |  |  |
| Blockera värmepump vid låg utetemperatur                                                                          |              |  |  |  |
| Har drifttagning utförts på korrekt sätt?                                                                         | 🗆 Ja   🗖 Nej |  |  |  |
| Krävs ytterligare åtgärder av installatören?                                                                      | 🗆 Ja   🗖 Nej |  |  |  |
| Kommentarer:                                                                                                    |              |  |  |  |
| Installatörens underskrift:                                                                                       |              |  |  |  |
|                                                                                                    |              |  |  |  |
| Kundens underskrift:                                                                                              |              |  |  |  |
|                                                                                                    |              |  |  |  |
|                                                                                                    |              |  |  |  |

Tab. 48 Drifttagningslogg

### Notiser

**Bosch Thermoteknik AB** Hjälmarydsvägen 8 573 38 Tranås

Tel: 0140 - 38 66 40 Fax: 0140 - 1 78 90

Internet: www.bosch-climate.se Mail: info.themoteknik@se.bosch.com